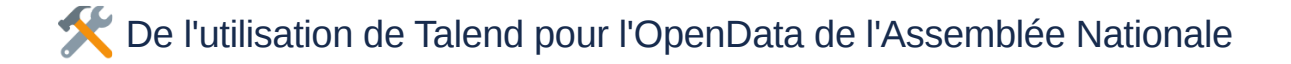

- 0. Introduction et prérequis
- 1. Présentation
  - 1.1 Présentation de Talend ESB
    - 1.1.1 Présentation du principe ESB
    - 1.1.2 Présentation du principe ETL
    - 1.1.3 Présentation de la différence entre ETL & ESB
  - 1.2 Présentation d'un workspace
  - 1.3 Présentation du Studio
    - 1.3.1 Présentation de la Barre Principal
    - 1.3.2 Présentation du Quadrant Nord Ouest
    - 1.3.3 Présentation du Quadrant Nord Est
    - 1.3.4 Présentation du Quadrant Sud Ouest
    - 1.3.5 Présentation du Quadrant Sud Est
  - 1.4 Présentation d'un flux
    - 1.4.1 Présentation des composants
    - 1.4.2 Présentation des liens
    - 1.4.3 Présentation des variables
- 2. Installation des outils
  - 2.1 Installation de Talend
  - 2.2 Installation de Java
  - 2.3 Installation de Notepad++
  - 2.4 Installation de Dbeaver
  - 2.5 Installation de Postgresql
  - 2.6 Installation de Postman
  - 2.7 Installation de Git
- 2. Norme et bonne pratique
  - 2.1 Variable
    - 2.1.1 Variable de contexte
    - 2.1.2 Variable globale
  - 2.2 Gestion du monitoring
    - 2.2.1 Gestion du début du traitement
    - 2.2.2 Gestion de la fin du traitement
    - 2.2.3 Gestion des erreurs du traitement
    - 2.2.4 Gestion des logs du traitement
  - 2.3 Règle de nommage et esthétique
    - 2.3.1 Règle de nommage des composants
    - 2.3.2 Règle de nommage des liens
    - 2.3.3 Règle de nommage des sous-jobs
    - 2.3.4 Règle de nommage des jobs
- 3. Création d'un système d'information
  - 3.1 Création d'un projet
  - 3.2 Obtention des données
    - 3.2.1 Création du job DL\_DATA
    - 3.2.2 Exécution du job
  - 3.3 Alimentation de la base de données
    - 3.3.1 Création de la BDD

- 3.3.2 Création du job ALIM\_BDD
  - 3.3.2.1 Sous-job d'alimentation des tables DEPUTE et COLLAB
  - 3.3.2.2 Sous-job d'alimentation des tables LOI et VOTE
- 3.2.3 Exécution du job
- 3.4 Récupération des informations
  - 3.4.1 Création du service GET\_INFO\_BDD
    - 3.4.1.1 Sous-service getDepute
    - 3.4.1.2 Sous-service getLoi
  - 3.4.3 Test du service
- 3.5 Intégration des données
  - 3.5.1 Création d'une route post\_vote
  - 3.5.2 Test de la route
- 4. Construction et déploiement
  - 4.1 Construction et déploiement des jobs
  - 4.2 Construction et déploiement du service
  - 4.2 Construction et déploiement de la route
- 5 Développement collaboratif avec Git
  - 5.1 Initialisation d'un projet sous Git
    - 5.1.1 Publication sur Git
    - 5.1.2 Récupération en local d'un projet versionné sur Git
  - 5.2 Cycle de vie d projet
    - 5.2.1 Récupération en local de la dernière version d'un projet Git
    - 5.2.2 Publication sur le Gitde la dernière version d'un projet en local
- 6. Annexe
  - 6.1 Tableau de conversion de type
  - 6.2 Talend et quelques notions Java
  - 6.3 Exemples de conversion Talend
  - 6.4 Talend et les tests ternaires
  - 6.5 Les expressions régulières (Regex) dans Talend
  - 6.6 Les composants Talend les plus utilisés
  - · 6.7 Talend et les différences entre tJava, tJavaRow et tJavaFlex
  - 6.8 Format de date
  - 6.9 Les messages d'erreurs fréquents dans Talend
- 7. Source

# 0. Introduction et prérequis @

Dans la suite du document, nous proposons des exercices qui sont liés les uns des autres.

Il est donc nécessaire de suivre dans l'ordre le document car certains exercices sont conditionnés aux précédents. Nous proposons le traitement de données issu de l'Open Data de l'Assemblée Nationale, en vue de développer une API permettant d'obtenir les informations relatives à un député. Nous réaliserons également une route permettant à un utilisateur de voter sur un texte de loi donné.

Pour la réalisation des exercices, il sera nécessaire d'avoir :

- Talend en version 7.3.1 pour faire des traitements informatiques
  - dont activemq
  - dont apache camel
- Notepad++ pour visualiser et éditer des fichiers
- Dbeaver pour interagir avec une base de données
- · PostgreSQL pour disposer d'une base de données
- Postman pour interagir avec des API

- · Git pour le développement collaboratif (Éventuellement un compte Bitbucket ou Github)
- Connexion internet
- Une compréhension basique de l'anglais technique
- Une compréhension basique de la science des données
- Une compréhension basique de l'informatique décisionnelle
- Une compréhension basique de la Politique

# 1. Présentation @

## 1.1 Présentation de Talend ESB 🖉

#### 1.1.1 Présentation du principe ESB 🔗

L'Enterprise Service Bus (ESB) est un modèle d'architecture logicielle qui prend en charge l'échange de données en temps réel entre des applications disparates. Les grandes entreprises disposent de plusieurs applications qui exécutent diverses fonctions en utilisant des modèles de données, des protocoles et des restrictions de sécurité différents. L'ESB facilite l'intégration des applications en effectuant des opérations telles que la transformation des données, la conversion des protocoles et le routage des messages. Les applications transmettent les données pertinentes à l'ESB, qui les convertit et les transmet à d'autres applications qui en ont besoin.

**Talend ESB (Enterprise Service Bus)**, développé par la société Talend, permet le développement de bus applicatif de type middleware messaging et facilite grandement l'exposition de données via des API (Rest & SOAP)

### 1.1.2 Présentation du principe ETL 🔗

C'est un concept signifiant le chargement de données d'un point A vers un point B ou les données de A sont éventuellement transformé afin d'être chargés dans B.

Un logiciel ETL (Extract, Transform, Load) permet d'extraire des données brutes depuis une base de données, pour ensuite les restructurer, et enfin les charger.

Les premiers ETL ont fait leur apparition dans les années 1970, mais ont beaucoup évolué pour répondre aux nouveaux besoins liés à l'essor du Cloud, des SaaS (logiciels en tant que service) et du Big Data.

Désormais, les ETL doivent permettre l'ingestion en temps réel, l'enrichissement de données, la prise en charge de milliards de transactions. Ils prennent aussi en charge les données structurées ou non structurées en provenance de sources sur site ou sur le Cloud.

De même, ces plateformes doivent désormais être scalables, flexibles, résistantes aux pannes, et sécurisées.

La différence entre l'ETL et l'ELT réside dans le fait que les données sont transformées en informations décisionnelles et dans la quantité de données conservée dans les entrepôts.

• L'ETL (Extract/Transform/Load) est une approche d'intégration qui recueille des informations auprès de sources distantes, les transforme en formats et styles définis, puis les charge dans des bases de données, sources de données ou entrepôts.

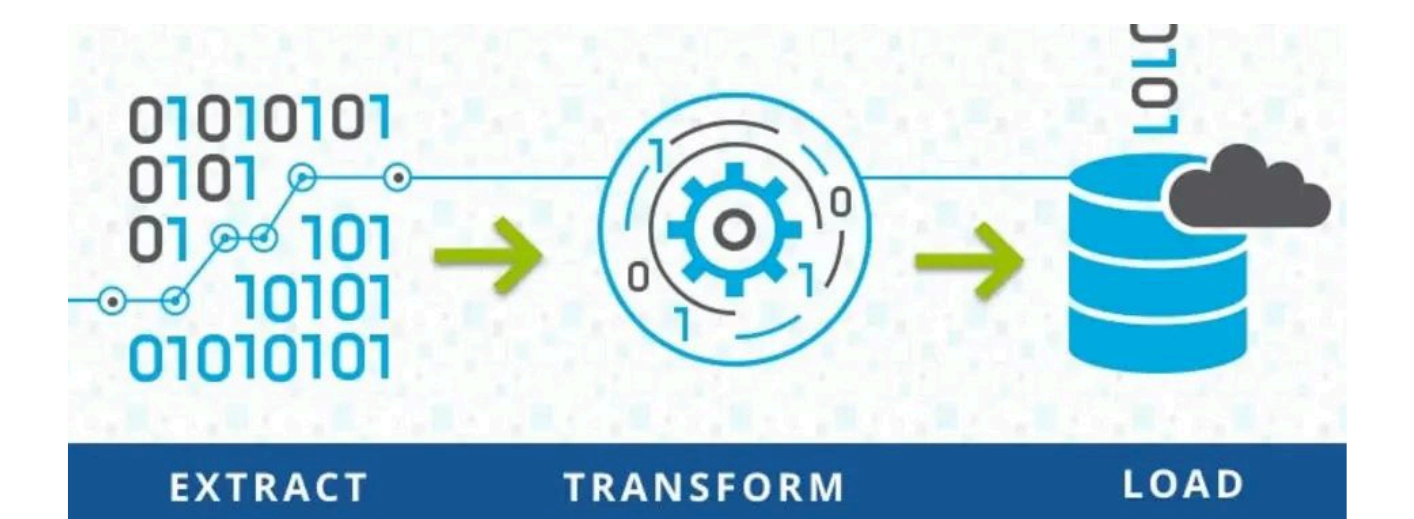

• L'ELT (Extract/Load/Tansform) extrait également des données à partir d'une ou plusieurs sources distantes, mais les charge ensuite dans l'entrepôt de données cible sans changement de format. Dans un processus ELT, la transformation des données s'effectue au sein de la base de données cible. L'ELT nécessite moins de sources distantes, uniquement leurs données brutes et non préparées.

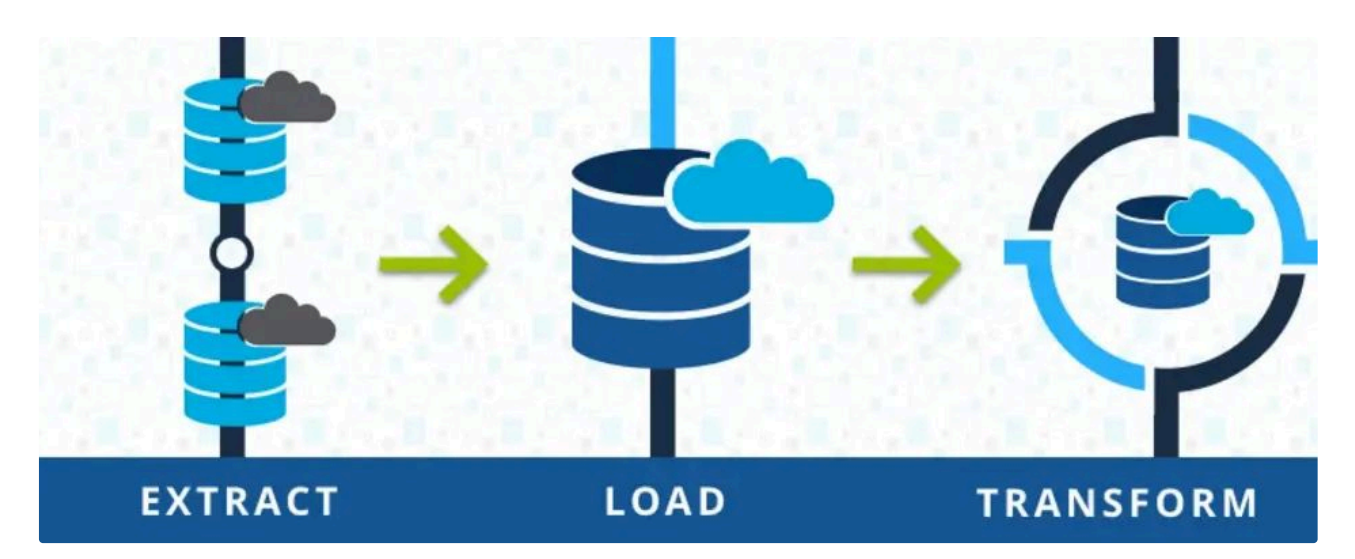

Les deux approches sont viables, mais les décideurs informatiques, lorsqu'ils créent une architecture de données, doivent prendre en compte les capacités internes et l'impact croissant des technologies Cloud.

**Talend ESB (Enterprise Service Bus)** est donc également un logiciel ETL de manière simplifier afin que le développeur ne s'occupe que de la partie règle de métier.

#### 1.1.3 Présentation de la différence entre ETL & ESB 🔗

L'ESB (Enterprise Service Bus) et l'ETL (Extract, Transform, Load) sont deux technologies positionnées sur le transport et la transformation de la donnée au sein du système d'information. Mais, historiquement, elles répondent à des objectifs différents. L'ESB permet des échanges de données fiables et sécurisés entre les différentes applications du SI tandis que l'ETL centralise et homogénéise les données de sources multiples vers une seule et même application de destination.

Concrètement, l'ESB est adaptée lorsqu'il s'agit de traiter une fréquence élevée de flux de données avec une volumétrie limitée. Plutôt orientée services, sa fonction est de transporter et décloisonner l'information pour la rendre accessible sur les différents outils métiers qui composent le SI.

Par ailleurs, l'ETL peut traiter un important volume de données de manière performante, mais sur un nombre d'échanges limité. Sa fonction est d'agréger toutes les informations pour traiter la donnée comme un ensemble standardisé. C'est une approche particulièrement adaptée pour les projets de Business Intelligence et de data warehousing.

# 1.2 Présentation d'un workspace 🖉

Les projet Talend sont stockés dans un espace de travail (workspace)

Chaque projet Talend contient un ensemble de Jobs (traduit sous forme de "classe"), ces jobs Talend sont stockés dans un projet Talend.

Ci-dessous, vous verrez l'arborescence d'un projet Talend :

- workspace
  - projet1
    - businessProcess (les Business Models)
    - code (les Routines)
    - configuration (les fichiers de configuration)
    - context (les contextes)
    - documentations (les documentations créés dans les jobs)
    - images (les images des tMap par exemple)
    - joblets (les joblets pour les version TIS)
    - metadata (les metadata)
    - process (les jobs)
    - sqlPatterns (les patterns sql)
    - temp (les fichiers temporaires)
  - projet2
    - businessProcess
    - code
    - …

Avant de créer son premier workspace , il convient de lancer Talend Studio.

En supposant que les étapes précédentes ont été respectées, il convient de :

- Se rendre dans ce chemin : C:/ESB\_731/Studio
- Faire un double clic gauche sur l'exécutable TOS\_ESB-win-x86\_64.exe afin de démarrer Talend Studio.

 Il est recommandé de créer un raccourci vers l'exécutable dans son Bureau afin d'éviter une navigation inutile.

Rappel : CTRL+C sur l'exécutable puis CTRL+V sur le Bureau

À l'exécution vous devriez avoir la fenêtre suivante qui s'ouvre :

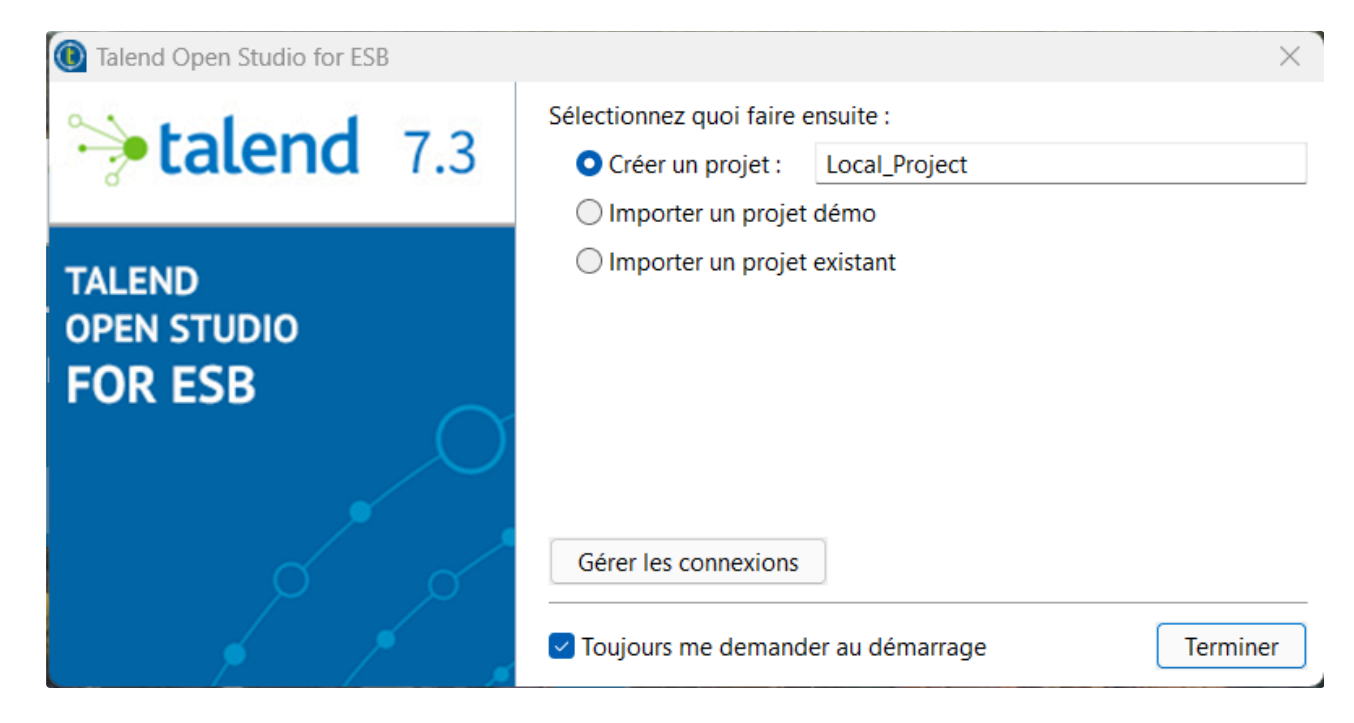

Par défaut, le WORKSPACE sera situé dans le chemin suivant :

C:/ESB\_731/Studio/workspace

Pour pouvoir changer d'endroit, il convient de :

- Cliquer sur : Gérer les connexions
- Dans la partie Espace de travail : Mettre le chemin souhaité

# 1.3 Présentation du Studio 🖉

Rappel commande utile :

- CTRL + A : Tout sélectionner
- CTRL + C : Copier
- CTRL + V : Coller
- CTRL + Z : Revenir à l'état précédant une action
- CTRL + Y : Revenir à l'état succédant une action
- CTRL + S : Sauvegarder

### 1.3.1 Présentation de la Barre Principal 🔗

| Talend Open Studio for ESB (7.3.1.20                        | 1200219_1130)   GIPHAR (Connexion: local) |                                                                | 0 | ×      |
|-------------------------------------------------------------|-------------------------------------------|----------------------------------------------------------------|---|--------|
| Fichier Editor Ferebre Alde                                 |                                           |                                                                |   | -      |
| i lud i lite Learn 🗺 Ask 🖉 Exchange 🖾 Yid                   |                                           |                                                                | - | B. 120 |
| 🛱 Référentiel 👾                                             | E 😒   🔶 🖬 🕆 🕀 🖲                           |                                                                |   | . 🕀 💿  |
| LOCAL: GIPHAR                                               |                                           |                                                                |   |        |
| ∴     Business Models       ∴     E Job       20     Routes |                                           |                                                                |   |        |
| 🕲 Aperçu du code 🚼 Outline ×                                | 0.8                                       | % Modules 🐞 Modules 🖗 Composant - 🕼 Contexts 🕩 Exécuter le Job |   |        |
| An outline is not available.                                |                                           | Properties not available.                                      |   |        |
| 章 1 item selected                                           |                                           |                                                                |   |        |

- FICHIER : Permets de changer de workspace et de modifier les propriétés du projet
- ÉDITER : Revenir en arrière, Copier, Coller, ect...
- FENÊTRE :
  - Modifier les éléments visuels du Studio
  - Modifier l'ensemble des paramètres pour les jobs du projet dans l'onglet Préférences

### 1.3.2 Présentation du Quadrant Nord Ouest 🔗

| Talend Open Studio for ESB (7.3.1.20200219_1130)   OPENDATA_ASSEMBLEE_NATIONALE (Connexion: local)                                                                                                    |                                                                                                    |           | - 0 ×            |
|----------------------------------------------------------------------------------------------------|----------------------------------------------------------------------------------------------------|-----------|------------------|
| Fichier Editer Fenetre Aide                                                                                                    |                                                                                                    |           |                  |
| 🖬   Ha Learn 🛱 Ask 🗑 Eachange 💷 Videos 🗢 Cloud 🔍 🔿 💌 🦬 🕶 📝 🥔 🖬 🤤 🌚                                                                                                    |                                                                                                    |           | et 🔚 🗣           |
| C & Meeter                                                                                                    |                                                                                                    | 0.0       | 49 p             |
| IDCAL: OPENDATA ASSEMBLEE NATIONALE                                                                                                    |                                                                                                    |           |                  |
| A Business Models                                                                                                    |                                                                                                    |           | A palette is not |
| v "a jobs                                                                                                    |                                                                                                    |           | available.       |
| → API                                                                                                    |                                                                                                    |           |                  |
| a LIM. BDD. OPENDATA, ASSEMBLEE, NATIONALE 0.1                                                                                                    |                                                                                                    |           |                  |
| e GETINFO_OPENDATA_ASSEMBLEE_NATIONALE 0.1                                                                                                    |                                                                                                    |           |                  |
| ~ 🕀 DL                                                                                                    |                                                                                                    |           |                  |
| B DL_DATA_DEPUTE 0.2                                                                                                    |                                                                                                    |           |                  |
| B DL DATA_VOTE 0.1                                                                                                    |                                                                                                    |           |                  |
| → E READ                                                                                                    |                                                                                                    |           |                  |
| READ_DATA_DEPUTE 0.3                                                                                                    |                                                                                                    |           |                  |
| READ_DATA_VOTE 0.1                                                                                                    |                                                                                                    |           |                  |
| 22 Routes                                                                                                    |                                                                                                    |           |                  |
| @ Services                                                                                                    |                                                                                                    |           |                  |
| ~ 🔂 Contextes                                                                                                    |                                                                                                    |           |                  |
| B BDD_OPENDATA_ASSEMBLEE_NATIONALE 0.1                                                                                                    |                                                                                                    |           |                  |
| 6 FICHIER_COLLAB 0.1                                                                                                    |                                                                                                    |           |                  |
| B FICHIER_DEPUTE 0.1                                                                                                    |                                                                                                    |           |                  |
| 37 Resources                                                                                                    | Routines/StringHandling 0.1) R Contexts @ Composant IP Exécuter le Job                                                                                                    |           |                  |
| v 🔂 Code                                                                                                    |                                                                                                    |           |                  |
| ✓ ⊡ Routines                                                                                                    | Pas de Job à executer                                                                                                    |           |                  |
| > 🗅 system                                                                                                    | Exécution simple Exécution                                                                                                    | Nom Valey |                  |
| Seans                                                                                                    | Entrating Datum IP Exécuter III Arrêter Dis Effacer                                                                                                    | 1000      |                  |
| > If Modeles SQL                                                                                                    | Executive constants                                                                                                    |           |                  |
| V in Metadonnees                                                                                                    | A A                                                                                                    |           |                  |
| <ul> <li>kij Connexions aux bases de données</li> </ul>                                                                                                    | Exéc distante                                                                                                    |           |                  |
| I EDD_OPENDATA_ASSEMBLEE_NATIONALE 0.1                                                                                                    | Exéc. test mémoine                                                                                                    |           |                  |
| V Prener demnie                                                                                                    |                                                                                                    |           |                  |
| <ul> <li>Display Departs of the second second s</li></ul> |                                                                                                    |           |                  |
| D Ethics pacificanal                                                                                                    |                                                                                                    |           |                  |
| E Parter postorier                                                                                                    |                                                                                                    |           |                  |
| Cohier Mil                                                                                                    |                                                                                                    |           |                  |
| Figure Ford                                                                                                    |                                                                                                    |           |                  |
| C Fichier Idif                                                                                                    | 22                                                                                                    |           |                  |
| v 0 File Json                                                                                                    |                                                                                                    |           |                  |
| > D FICHIER VOTE CONTRE 0.1                                                                                                    |                                                                                                    |           |                  |
| > D FICHIER VOTE POUR 0.1                                                                                                    |                                                                                                    |           |                  |
| LDAP                                                                                                    |                                                                                                    |           |                  |
| a Azure Storage                                                                                                    |                                                                                                    |           |                  |
| 4 Google Drive                                                                                                    |                                                                                                    |           |                  |
| - Marketo                                                                                                    |                                                                                                    |           |                  |
| Salesforce                                                                                                    |                                                                                                    |           |                  |
| 8 Canudisha                                                                                                    |                                                                                                    |           |                  |
| 🖹 Outline 🔞 Aperou du code                                                                                                    |                                                                                                    |           |                  |
| and a second and the second of the second of       |                                                                                                    |           |                  |
|                                                                                                    | × *                                                                                                    |           |                  |
|                                                                                                    | Nombre limite de linnes 100 Retour automatique à la linne                                                                                                    |           |                  |
| 4 ×                                                                                                    | Circular and a service and a service and a service a service a ser |           |                  |
| 1 item selected                                                                                                    |                                                                                                    |           |                  |

- BUSINESS MODELS : (Aucune idée de l'utilité ou non)
- JOBS : L'endroit où l'on peut retrouver les différents JOB, par JOB on entend un traitement de données.

 ROUTES : La principale différence entre les ROUTES et les JOB est que lorsque vous démarrez une route, elle écoute ou STREAM indéfiniment les entrées (fichier, message, etc.), et chaque fois qu'elles sont disponibles, elles sont traitées et envoyées à destination, jusqu'à ce que la route soit arrêtée.

D'autre part, un JOB est un processus par lots ou BATCH qui est lancé à la demande pour gérer certaines entrées (fichiers, base de données, etc.) et se termine lorsque toutes les entrées sont traitées.

🟮 Un point important à noter est que vous pouvez appeler des Jobs Talend à partir d'une Route Talend si vous le souhaitez.

- SERVICES : Un webservice est une fonction qui a pour rôle de mettre un disposition un service via internet. Le webservice est une interface entre deux applications, et leur permet tout comme l'API, de communiquer entre elles.
   Le webservice permet à des applications de communiquer entre elles même si elles fonctionnent avec des langages différents. Les webservices les plus connus sont de types SOAP, REST et HTTP.
- 🚯 Les services de type REST peuvent se développer de la même manière qu'un job, seule la construction et le déploiement divergent.
- Fonctionnement d'un WEBSERVICE

**Étape 1** : Un utilisateur sur un ordinateur ou un mobile fait une demande. On l'appelle le client. Sa demande représente une requête qui est envoyée dans un langage spécifique : XML, HTTP ou encore JSON.

Étape 2 : La requête issue du client est envoyée sur un serveur distant via un protocole de type SOAP, REST ou HTTP.

Étape 3 : Le serveur va émettre une réponse qui aura le même format que celui du protocole de la demande.

• CONTEXTE : L'endroit où l'on peut retrouver les variables de contexte qui sont disponibles à l'exécution du JOB que l'on oppose aux variables globales qui sont disponibles dans le JOB.

Ces variables peuvent être regroupées dans une catégorie qu'on appelle GROUPE et peuvent prendre leurs valeurs en fonction d'un ENVIRONNEMENT.

- RESSOURCE : (Aucune idée de l'utilité ou non)
- CODE : Permets de faire du code Java que l'on pourra réutiliser, on appelle ce code ROUTINES.

Par défaut un certain de nombre de ROUTINES sont disponibles :

- Mathematical : Permet de faire des opérations mathématiques sur des entiers ou des réels
- TalendDate : Permet de faire des opérations sur des dates
- StringHandling : Permet de faire des opérations sur des chaines de caractères
- MODEL SQL : (Aucune idée de l'utilité ou non)
- METADONNE : L'endroit où l'on stocke les **metadata** des diverses sources ou cibles de données possibles. On peut faire remarquer que ces **metadata** peuvent être paramétrées par des variables de contextes :
  - BDD
  - Fichier Délimité
  - Fichier JSON

• ...

### 1.3.3 Présentation du Quadrant Nord Est $C^2$

| [alend Open Studio for ESB (7.3.1.20200219_1130)   OPENDATA_ASSEMBLEE_NATIONALE (Connex | on: local)                              |                                                   |                                                                | - 0                                                                                                    |
|-----------------------------------------------------------------------------------------|-----------------------------------------|---------------------------------------------------|----------------------------------------------------------------|----------------------------------------------------------------------------------------------------|
| ier Editer View Fenêtre Aide                                                            |                                         |                                                   |                                                                |                                                                                                    |
| lis Learn 🛱 Ask 🕈 Exchange 🗳 Videos 🗢 Cloud 🔍 🔿 🔹 🗽 🖉 🖉 🖄 🔤 🤤 🖉 🗇                       | 🗂 100% 🖂                                |                                                   |                                                                |                                                                                                    |
| Référentiel                                                                             | 🕒 🛸 🖗 🐨 🔍 🛞 👎 📭 Job Alim_BDD_OPEND      | ATA_ASSEMBLEE_NATIONALE 0.1 🛛 🔚 Job GETINFO_OPEND | ATA_ASSEMBLEE_NATIONALE 0.1 ×                                  | 00 <mark>- 0</mark>                                                                                                    |
| AL: OPENDATA_ASSEMBLEE_NATIONALE                                                        |                                         |                                                   |                                                                |                                                                                                    |
| 🗄 Business Models                                                                       |                                         |                                                   |                                                                | Trouver un c                                                                                                    |
| a Jobs                                                                                  |                                         |                                                   |                                                                | Favoris                                                                                                    |
| <ul> <li>→ Eh API</li> </ul>                                                            |                                         |                                                   |                                                                | Récomme                                                                                                    |
| ALIM_BDD_OPENDATA_ASSEMBLEE_NATIONALE 0.1 GETINFO_OPENDATA_ASSEMBLEE_NATIONALE 0.1      | tD8CoN                                  | ction_1                                           |                                                                | Application                                                                                                    |
| - 🖯 DL                                                                                  |                                         |                                                   |                                                                | Bases de d                                                                                                    |
| CL_DATA_DEPUTE 0.2                                                                      | OnSub                                   | :bOk                                              |                                                                | Big Data                                                                                                    |
| BL_DATA_VOTE 0.1                                                                        |                                         |                                                   |                                                                | Business                                                                                                    |
| - 🕀 READ                                                                                |                                         |                                                   |                                                                | Business                                                                                                    |
| READ_DATA_DEPUTE 0.3                                                                    |                                         | ContDenute (Main)                                 | mul (Main) and (Main) and (Main)                               | Goud                                                                                                    |
| READ_DATA_VOTE 0.1                                                                      | tRESTRe                                 | uest_1 tFlowTolterate_1 tDBinpu                   | rt_1 DXMLMap_1 tLogRow_1 tR                                    | ESTResponse_1 Code Litili                                                                                                    |
| 4 Routes                                                                                |                                         |                                                   |                                                                | Database                                                                                                    |
| Services                                                                                |                                         |                                                   |                                                                | Distances                                                                                                    |
| 6 Contextes                                                                             |                                         |                                                   |                                                                | Divers                                                                                                    |
| 6 BDD_OPENDATA_ASSEMBLEE_NATIONALE 0.1                                                  |                                         |                                                   |                                                                | DOUNET                                                                                                    |
| 6 FICHIER_COLLAB 0.1                                                                    |                                         |                                                   |                                                                | ELT                                                                                                    |
| 6 FICHIER_DEPUTE 0.1                                                                    |                                         |                                                   |                                                                | ESB                                                                                                    |
| Resources                                                                               |                                         |                                                   |                                                                | Fichier                                                                                                    |
| Code                                                                                    |                                         |                                                   |                                                                | Gestic                                                                                                    |
| Routines                                                                                |                                         |                                                   |                                                                | Lectur                                                                                                    |
| C DateOrantics 01                                                                       |                                         |                                                   |                                                                | Name                                                                                                    |
| Mathematical 0.1                                                                        |                                         |                                                   |                                                                | Ecritur                                                                                                    |
| D Managin 0.1                                                                           |                                         |                                                   |                                                                |                                                                                                    |
| Relational 01                                                                           |                                         |                                                   |                                                                |                                                                                                    |
| Chical and in 0.1                                                                       |                                         |                                                   |                                                                |                                                                                                    |
| TalendDataGenerator 0.1                                                                 |                                         |                                                   |                                                                | · · · · ·                                                                                                    |
| TalendDate 0.1                                                                          |                                         |                                                   |                                                                |                                                                                                    |
| TalendString 0.1                                                                        |                                         |                                                   |                                                                |                                                                                                    |
| TalendStringUtil 0.1                                                                    |                                         |                                                   |                                                                |                                                                                                    |
| Beans                                                                                   |                                         |                                                   |                                                                |                                                                                                    |
| Modèles SQL                                                                             |                                         |                                                   |                                                                |                                                                                                    |
| Métadonnées                                                                             |                                         |                                                   |                                                                |                                                                                                    |
| Connexions aux bases de données                                                         |                                         |                                                   |                                                                |                                                                                                    |
| BDD_OPENDATA_ASSEMBLEE_NATIONALE 0.1                                                    |                                         |                                                   |                                                                |                                                                                                    |
| Fichier délimité                                                                        |                                         |                                                   |                                                                |                                                                                                    |
| FICHIER_COLLAB 0.1                                                                      | Constanting Constanting                 |                                                   |                                                                |                                                                                                    |
| D FICHIER_DEPUTE 0.1                                                                    | Designer Code                           |                                                   |                                                                |                                                                                                    |
| Fichier positionnel                                                                     | La Jobrgetinfo Openda                   | A ASSEMBLEE NATIO R Contexts/GETINFO OPENDATA A   | SSEMBLEE N.      Gomposant IP Exécuter/Job GETINFO OPENDATA AS | SEMBLE                                                                                                    |
| Fichier regex                                                                           |                                         |                                                   |                                                                | Logs & E                                                                                                    |
| Fichier XML                                                                             |                                         |                                                   |                                                                | Orchestra                                                                                                    |
| Fichier Excel                                                                           | Job GETINFO_OPEND                       | ATA_ASSEMBLEE_NATIONALE                           | Default                                                        | Oualité de la companya de la companya de la comp |
| D. Elabias fald                                                                         | Exécution simple                        | xécution                                          | * Nom                                                          | Valeur Système                                                                                                    |
| Autline 🚯 Aperçu du code 🐋                                                              | E · · · · · · · · · · · · · · · · · · · | ► Exécuter                                        |                                                                | Transform                                                                                                    |
|                                                                                         | A Execution Debug                       |                                                   | 1.22                                                           | lasteret                                                                                                    |
|                                                                                         | Paramètres avancés                      |                                                   | A                                                              | Unstructu                                                                                                    |
|                                                                                         | <ul> <li>Exéc distante</li> </ul>       |                                                   |                                                                | XML                                                                                                    |
|                                                                                         |                                         |                                                   |                                                                |                                                                                                    |

L'endroit où nous allons créer les jobs qui prennent généralement des sources de données effectue des transformations en vue de les mettre dans une autre ou la même source de données.

Cette partie ne prend sens uniquement lorsqu'un JOB est ouvert.

On importe des composants :

- Via la palette à droite
- En cliquant n'importe où dans la fenêtre puis en écrivant le nom du composant que l'on souhaite importer.

#### Par exemple : tFileInputDelimited

Dans l'onglet Code, on peut voir le code du job. Celui-ci n'est là qu'à titre informatif et ne peut être modifié, il permet néanmoins de détecter d'éventuel erreur de compilation.

• Seule l'onglet Designer permet de développer.

- Ne permet de détecter les erreurs qui peuvent se produire dans l'exécution du job
- Permet de détecter les erreurs de compilation

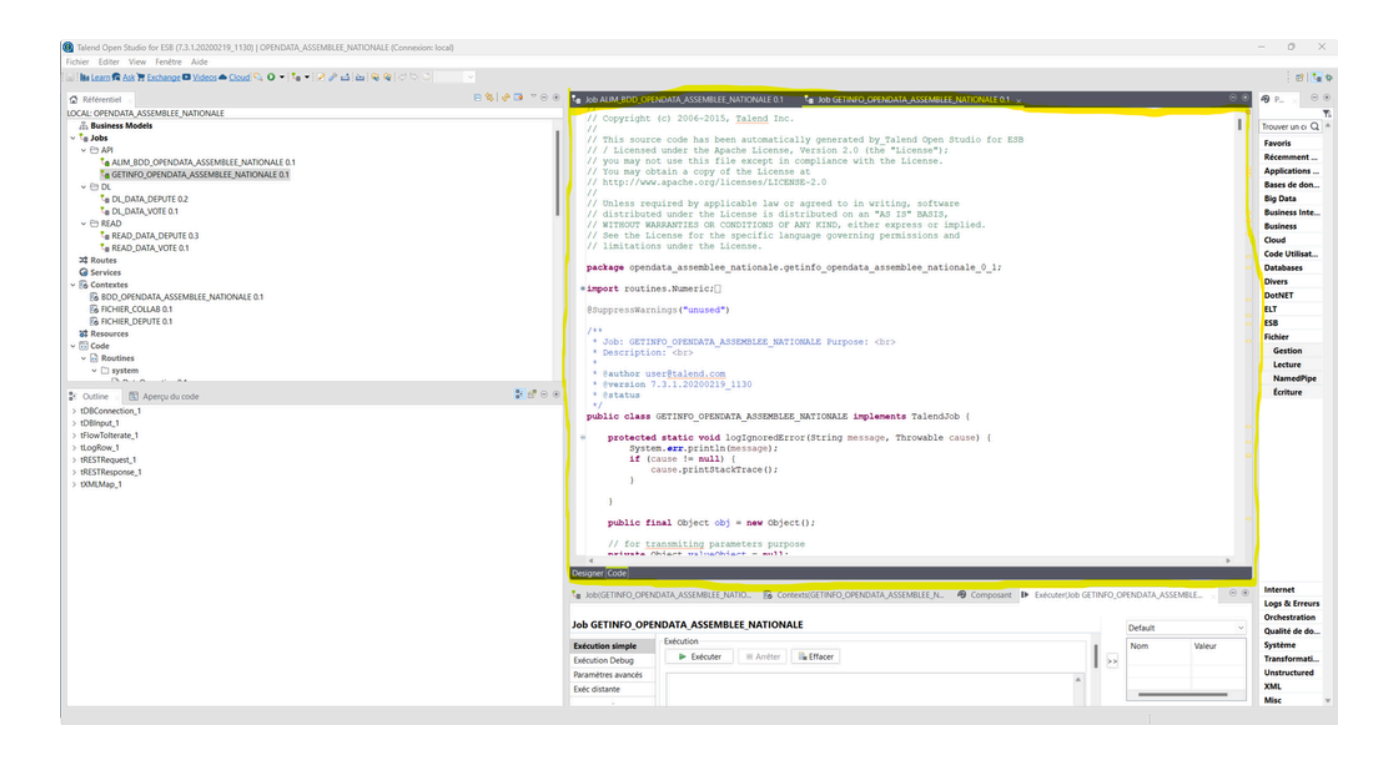

### 1.3.4 Présentation du Quadrant Sud Ouest 🔗

| 🛱 Ark 👅 Furtherner 🖬 Videot 🌧 Cloud 💊 🕢 💌 📞 💌 🖉 🥒 🖓 📣 (Au ) 😡 😡 ( 🖒 🖄                                                                                                    | 100% ~                      |                                                |                                                               |                        |
|----------------------------------------------------------------------------------------------------|-----------------------------|------------------------------------------------|---------------------------------------------------------------|------------------------|
|                                                                                                    |                             |                                                |                                                               |                        |
| rbel x                                                                                                    | e 😽 🗸 🖬 . O 💿 📌 199 ALIM BO | ID_OPENDATA_ASSEMBLEE_NATIONALE 0.1            | INFO_OPENDATA_ASSEMBLEE_NATIONALE 0.1 ×                       | 00 A9 P_               |
| NDATA_ASSEMBLEE_NATIONALE                                                                                                    |                             |                                                |                                                               |                        |
| ness Models                                                                                                    |                             |                                                |                                                               | Trouver                |
|                                                                                                    |                             |                                                |                                                               | Favori                 |
| Р                                                                                                    |                             |                                                |                                                               | Béres                  |
| ALIM_BDD_OPENDATA_ASSEMBLEE_NATIONALE 0.1                                                                                                    |                             | tDBConfection_1                                |                                                               | And                    |
| The Assessment of the Assessment of the Assessme | 200 0 0                     |                                                |                                                               | Apple                  |
| Di viterin navere                                                                                                    |                             |                                                |                                                               | Dases                  |
| nection_1                                                                                                    |                             | OnSubjobOk                                     |                                                               | Big Da                 |
| Message - ERROR_MESSAGE (AFTER)                                                                                                    | -                           |                                                |                                                               | Busine                 |
| A_1                                                                                                    |                             |                                                | 0.0                                                           | Busine                 |
| Message - EXNUR_MESSAGE (AFTER)                                                                                                    |                             | getDepute (Main)                               | row1 (Main) out1 (Main) CO row                                | (2 (Main) Coud         |
| ber of time - NB_LINE (AFTER)                                                                                                    |                             | tRESTRequest_1 tFlowTolterate_1                | tD8input_1 tXMLMap_1 tLogRow_1                                | tRESTResponse_1 Code 1 |
| iête - QUERY (Flux)                                                                                                    |                             |                                                |                                                               | Detab                  |
| iterate_1                                                                                                    |                             |                                                |                                                               | Ustab                  |
| ne_code - depute_code (AFTER)                                                                                                    |                             |                                                |                                                               | Divers                 |
| Message - ERROR_MESSAGE (AFTER)                                                                                                    |                             |                                                |                                                               | DotNI                  |
| ber of line - NB_LINE (AFTER)                                                                                                    |                             |                                                |                                                               | ELT                    |
| tion de la ligne - CURRENT_ITERATION (Flux)                                                                                                    |                             |                                                |                                                               | ESB                    |
| n_1                                                                                                    |                             |                                                |                                                               | Fichier                |
| Message - ERROR_MESSAGE (AFTER)                                                                                                    |                             |                                                |                                                               | Ger                    |
| ibre de lignes - NB_LINE (AFTER)                                                                                                    |                             |                                                |                                                               | 144                    |
| equest_1                                                                                                    |                             |                                                |                                                               |                        |
| Message - ERROR_MESSAGE (AFTER)                                                                                                    |                             |                                                |                                                               | Nan                    |
| ibre de lignes - NB_UNE (AFTER)                                                                                                    |                             |                                                |                                                               | Earl                   |
| request context URI - URI (Flux)                                                                                                    |                             |                                                |                                                               |                        |
| request base URI - URI_BASE (Flux)                                                                                                    |                             |                                                |                                                               |                        |
| request absolute URI - URI_ABSOLUTE (Flux)                                                                                                    |                             |                                                |                                                               |                        |
| request URI - URI_REQUEST (Flux)                                                                                                    |                             |                                                |                                                               |                        |
| request HTTP method - HTTP_METHOD (Flux)                                                                                                    |                             |                                                |                                                               |                        |
| Ites HTTP de la requête REST - ATTACHMENT_HEADERS (Flux)                                                                                                    |                             |                                                |                                                               |                        |
| multipart request attachment' file names - ATTACHMENT_FILENAMES (Flux)                                                                                                    |                             |                                                |                                                               |                        |
| du Principal - PRINCIPAL_NAME (Flux)                                                                                                    |                             |                                                |                                                               |                        |
| e corrélation - CORRELATION_ID (Flux)                                                                                                    |                             |                                                |                                                               |                        |
| isponse_1                                                                                                    |                             |                                                |                                                               |                        |
| Message - ERROR_MESSAGE (AFTER)                                                                                                    |                             |                                                |                                                               |                        |
| bre de lignes - NB_LINE (AFTER)                                                                                                    |                             |                                                |                                                               |                        |
| 1p_1                                                                                                    |                             |                                                |                                                               |                        |
| Message - ERROR_MESSAGE (AFTER)                                                                                                    |                             |                                                |                                                               |                        |
|                                                                                                    | Designer Code               |                                                |                                                               |                        |
|                                                                                                    | - Internation               |                                                |                                                               | Intern                 |
|                                                                                                    | G JOD(GETINFC               | COMENTIA ASSEMBLEE JAARIU. 66 COMENTS(GETINHO) | UPENDAUA/JASEMBLEEJAL 19 COMPOSAIL IP EXECUTE/DOD GETINFO_OPE | Logs /                 |
|                                                                                                    |                             |                                                |                                                               | Orche                  |
|                                                                                                    | Job GETINFO                 | OPENDATA_ASSEMBLEE_NATIONALE                   |                                                               | Default Constit        |
|                                                                                                    |                             | Exécution                                      |                                                               | Quality                |
|                                                                                                    | Execution simp              |                                                | L -                                                           | Nom Valeur Systèm      |
|                                                                                                    | Exécution Debu              | Executer III Arrêter                           | >>                                                            | Transf                 |
|                                                                                                    | Paramètres avan             | cés .                                          |                                                               | Unstr                  |
|                                                                                                    |                             |                                                | A                                                             |                        |

- APERÇU DU CODE : (Aucune idée de l'utilité ou non)
- OUTLINE : Ne prend sens que dans le cas où un JOB est ouvert.

On retrouve ici l'ensemble des composants utilisés dans le JOB ouvert et les variables globales que ces composants génèrent. Ces variables peuvent être disponible avant ou pendant l'exécution du composant.

🔒 Les variables globales définis par les composants, peuvent être appelés une fois définis

### 1.3.5 Présentation du Quadrant Sud Est 🔗

• COMPOSANT : Ne prend sens que dans le cas où un JOB est ouvert et qu'on a cliqué sur un composant. Dans cette fenêtre, nous allons paramétrer le composant afin que celui fonctionne selon nos besoins

| Fichier Editer View Fenêtre Aide                                                                                                    |                                                                                                    | - 0 ×                                                                                                    |
|----------------------------------------------------------------------------------------------------|----------------------------------------------------------------------------------------------------|----------------------------------------------------------------------------------------------------|
|                                                                                                    |                                                                                                    |                                                                                                    |
| 🖬 🗄 🖬 Learn 🛱 Ask 🏋 Exchange 🗳 Videos 🗢 Cloud 🦠 🧿 🔹 🧤 🖉 🥔 🖆 🏣 🌚 🌚 🗇 🗇 🔿                                                                                                    |                                                                                                    | et 🔽 🕯                                                                                                    |
| 2 'Référentiel                                                                                                    | 🖹 🗞 📌 😳 🝸 🛞 🖲 🐛 job alim bdd opendata assemblee nationale 0.1 🔩 nob getinfo opendata assemblee nationale 0.1 🗸 🔗                                                                                                    | 4 P 00                                                                                                    |
| LOCAL: OPENDATA ASSEMBLEE NATIONALE                                                                                                    |                                                                                                    |                                                                                                    |
| ALIM BDD OPENDATA ASSEMBLEE NATIONALE 0.1                                                                                                    | A                                                                                                    | Trouver up o Q *                                                                                                |
| GETINFO. OPENDATA, ASSEMBLEE, NATIONALE 0.1                                                                                                    |                                                                                                    |                                                                                                    |
| × ⊕ DL                                                                                                    |                                                                                                    | Favoris                                                                                                    |
| L DATA DEPUTE 0.2                                                                                                    | Inscrubertion 1                                                                                                    | Récemment                                                                                                    |
| C DL DATA VOTE 0.1                                                                                                    |                                                                                                    | Applications                                                                                                    |
| Y E READ                                                                                                    |                                                                                                    | Bases de don                                                                                                    |
| Ce READ_DATA_DEPUTE 0.3                                                                                                    | OrsubjobOk                                                                                                    | Big Data                                                                                                    |
| Te READ_DATA_VOTE 0.1                                                                                                    |                                                                                                    | Business Inte                                                                                                   |
| 22 Routes                                                                                                    |                                                                                                    | Business                                                                                                    |
| G Services                                                                                                    |                                                                                                    | Cloud                                                                                                    |
| ~ B Contextes                                                                                                    | tRESTRequest_1 tFlowToterate_1 tDBinout_1 DDBinout_1 LogRow_1 tLegRow_1 tRESTResponse_1                                                                                                    | Code Utilized                                                                                                   |
| BDD_OPENDATA_ASSEMBLEE_NATIONALE 0.1                                                                                                    |                                                                                                    | Code Ouisat                                                                                                    |
| FICHIER_COLLAB 0.1                                                                                                    |                                                                                                    | Databases                                                                                                    |
| 6 FICHIER, DEPUTE 0.1                                                                                                    |                                                                                                    | Divers                                                                                                    |
| ¥\$ Resources                                                                                                    |                                                                                                    | DotNET                                                                                                    |
| v 🐻 Code                                                                                                    |                                                                                                    | ELT                                                                                                    |
| v 🖻 Routines                                                                                                    |                                                                                                    | ES8                                                                                                    |
| v 🗋 system                                                                                                    | •                                                                                                    | Fichier                                                                                                    |
|                                                                                                    |                                                                                                    | Gestion                                                                                                    |
| 2. Outline : 🔃 Aperçu du code                                                                                                    | * F C C                                                                                                    | Lecture                                                                                                    |
| v tDBConnection_1                                                                                                    | Designer_Code                                                                                                    | NamedPlace                                                                                                    |
| Error Message - ERROR_MESSAGE (AFTER)                                                                                                    |                                                                                                    | future                                                                                                    |
| v tDBinput_1                                                                                                    | и сопрова сталици и соптавление и соптавление составление составление и сопрование и составление составление со                                                                                                    | echiare                                                                                                    |
| Error Message - ERROR_MESSAGE (AFTER)                                                                                                    |                                                                                                    |                                                                                                    |
| Number of line - NB_LINE (AFTER)                                                                                                    | (C) tRESTRequest 1                                                                                                    |                                                                                                    |
| A STATE AND A STATE AND A STAT                                                                                                    |                                                                                                    |                                                                                                    |
| Requite - QUERY (Flux)                                                                                                    | Proceedings of the second second seco |                                                                                                    |
| Requète - QUERY (Flux)<br>v tFlowTolterate_1                                                                                                    | Paramètres simples Endpoint REST "http://docalhost.0008/"                                                                                                    |                                                                                                    |
| Requete - QUERY (Floc)<br>v flowTohreate,1<br>depute_code - depute_code (AFTER)                                                                                                    | Paramètres simples         Endpoint REST 'Impr/Accalhout.8088/"           Paramètres avancés         Mapping de IAR REST 'Pau de sortie         HITP Verb         Modèle d'UR         Consomme         Produit         Streaming                                                                                                    |                                                                                                    |
| Requéte - QUERY (Flux)<br>v (flow)foterate_1<br>depute_code - depute_code (AFTER)<br>Error Message - ERROR, MESSAGE (AFTER)<br>Error Message - BROR, MESSAGE (AFTER)                                                                                                    | Parameters simples         Endpoint REST         "http://hocahost.008//"           Reameters avances         Mapping der TAIH REST         Parameters der Anniques         Offensione         Poduit         Streaming           Parameters der Anniques         ef TAIH REST         Parameters der Anniques         Offensione         Rodukte d'URIt         Consomme         Poduit         Streaming                                                                                                    |                                                                                                    |
| Request— CURR (Fluc)<br>• disponitioness,<br>disponitioness,<br>disponitioness, depute code (VATER)<br>Enror Message - ERROR.MESSAGE (VATER)<br>Number of Inne - NB_UNE (VATER)                                                                                                    | Parameters simples         Endpoint REST         "Impl//hockhost.008//"           Parameters avances         Mapping der IAPI REST         Plax de sonte         HTTP Verb         Modèle d'UBI         Consomme         Produit         Streaming<br>gerDepute           Vere         Vere         XML ou JSON                                                                                                    |                                                                                                    |
| Regular - OURY (Fluc)<br>v How Tolmera,<br>departure, code - departe, code (VTER)<br>Ennot Nessay = EMOR_MESSAGE (VTER)<br>Number of Inn - NB_URL (VTER)<br>Nessance is a signer - CURRENT (FUENDIN (Fluc)                                                                                                    | Parameters simples         Endpoint REST         Tetrp://localhost.808/r*           Parameters avancés         Mapoing del YAR REST         Para Meter dynamiques         Parameters avancés         Poduit         Streaming           Parameters avancés         GET         7/deputer         Yold vit Vere         XXII, ou SON         Image: Streaming           Vere         Documentation         Poduit         Streaming         XXII, ou SON         Image: Streaming                                                                                                    |                                                                                                    |
| Request— CURR (*ba)<br>v How literatus,<br>depende sode - depende code / VATRE)<br>Error Menage-ERROR MESSLAG (ATTR0)<br>Number of Ime + NB, LINE (AFTR0)<br>Number of Ime + NB, LINE (AFTR0)<br>Number of Ime + NB, LINE (AFTR0)<br>V Hopflow,1<br>v Hopflow,1                                                                                                    | Parameters simples         Endpoint REST         "Impl/hockhost.0004/"           Parameters avances         Mapping del rAPI REST         Para de socie         HTTP Verbs         Modèle d'UBJ         Consomme         Poduit         Streaming<br>get/Depute         Streaming           View         Documentation         Other Complexity         GET         "/depute"         XML ou ISON                                                                                                    |                                                                                                    |
| Regular - OURY (Fluc)<br>+ flow/literate,<br>depute,cole - depute,cole (ATER)<br>Enno Message - ERROL MESSAGE (ATER)<br>Number of Inn - HR_UIK (ATER)<br>flexibion of a sing - CURRENT (FURLING (Fluc)<br>+ tog/flow,1<br>Enno Message - ERROL MESSAGE (AFTER)                                                                                                    | Paramètres simples         Endpoint REST         "http://locahost.808/"           Paramètres avancés         Mapoing de rUA REST         Para des doits         Consomme         Poduit         Streaming           Paramètres avancés         Genamiques         GET         "/depute"         XXR, ou ISON                                                                                                    |                                                                                                    |
| Regular - QUIRY (Fluc)<br>+ Vitow literana: ,<br>depade scole - depade point<br>Enrol Kenage: ERROR MESSAGE (AFTER)<br>Nomber of line - HQ, JIKE (AFTER)<br>Intration de la ligne - CURRENT_(TERATION (Fluc)<br>= tLogRen;<br>Enrol Message - ERROR_MESSAGE (AFTER)<br>Nomber ed lignes - HQ, JIKE (AFTER)<br>Nomber ed lignes - HQ, JIKE (AFTER)                                                                                                    | Paramètres simples         Endpoint REST 'Inter//hockhost.008//*           Paramètres annotes         Mapping del TAPI REST         Para de socie         HTTP Verb         Modèle d'UBI         Consomme         Poduit         Streaming           Paramètres dynamiques         Vere         Ocumentation         GET         '/depute'         XML ou ISON         Image: Consomme                                                                                                    |                                                                                                    |
| Regular - OURY (Fluc)<br>+ flow/librest,<br>depute,coledepute,cole (ATER)<br>Enno Nessey ERROLMSSAGE (ATER)<br>Number of Inn - NB_UNK (ATER)<br>Neston of eta isso - URRENT (FLBATON (Fluc)<br>+ togRow,1<br>Enno Nessey - ERROLMSSAGE (ATER)<br>Nomber de ligner - NB_UNK (ATER)<br>+ VESTRegular,1<br>= VESTRegular,1<br>= VESTRegular,1 | Paramètres simples         Endpoint REST         http://locahost.808/*           Paramètres simples         Mapping de rAM REST         Fila de sotte         HTTP Vete         Modèle d'UBI         Consomme         Poduit         Streaming           Vere         Documentation                      //depute*               XXAL.ou /SON               Consomme              Poduit               streaming                                                                                                    |                                                                                                    |
| Regular - QUIRY (Fluc)<br>v How Glavera, J<br>depths.code - depths.code (ATTER)<br>Enror Menage - ERROR, MESSAGE (ATTER)<br>Netwith of Line - HAB_LINE (ATTER)<br>Metalion of Line - HAB_LINE (ATTER)<br>Metalion of Line - CURRENT, ITERATION (Fluc)<br>v LipgBox,1<br>Enror Menage - ERROR, MESSAGE (ATTER)<br>Nomber de Eignes - HB_LINE (ATTER)<br>Message - ERROR, MESSAGE (ATTER)<br>Message - ERROR, MESSAGE (ATTER)<br>Message - ERROR, MESSAGE (ATTER)<br>Message - ERROR, MESSAGE (ATTER)<br>Message - ERROR, MESSAGE (ATTER)<br>Message - ERROR, MESSAGE (ATTER)<br>Message - ERROR, MESSAGE (ATTER)                                                                                                    | Paramètres simples         Endpoint REST "http://hockhoot.000//"           Paramètres simples         Mapping del TAPI REST paratete dynamiques           Paramètres dynamiques         Paramètres dynamiques           Occumentation         Paramètres dynamiques           Documentation         Paramètres dynamiques                                                                                                    |                                                                                                    |
| Regular - OURY (Fluc)           vibiou/Tenset,           vibiou/Tenset,           Bord Device, Robit (ATTER)           Ennot Nessage: ERROR_MESSAGE (ATTER)           Number of line - NBL_INE (ATTER)           Instance is tail using - URROR_MESSAGE (ATTER)           Instance is tail using - URROR_MESSAGE (ATTER)           Nomber de lingers - NBL_INE (ATTER)           VelSTResurf;           VelSTResurf;           Tense Nessage: ERROR_MESSAGE (ATTER)           Nomber de linger - NBL/NE (ATTER)           Nomber de linger - NBL/NE (ATTER)           Nomber de linger - NBL/NE (ATTER)           Nomber de linger - NBL/NE (ATTER)           Nomber de linger - NBL/NE (ATTER)                                                                                                    | Paramètres simples         Endpoint REST         http://locahost.808/*           Paramètres simples         Mapping de rAM REST         Fila de sotte         HTTP Vete         Modèle d'UBI         Consomme         Poduit         Streaming           Vere         Documentation                      //depute*               XXIL ou SON               Streaming            Uree         Documentation              Uree              Uree              Uree              XXIL ou SON               Uree               Uree              Uree                                                                                                    |                                                                                                    |
| Regular - QUIRY (Fluid)<br>v How Glavara, J<br>depth zodadepth zoda (ATTER)<br>Enror Kenage - ERROR MESSAGE (ATTER)<br>Number of line - HB_UIRE (ATTER)<br>Number of line - HB_UIRE (ATTER)<br>Number of lines - HB_UIRE (ATTER)<br>Number of lines - HB_UIRE (ATTER)<br>Number of lines - HB_UIRE (ATTER)<br>Number of lines - HB_UIRE (ATTER)<br>Number of lines - HB_UIRE (ATTER)<br>Number of lines - HB_UIRE (ATTER)<br>Number of lines - HB_UIRE (ATTER)<br>Number of lines - HB_UIRE (ATTER)<br>Number of lines - HB_UIRE (ATTER)<br>Number of lines - HB_UIRE (ATTER)<br>Number of lines - HB_UIRE (ATTER)<br>HB_UIRE - HB_UIRE (HB_UIRE )<br>HB_UIRE - HB_UIRE (HB_UIRE )<br>HB_UIRE - HB_UIRE (HB_UIRE )<br>HB_UIRE - HB_UIRE (HB_UIRE )<br>HB_UIRE - HB_UIRE (HB_UIRE )<br>HB_UIRE - HB_UIRE (HB_UIRE )<br>HB_UIRE - HB_UIRE (HB_UIRE )<br>HB_UIRE - HB_UIRE (HB_UIRE )<br>HB_UIRE - HB_UIRE (HB_UIRE )<br>HB_UIRE - HB_UIRE - HB_UIRE )<br>HB_UIRE - HB_UIRE - HB_UIRE (HB_UIRE )<br>HB_UIRE - HB_UIRE - HB_UIRE )<br>HB_UIRE - HB_UIRE - HB_UIRE (HB_UIRE )<br>HB_UIRE - HB_UIRE - HB_UIRE )<br>HB_UIRE - HB_UIRE - HB_UIRE )<br>HB_UIRE - HB_UIRE - HB_UIRE - HB_UIRE )<br>HB_UIRE - HB_UIRE - HB_UIRE - HB_UIRE )<br>HB_UIRE - HB_UIRE - HB_                                                                                                    | Parameters anolds         Federatives anolds           Parameters anolds         Mapping de rAM RAST         File de socie         HTTP Verb         Modèle d'ultit         Concomme         Poduit         Streaming           Vere         Documentation         GET         '/depude'         Volume         NAL ou SON         Imaging de rAM RAST           United to the socie         Utilité de socie         GET         '/depude'         NAL ou SON         Imaging de rAM RAST           United to the socie         Utilité de socie         Utilité de socie         Endociment de socie         Imaging de rAM RAST         Imaging de rAM RAST         Imaging de                                                                                                    | Internet                                                                                                    |
| Regular - CURY (Fluc)           vibiou/Tenset,           vibiou/Tenset,           Borg And Context, Code (AVTER)           Ennot Nessage: ERROR_MESSAGE (AVTER)           Namber of Inn - NB_UINE (AVTER)           Innot Nessage: ERROR_MESSAGE (AVTER)           Nomber de linger - NB_UINE (AVTER)           Nomber de linger - NB_UINE (NOMB)           Nomber de linger - NB_UINE (NOMB)           Nomber de linger - NB_UINE (NOMB)           Nomber de linger - NB_U                                                                                                    | Paramètres simples         Endpoint REST         http://locahost.808/*           Paramètres simples         Mapoing del XAR REST         Fila de soble         HTTP Verb         Modèle d'UBI         Consomme         Poduit         Streaming           Vere         Documentation <ul> <li>United in the service Locator</li> <li>Ubliser le Service Locator</li> <li>Ubliser le Service Locator</li> <li>Ubliser le Service Locator</li> <li>Ubliser le Andem(Stando Munichel SB uniquement)</li> </ul>                                                                                                    | Internet<br>Look & Forum                                                                                        |
| Regular - OURY (Fluo)<br>v How Tomera, and V How Tomera - Version - Version -                                                                                                    | Paramètres aniques<br>Prantetres avancés<br>Vere         Indeprint REST         Temp/Indexhost8088/*           Documentation         Apoing de l'AM REST<br>gel/Popule         Fault des socie         HTTP Verb         Modèle d'ulit         Concomme         Poduit         Streaming           Vere         Documentation         Endeside d'ulit         Concomme         Poduit         Streaming           Uniter de la concernance         Uniter de la concernance         Uniter de la concernance         Vice de la concernance         Vice de la concernan                                                                                                    | Internet<br>Loga & Erreus                                                                                       |
| Regular - CURY (Fluid)           vitioval/texter,1           departure,code - departs,code (ATTER)           Enno Message - ERROR,MESSAGE (ATTER)           Number of line - HALLINK (ATTER)           Instance de laige - CURRENT,TERATION (Fluid)           vitioval/texter, and texter of texter of te                                                                                                    | Paramètres simples         Endpoint REST         http://locahost808/*           Paramètres avancés         Mapoing der IAR REST         Fila de soble         HTTP Verb         Modèle d'UBI         Colsomme         Poduit         Streaming           Vere         Documentation                                                                                                    | Internet<br>Loga & Erreurs<br>Orchestration                                                                     |
| Regular - OURY (Fluid)           Vehon Tomera, et al.           Vehon Tomera, et al.           Vehon Tomera, ENDOR, MESSAGE (AFTER)           Innov Hense, ENDOR, MESSAGE (AFTER)           Number of Inn - Hal, JHK (AFTER)           Innov Hense, ENDOR, MESSAGE (AFTER)           Vehon Tomera, ENDOR, MESSAGE (AFTER)           Nomber of Engen, Hal, JHK (AFTER)           Vehon Tomera, Engen, Hal, JHK (AFTER)           Vehon Tomera, Engen, Hal, JHK (AFTER)           Vehon Tomera, Engen, Hal, JHK (AFTER)           Vehon Tomera, Engen, Hal, JHK (AFTER)           REST request Laser, URI - URI, JHK (AFTER)           REST request Laser, URI - URI, JHK (AFTER)           REST request Laser, URI - URI, JHK (AFTER)           REST request Laser, URI - URI, JHK (AFTER)           REST request Laser, URI - URI, JHK (AFTER)           REST request Laser, URI - URI, JHK (AFTER)           REST request Laser, URI - URI, JHK (AFTER)           REST request Laser, URI - URI, JHK (AFTER)           REST request Laser, URI - URI, JHK (AFTER)           REST request Laser, URI - URI, JHK (AFTER)           REST request Laser, URI - URI, JHK (AFTER)           REST request Laser, URI - URI - URI AFTER (The URI MERTIN)           REST request Laser, URI - URI - TARTON HART (The URI MERTIN)           Rest request Laser, URI - URI - TARTON HART (The URI MERTIN) <td>Paramètres aimples         Endpoine REST         "temp//nocahost808/"           Paramètres aimples         Mapping de TAR REST         Para des doite         Ocumentation           Vere         Documentation         GET         "depude"         XXL ou SON         Image: Component aimples           United to the Service Activity Monitor         Utiliser factorettification (Bustime SSI uniquement)         Utiliser factorettification (Bustime SSI uniquement)         Utiliser factorettification         Utiliser factorettification (Bustime SSI uniquement)</td> <td>Internet<br/>Loga &amp; Erreus<br/>Orchestration<br/>Qualité de do</td>                                                                                                    | Paramètres aimples         Endpoine REST         "temp//nocahost808/"           Paramètres aimples         Mapping de TAR REST         Para des doite         Ocumentation           Vere         Documentation         GET         "depude"         XXL ou SON         Image: Component aimples           United to the Service Activity Monitor         Utiliser factorettification (Bustime SSI uniquement)         Utiliser factorettification (Bustime SSI uniquement)         Utiliser factorettification         Utiliser factorettification (Bustime SSI uniquement)                                                                                                    | Internet<br>Loga & Erreus<br>Orchestration<br>Qualité de do                                                     |
| Regular - CURY (Fluid)           velocitionaria, including and including and in                                                                                                    | Paramèter suncés       Endpoint REST       'http://locahost808/*         Paramèter suncés       Majorig de rAP REST       Fila de sotie       HTTP Vete       Modèle d'UBI       Cosomme       Poduit       Streaming         Vere       Documentation <ul> <li>Image: Streaming and the sotie</li> <li>Image: Streaming and the sotie</li> <li>Image: Streaming and the</li></ul>                                                                                                    | Internet<br>Loga & Erreurs<br>Orchestration<br>Qualité de do<br>Système                                         |
| Regular - OURY (Fluid)           vitiwo/Tainera, vitiwo/Tainera, vitiwo/Taine                                                                                                    | Parameters simples         Endpoine REST         "http://hocahost.000A/"           Parameters avances         Mapping der IZM REST         Para des socie         NTTP Verb         Modelie d'ulii         Consomme         Poduit         Streaming           Vere         Documentation         GET         "depuide"         XXAL ou SON         Image: Consomme         NXAL ou SON         Image: Consomme         NXAL ou SON         Image: Consomme         NXAL ou SON         Image: Consomme         NXAL ou SON         Image: Consomme         Image: Consomme         NXAL ou SON         Image: Consomme         Image: Consomme         Image: Consomme         NXAL ou SON         Image: Consomme         Image: Consomme         Image: Cons                                                                                                    | Internet<br>Loga & Erreus<br>Orchestration<br>Qualité de do<br>Système<br>Transformati                          |
| Regular - CURY (Fluid)           velocitionaria, i           velocitionaria, i           velocitionaria, i           velocitionaria, i           velocitionaria, i           rest rest rest rest rest rest rest rest                                                                                                    | Paramèter simples       Endpoint REST       "http://locahost808/"         Paramèter simandes       Mapoing der IAR REST       Fila de sotile       HTTP Verb       Modèle d'UBI       Consomme       Poduit       Streaming         Vere       Documentation       GET       "depuie"       XXR, ou SON       Image: Consomme       Poduit       Image: Consomme       Poduit       Image: Consomme       Image: Consomme       Image: Con                                                                                                    | Internet<br>Loge & Erreurs<br>Orchestration<br>Qualité de da<br>Système<br>Transformati                         |
| Regular - OURY (Fluc)           vitiwo/Tairest, estat, cierus, cole (ATER)           renduc, cole - depute, cole (ATER)           Enn Message: ERROL MESSAGE (ATER)           Number of line - HAL, IME (ATER)           Interview of the second second                                                                                                    | Parameters simples         Endpoine REST         "http://hocahost.000A/"           Parameters avances         Parameters avances                                                                                                    | Internet<br>Loga & Erreurs<br>Orchestratison<br>Qualité de do<br>Systeme<br>Transformati<br>Unstructured<br>XML |
| Regular - CURY (Fluc)           velocitaria:           velocitaria:           veloc                                                                                                    | Paramètres annoles       Independent RSST       "temp//ncashoot8080/"         Paramètres annoles       Mapping de l'AR RSST       Faux des doits       Concomme       Poduit       Streaming         Vere       Documentation       GET       "depude"       "depude"       NARL ou SON       Image: Streaming         Utilité       Utilité       Exaction       GET       "depude"       NARL ou SON       Image: Streaming         Utilité       Utilité       Exaction       Image: Streaming       Image: Streaming       Image: Streaming       Image: Streaming         Utilité       Utilité       Exaction       Image: Streaming       Image: Streaming       Image:                                                                                                    | Internet<br>Loga & Erreurs<br>Orchestration<br>Qualité de da<br>Système<br>Transformati<br>Unstructure<br>XML:  |

• CONTEXT : Permet de visualiser et de gérer l'ensemble des variables de contexte utilisés dans le JOB

| Talend Open Studio for ESB (7.3.1.20200219_1130)   OPENDAL                                                                                                    |                            | DA1117.07                                                                                                    |                                                                                                 |                           |                                                                                                    |        |                                                                                                    |          |                                                                                                    |     |                                                                                                    |
|----------------------------------------------------------------------------------------------------|----------------------------|----------------------------------------------------------------------------------------------------|-------------------------------------------------------------------------------------------------|---------------------------|----------------------------------------------------------------------------------------------------|--------|----------------------------------------------------------------------------------------------------|----------|----------------------------------------------------------------------------------------------------|-----|----------------------------------------------------------------------------------------------------|
|                                                                                                    | (ASSEMBLEE_NAI             | (IONALE (Connexion: local)                                                                                                    |                                                                                                 |                           |                                                                                                    |        |                                                                                                    |          |                                                                                                    |     | - 0                                                                                                    |
| Fichier Editer View Fenêtre Aide                                                                                                    |                            |                                                                                                    |                                                                                                 |                           |                                                                                                    |        |                                                                                                    |          |                                                                                                    |     |                                                                                                    |
| 🖬 🖬 Learn 🛱 Ask 🗑 Exchange 🗖 Videos 🗢 Cloud 🔍 🛛 🔹 🕅                                                                                                    | • • 1 <i>2 2</i> 🕹 🗅 🖻     |                                                                                                    |                                                                                                 |                           |                                                                                                    |        |                                                                                                    |          |                                                                                                    |     | 81                                                                                                    |
| A Référentiel                                                                                                    | 🔶 📪 🔍 🛞                    | In Job ALIM BDD OPENDATA ASSEMBLEE NATIONALE 0.1                                                                                                    | . Nob GETINE                                                                                    | O OPENDATA ASS            | EMBLEE NATIONALE 0.1                                                                                                  |        |                                                                                                    |          |                                                                                                    |     | A Palette 0                                                                                                    |
| LOCAL: OPENDATA ASSEMBLEE NATIONALE                                                                                                    |                            | -                                                                                                    |                                                                                                 |                           |                                                                                                    |        |                                                                                                    | _        |                                                                                                    | _   |                                                                                                    |
| ALIM BOD OPENDATA ASSEMBLEE NATIONALE 0.1                                                                                                    |                            |                                                                                                    |                                                                                                 |                           |                                                                                                    |        |                                                                                                    |          |                                                                                                    |     | Trouver up compo (                                                                                                    |
| GETINFO OPENDATA ASSEMBLEE NATIONALE 0.1                                                                                                    |                            |                                                                                                    |                                                                                                 |                           |                                                                                                    |        |                                                                                                    |          |                                                                                                    |     | nource an compo                                                                                                    |
| ~ 🗄 DL                                                                                                    |                            |                                                                                                    |                                                                                                 |                           |                                                                                                    |        |                                                                                                    |          |                                                                                                    |     | Pavoris                                                                                                    |
| Ca DL_DATA_DEPUTE 0.2                                                                                                    |                            | tDBCorelection 1                                                                                                    |                                                                                                 |                           |                                                                                                    |        |                                                                                                    |          |                                                                                                    |     | Récemment utilise                                                                                                    |
| DL_DATA_VOTE 0.1                                                                                                    |                            |                                                                                                    |                                                                                                 |                           |                                                                                                    |        |                                                                                                    |          |                                                                                                    |     | Applications Méti                                                                                                    |
| - 😑 READ                                                                                                    |                            |                                                                                                    |                                                                                                 |                           |                                                                                                    |        |                                                                                                    |          |                                                                                                    |     | Bases de données                                                                                                    |
| READ_DATA_DEPUTE 0.3                                                                                                    |                            | OnSubjobOk                                                                                                    |                                                                                                 |                           |                                                                                                    |        |                                                                                                    |          |                                                                                                    |     | Big Data                                                                                                    |
| READ_DATA_VOTE 0.1                                                                                                    |                            | -                                                                                                    |                                                                                                 |                           |                                                                                                    |        |                                                                                                    |          |                                                                                                    |     | <b>Business Intellige</b>                                                                                                    |
| 24 Routes                                                                                                    |                            | 10 Mar 10 Mar 10 Mar 10 Mar 10 Mar 10 Mar 10 Mar 10 Mar 10 Mar 10 Mar 10 Mar 10 Mar 10 Mar 10 Mar 10 Mar 10 Mar                                                                                                    |                                                                                                 |                           |                                                                                                    |        | - 23                                                                                                    |          |                                                                                                    |     | Business                                                                                                    |
| G Services                                                                                                    |                            | getDepute (Main)                                                                                                    |                                                                                                 | C. CON IOW                | 1 (Main) out1 (Main)                                                                                                  | d.     | row2 (Main)                                                                                                    |          |                                                                                                    |     | Cloud                                                                                                    |
| E POD OPENDATA ASSEMBLEE NATIONALE A                                                                                                    |                            | tRESTRequest_1 tFlowTolterate_1                                                                                                    |                                                                                                 | tDBInput_1                | DOMLMap_1 tLo                                                                                                    | gRow_1 | tRESTResponse_1                                                                                                    |          |                                                                                                    |     | Code Utilisateur                                                                                                    |
| DOUGHTER COLLAR 0.1                                                                                                    |                            |                                                                                                    |                                                                                                 |                           |                                                                                                    |        |                                                                                                    |          |                                                                                                    |     | Databases                                                                                                    |
| E DICHIER DEPUTE 0.1                                                                                                    |                            |                                                                                                    |                                                                                                 |                           |                                                                                                    |        |                                                                                                    |          |                                                                                                    |     | Divers                                                                                                    |
| at Resources                                                                                                    |                            |                                                                                                    |                                                                                                 |                           |                                                                                                    |        |                                                                                                    |          |                                                                                                    |     | DotNET                                                                                                    |
| Code                                                                                                    |                            |                                                                                                    |                                                                                                 |                           |                                                                                                    |        |                                                                                                    |          |                                                                                                    |     | ELT                                                                                                    |
| - Routines                                                                                                    |                            |                                                                                                    |                                                                                                 |                           |                                                                                                    |        |                                                                                                    |          |                                                                                                    |     | ESB                                                                                                    |
| ✓ □ system                                                                                                    |                            |                                                                                                    |                                                                                                 |                           |                                                                                                    |        |                                                                                                    |          |                                                                                                    |     | Eichier                                                                                                    |
|                                                                                                    |                            |                                                                                                    |                                                                                                 |                           |                                                                                                    |        |                                                                                                    |          |                                                                                                    |     | Gastion                                                                                                    |
| Outline 🔗 🔯 Aperçu du code                                                                                                    | <u> 8 0 0 0</u>            |                                                                                                    |                                                                                                 | _                         |                                                                                                    |        |                                                                                                    | _        |                                                                                                    | _   | Lesture                                                                                                    |
| tDBConnection_1                                                                                                    |                            | Designer Code                                                                                                    |                                                                                                 |                           |                                                                                                    |        |                                                                                                    |          |                                                                                                    |     | Lecture                                                                                                    |
| Error Message - ERROR_MESSAGE (AFTER)                                                                                                    |                            |                                                                                                    |                                                                                                 |                           |                                                                                                    |        |                                                                                                    |          |                                                                                                    | _   | Management                                                                                                    |
| DBInout 1                                                                                                    |                            | - INVESTING OFFICIAL ASSESSMENT NATIONALE OF                                                                                                    | ContractorCETINE                                                                                | O OPENDATA ASS            |                                                                                                    | D. C   | signadab (EDMO) ORINDATA ACCURI                                                                                                    | CC NAT   | CALLED                                                                                                   | 0.0 | NamedPipe                                                                                                    |
|                                                                                                    |                            | Te Job(GETINFO_OPENDATA_ASSEMBLEE_NATIONALE 0.1)                                                                                                    | Contexts(GETINF                                                                                 | O_OPENDATA_ASS            | EMBLEE_NATIONALE) ½ 🕫 Composant                                                                                       | ÞÐ     | xécuter(Job GETINFO_OPENDATA_ASSEMBL                                                                                                    | .ee_nat  | IONALE)                                                                                                  | • • | NamedPipe<br>Écriture                                                                                                    |
| Error Message - ERROR MESSAGE (AFTER)                                                                                                    |                            | te Job(GETINFO_OPENDATA_ASSEMBLEE_NATIONALE 0.1)                                                                                                    | Contexts(GETINF                                                                                 | O_OPENDATA_ASS            | EMBLEE_NATIONALE) · · · · · · · · · · · · · · · · · · ·                                                               | ÞÐ     | xécuter(Job GETINFO_OPENDATA_ASSEMBL                                                                                                    | .ee_nati | ONALE)                                                                                                   | 0.0 | NamedPipe<br>Écriture                                                                                                    |
| Error Message - ERROR_MESSAGE (AFTER)<br>Number of line - NB_LINE (AFTER)                                                                                                    |                            | Job (GETINFO_OPENDATA_ASSEMBLEE_NATIONALE 0.1)     Name                                                                                                    | Contexts(GETINF                                                                                 | Contractor                | EMBLEE_NATIONALE)                                                                                                    | ₽ B    | xécuter(Job GETINEO_OPENDATA_ASSEMBL                                                                                                    | .EE_NATI | QUAL                                                                                                    | • • | NamedPipe<br>Écriture                                                                                                    |
| Error Message - ERROR_MESSAGE (AFTER)<br>Number of line - NB_LINE (AFTER)<br>Requete - QUERY (Flux)                                                                                                    |                            | Job(GETINFO_OPENDATA_ASSEMBLEE_NATIONALE 0.1)     B     Name     A SEEDUBLEE_NATIONALE 0.10                                                                                                    | Contexts(GETINF                                                                                 | CO_OPENDATA_ASS           | EMBLEE_NATIONALE) Se Point<br>DEV<br>Value                                                                            | ► 8    | récuter(Job GETINFO_OPENDATA_ASSEMBL<br>PROD<br>Value                                                                                                    | EE_NAT   | ONALE)<br>QUAL<br>Value                                                                                  | ••  | NamedPipe<br>Écriture                                                                                                    |
| Error Message - ERROR, MESSAGE (AFTER)<br>Number of line - NB_LINE (AFTER)<br>Regulete - QUERY (Flux)<br>+ tflowTotterate_1<br>denute code_stenute_code (AETER)                                                                                                    |                            |                                                                                                    | Contexts(GETINF                                                                                 | Contraction Comment       | EMBLEE_NATIONALE)                                                                                                    | •      | vécuter(Job GETINFO_OPENDATA_ASSEMBL<br>PROD<br>Value                                                                                                    | EE_NAT   | ONALE)<br>QUAL<br>Value                                                                                  | •   | NamedPipe<br>Écriture                                                                                                    |
| Error Message - ERROR, MESSAGE (AFTER)<br>Number of line - NB, LINE (AFTER)<br>Requete - OUER (Flux)<br>+ tFlowTolterate,1<br>depute_code - depute_code (AFTER)<br>Error Message - ERROR MESSAGE (AFTER)                                                                                                    |                            | ADDIGETINFO, OPENDATA, ASSEMILEE NATIONALE 0.17     Name     ASSEMILEE NATIONALE (from repository context)     STA, ASSEMILEE NATIONALE (from repository context)     STA, ASSEMILEE NATIONALE (from repository context)                                                                                                    | Contexts(GETINF                                                                                 | Comment                   | EMBLEE_NATIONALE) > 🗗 Composant<br>DEV<br>Value                                                                       |        | ecuter/lob GETINFO_OPENDATA_ASSEMBL<br>PROD<br>Value                                                                                                    |          | QUAL<br>QUAL<br>Value                                                                                    | •   | NamedPipe<br>Écriture                                                                                                    |
| Error Message - ERROR_MESSAGE (AFTER)<br>Number of line - NB_LUNE (AFTER)<br>Requete - QUIRY (flux)<br>eflow/loterate_1<br>depute_toole - depute_toole (AFTER)<br>Error Message - ERROR_MESSAGE (AFTER)<br>Number of line - NBL UNE (AFTER)                                                                                                    |                            | LeejGETINFO, OPENDATA, ASSEMBLEE JAATONALE 0.17     LASSEMBLEE JAATONALE 0.01     Name     LASSEMBLEE JAATONALE (Intern reporting)     MA, ASSEMBLEE JAATONALE, Pamered     MA, ASSEMBLEE JAATONALE, Pamered     MA, ASSEMBLEE JAATONALE, Assemblerams                                                                                                    | Contexts(GETINF Type Rassword String Contexts                                                   | CopenDATA_ASS             | EMBLEE_NATIONALE) / DEV<br>DEV<br>Value                                                                               | •      | RECUTER/LOB GETINFO_OPENDATA_ASSEMBL<br>PROD<br>Value                                                                                                    |          | QUAL<br>QUAL<br>Value                                                                                    | •   | NamedPipe<br>Écriture                                                                                                    |
| Error Message - ERROR, MESSAGE (JATER)<br>Number of line - NB, LINE (JATER)<br>Regarket - QUERY (Pluc)<br>- (FlowTolterate, 1<br>depute, code - depute, code (JATER)<br>Error Message - ERROR, MESSAGE (JATER)<br>Number of line - NB, LINE (JATER)<br>Thetation de la line - CUBRINT (TRATION (Fluc)                                                                                                    |                            | kecigETINPO_OPENATA_ASSEMILEE_NATIONALE.010 6     Name     ALASSEMILEE_NATIONALE_from repository context     XLASSEMILEE_NATIONALE_from repository context     XLASSEMILEE_NATIONALE_from repository context     XLASSEMILEE_NATIONALE_foremost     XLASSEMILEE_NATIONALE_foremost     XLASSEMILEE_NATIONALE_foremost     XLASSEMILEE_NATIONALE_foremost                                                                                                    | Type Password String String                                                                     | Comment                   | EMBLEE_NATIONALE) -  OEV Value                                                                                        |        | HECINEF(Job GETINFO_OPENDATA_ASSEMBL<br>PROD<br>Value<br>*******<br>OPENDATA_ASSEMBLEE_MATIONALE                                                                                                    |          | QUALE)<br>QUAL<br>Value<br>                                                                              | •   | NamedPipe<br>Ecriture                                                                                                    |
| Error Message - ERROR_MESSAGE (AFTER)<br>Number of line - NB_LINE (AFTER)<br>Requirte - CQBIEV (Nuc)<br>elsow10meter.ht<br>ensage - ERROR_MESSAGE (AFTER)<br>Number of line - NL_UNE (AFTER)<br>Interation de la ligne - CURRENT_ITERATION (Flux)<br>(Eoglow_1)                                                                                                    |                            | kencentiniko operukaria Assemilie I NATIONALE NTI 🔞     Name     Activitati (Marcine)     Mane     Activitati (Marcine)     Machine Marcine I Marcine (Marcine)     Machine Marcine (Marcine)     Machine Marcine (Marcine)     Machine Marcine (Marcine)     Machine (Marcine)     Machine (Marcine)     Machine (Marcine)     Machine (Marcine)     Machine (Marcine)                                                                                                    | Contexts(GETINF<br>Type<br>Password<br>String<br>String<br>String                               | Comment                   | EMBLEE_INATIONALE ><br>DEV<br>Value<br>0PENDATA_ASSEMILEE_INATIONALE<br>portpres                                      |        | ecuter(Job GETINFO_OPENDATA_ASSEMIL<br>PROD<br>Value<br>OPENDATA_ASSEMILTE_NATIONALE<br>portgives                                                                                                    |          | ORALE)<br>QUAL<br>Value<br><br>OPENDATA_ASSEMBLEE_NA<br>pottpres                                         | •   | NamedPipe<br>Ecriture                                                                                                    |
| Inor Wessage: EROCH,MSSAGE (AFTED)<br>Number of Ion - NL, DIR (AFTED)<br>Require - CURRY (Fuls)<br>- Follow Totansa, 1<br>departs, code - departs, code (AFTED)<br>Number of Ion - NL, DIR (AFTED)<br>Number of Ion - NL, DIR (AFTED)<br>Number of Ion - NL, DIR (AFTED)<br>Number of Ion - NL, DIR (AFTED)<br>(Fuls) - CURRINT, (FULATION) (Fuls)<br>(Fuls) - CURRINT, (FULATION) (Fuls)<br>(Fund Wessage: EROIC, MCSSAGE (AFTED)                                                                                                    |                            | keigetinko openalala Assemille Judiokale 311     Kame     Assemille Judiokale film repository context     Xia, ASSEMILEE Judiokale film repository context     Xia, ASSEMILEE Judiokale filmson     Xia, ASSEMILEE Judiokale Judiokale Judiokale     Xia, ASSEMILEE Judiokale Judiokale Judiokale     Xia, ASSEMILEE Judiokale Judiokale Judiokale     Xia, ASSEMILEE Judiokale Judiokale Judiokale     Xia, ASSEMILEE Judiokale Judiokale Judiokale     Xia, ASSEMILEE Judiokale Judiokale Judiokale     Xia, ASSEMILEE Judiokale Judiokale Judiokale     Xia, ASSEMILEE Judiokale Judiokale Judiokale     Xia, ASSEMILEE Judiokale Judiokale     Xia, ASSEMILEE Judiokale     Xia, ASSEMILEE Judiokale     Xia, ASSEMILEE Judiokale     Xia, ASSEMILEE Judiokale     Xia, ASSEMILEE Judiokale     Xia, ASSEMILEE Judiokale     Xia, ASSEMILEE JUdiokale     Xia, ASSEMILEE JUdiokale     Xia, ASSEMILEE JUdiokale     Xia, ASSEMILEE JUdiokale     Xia, ASSEMILEE JUdiokale     Xia, ASSEMILEE JUdiokale     Xia, ASSEMILEE JUdiokale     Xia, ASSEMILEE     Xia, ASSEMILEE JUdiokale     Xia, ASSEMILEE     Xia, ASSEMILEE     Xia,  | Contexts(GETINF<br>Type<br>Password<br>String<br>String<br>String<br>String                     | Comment                   | EMBLEE_NATIONALE > Composant<br>DEV<br>Value<br>openData_ASSEMILEE_NATIONALE<br>pontpres<br>localitost                |        | ecuter/lob GETINFO_OPENDATA_ASSEMIL<br>PROD<br>Value<br>OPENDATA_ASSEMILEE_MATIONALE<br>postignes<br>localhost                                                                                                    |          | ORALE)<br>QUAL<br>Value<br>                                                                              | •   | NamedPipe<br>Ecriture                                                                                                    |
| Enor Message - EROCA MESSAGE (AFTED<br>Number of line - ML, NEI (AFTED<br>Regular - GURY (Fuils)<br>- How Uniterstat,<br>departs, code - régene, code (AFTER)<br>Enor Message - EROCA MESSAGE (AFTER)<br>Number of line - Fuil, JURE (AFTER)<br>Enor Message - EROCA MESSAGE (AFTER)<br>Number de lingers - ML, JURE (AFTER)                                                                                                    |                            | KenceTINPO_OPPINARA_ASSEMILEE_INATIONALE STI     Name     ACSEMILEE_INATIONALE framework     MAASSEMILEE_INATIONALE framework     MAASSEMILEENT FRAMEwork     MAASSEMILEENT FRAMEwork     MAASSEMILEENT FRAMEwork      MAASSEMI | Contexts(GETINF<br>Type<br>Password<br>String<br>String<br>String<br>String<br>String           | COPENDATA ASS             | EMILLE_INITIONALE @ Composint<br>DEV<br>Value<br>openData_ASSEMILLE_INITIONALE<br>podges<br>locations<br>5482         |        | HEOREVICE GETINFO, OPENDATA, ASSEMIL<br>PROD<br>Value<br>OPENDATA, ASSEMILLE, JUATIONALE<br>postgres<br>localizet<br>5432                                                                                                    |          | ORALE)<br>QUAL<br>Value<br>OPENDATA_ASSEMILEE_NA<br>potignes<br>localitost<br>5432                       | •   | NamedPipe<br>Ecriture                                                                                                    |
| Inno Wensage - IBROC MISSAGE (JATER)<br>Number of Inn - N. JUNE (JATER)<br>Regular - OURY Flux)<br>- Idenoficians, 1<br>despta, code - despta, code (JATER)<br>Inno Wensage - ERROR, MISSAGE (JATER)<br>Number of Inn - NB, JUNE (JATER)<br>Heation de Isigne - CURRINT, (TURAIDON (Flux)<br>- LogBon, 1<br>Inno Mensage - ERROR, MISSAGE (JATER)<br>Nombre de Isignes - NB, JUNE (JATER)<br>Nombre de Isignes - NB, JUNE (JATER)                                                                                                    |                            | keigetinko openuksia Assemille Juktionale still     Name     Assemille Juktionale Marken      AASSIMIELE Juktionale finan repository context)     Marken     Machine      Machine      | Contexts(GETINF<br>Type<br>Password<br>String<br>String<br>String<br>String<br>String<br>String | COOPENDATA_ASS            | DEVELE JUNITORALE) @ Composant<br>DEV<br>Value<br>OP(NDATA ASSEMILE) NATIONALE<br>poofgres<br>locathost<br>542<br>duh |        | RECRETICE OF TIME O, OPENDATA, ASSEMIL<br>PROD<br>Value<br>                                                                                                    |          | ONALE)<br>QUAL<br>Wate<br>OPENDATA_ASSEMILEE_NA<br>postgres<br>localhost<br>5412<br>dwh                  | •   | NamedPipe<br>Écriture                                                                                                    |
| Enor Wessage - ERBOR, MISSAGE (AFTED<br>Number of line - ML, NEI (AFTED)<br>Regular - GURRY (Fuils)<br>- How Unitarias, T<br>elepane, code - depane, code (AFTED)<br>Number of line - NEI, JINE (AFTED)<br>Number of line - NEI, JINE (AFTED)<br>Enor Wessage - ERBOR, MISSAGE (AFTED)<br>Number of lines - NL, JINE (AFTED)<br>- HISTIREQUES, STACE, AFTED)<br>- HISTIREQUES, ERBOR, MISSAGE (AFTED)                                                                                                    |                            | KenceTINPO_OPENANALASEMILLE_INATIONALE STU                                                                                                    | Contexts(GETINF<br>Type<br>Password<br>String<br>String<br>String<br>String<br>String<br>String | CO_OPENDATA_ASS           | DEV<br>DEV<br>Valve<br>OPENDATA_ASSEMILEE_VARIONALE<br>Dongres<br>locathost<br>dun                                    |        | PROD<br>PROD<br>Valve<br>OPENDATA_ASSEMILE<br>Valve<br>OPENDATA_ASSEMILE_JUATONALE<br>Dordhost<br>Isocihost<br>Isocihost<br>Jocihost                                                                                                    |          | ONALE)<br>QUAL<br>Value<br>OP(NDATA, ASSIMULE_INA<br>potigres<br>localbott<br>5412<br>dub                | •   | NamedPipe<br>Écriture                                                                                                    |
| Enor Message - BROCK MSSSAGE (AFTED<br>Number of Ine - NL, DIR (AFTED)<br>Regular - CURRY (Flux)<br>- (Favo Minutac)<br>- (Favo Minutac)<br>- (Favo<br>Minutac)<br>- (Favo<br>Minutac) |                            | Account of the Account of the A | Contexts(GETINF<br>Type<br>Password<br>String<br>String<br>String<br>String<br>String<br>String | CO_OPENDATA_ASS           | DEV<br>DEV<br>Value<br>OP(NDATA_ASSEMILE_INTONALE<br>5001pms<br>5542<br>dwh                                           |        | RECRETICE OF ETINE O, OPENDATA, ASSEMIL<br>PROD<br>Value<br>                                                                                                    |          | ONALE)<br>QUAL<br>Value<br><br>OPINDATA_ASSEMILE_JAA<br>Postgyres<br>localhost<br>S432<br>duin           | •   | NamedPipe<br>Ecriture                                                                                                    |
| Emor Message - EROCA MESSAGE (AFTED<br>Number of Line - ML, DEL (AFTED<br>Regular - CUERY (Fus)<br>- Follow Mitanata, -<br>departe, codie - departe, codie (AFTED)<br>Number of Line - NALINE (AFTED)<br>Number of Line - NALINE (AFTED)<br>Emor Message - EROCA MESSAGE (AFTED)<br>Nomber of Lines - NALINE (AFTED)<br>Nomber of Lines - NALINE (AFTED)<br>Nomber of Lines - NALINE (AFTED)<br>Nomber of Lines - NALINE (AFTED)<br>Nomber of Lines - NALINE (AFTED)<br>Nomber of Lines - NALINE (AFTED)<br>Nomber of Lines - NALINE (AFTED)                                                                                                    |                            | kencetining OPPINARA ASSEMILIE JNATIONALE ST     Name     Additional Assemilies Internet     Market     Market     M | Contexts(GETINF<br>Type<br>Password<br>String<br>String<br>String<br>String<br>String<br>String | O_OPENDATA_ASS<br>Comment | DEV<br>DEV<br>Valve<br>OPENDATA_ASSEMILEE_NATIONALE<br>Derlinet<br>locathoat<br>dun                                   |        | PROD<br>PROD<br>Valve<br>OPENDATA_ASSEMILE<br>Valve<br>OPENDATA_ASSEMILE_JUATONALE<br>Dordhost<br>Isocihost<br>Isocihost<br>dash                                                                                                    |          | ONALE)<br>QUAL<br>Value<br>                                                                              | •   | NamedPipe<br>Écriture                                                                                                    |
| Emr Message - BROCK MISSAGE (AFTED<br>Number of line - NL, BLE (AFTED)<br>Regular - CURRY (Fluid)<br>- How Nitrauts -<br>departs, code - departs, code (AFTED)<br>Number of line - NL, JLNE (AFTED)<br>Number of line - NL, JLNE (AFTED)<br>Number of line - NL, JLNE (AFTED)<br>Nomber of lines - NL, JLNE (AFTED)<br>Nomber of lines - NL, JLNE (AFTED)<br>Nomber of lines - NL, JLNE (AFTED)<br>Nomber of lines - NL, JLNE (AFTED)<br>RestTreagent Line - NL, JLNE (AFTED)<br>RESTReagent - SILADIA (JLNE)<br>REST reguest Lines (JLNL) (JLNL)<br>REST reguest Lines (JLNL) (JLNL)                                                                                                    |                            | Account of the Account of the A | Contexts(GETINF<br>Type<br>Password<br>String<br>String<br>String<br>String<br>String<br>String | O_OPENDATA_ASS            | EMILLE_JANTONALE) @ Composite<br>DEV<br>Value<br>OPENDATA_ASSEMILE_IANTONALE<br>portges<br>locathost<br>5432<br>dah   |        | RECRETICED GETINED, OPENDATA, ASSEMIL<br>PROD<br>Value<br>                                                                                                    |          | ONALE)<br>QUAL<br>Value<br>                                                                              | •   | NamedRipe<br>Écriture                                                                                                    |
| Emor Message - EROCU, MESSAGE (AFTED)<br>Number of Line - ML, DEL (AFTED)<br>Regulare - CUERY (Fusu)<br>- View Vietnast, -<br>departe, code: - departe, code (AFTED)<br>Number of Line - NUL, NEI (AFTED)<br>Number of Line - NUL, NEI (AFTED)<br>Number of Line - NUL, NEI (AFTED)<br>Number of Lines, - NUL, NEI (AFTED)<br>Number of Lines, - NUL, NUL                                                                                                    |                            | kencetining OPPINARA ASSEMILIE JAITIONALE ST     Name     Additional Assemilies JAITIONALE Science     Market JAITIONALE Anno Repetitive context     Market JAITIONALE Annound January     Market JAITIONALE January     Market JAITIONALE January     Market JAITIONALE January     Market JAITIONALE January     Market JAITIONALE January     Market JAITIONALE January     Market JAITIONALE January     Market JAITIONALE January                                                                                                    | Contexts(GETINF<br>Type<br>Password<br>String<br>String<br>String<br>String<br>String           | O_OPENDATA_ASS            | DEV<br>DEV<br>Valve<br>OP(NOATA_ASSEMILEE_VARIONALE<br>portgres<br>locathost<br>dun                                   |        | RECREMENDER GETINIFOLOPENDATALASSEMBLE<br>PROD<br>Value<br>COPENDATALASSEMBLEE_UNITONALE<br>Dordhost<br>Isocahost<br>Isocahost<br>dauh                                                                                                    |          | ORALE)<br>QUAL<br>View<br>oPPNOA75_ASSEMBLIE_IAA<br>postgres<br>localhost<br>dwh                         | •   | Namedřipe<br>Écriture                                                                                                    |
| Enor Wessage - EROCA MESSAGE (AFTED)<br>Number of Ine - NL, DIK (AFTED)<br>Regular - CURR Y Fluid)<br>- Vielow Tolmanz, 1<br>depute, code - depute, code (AFTED)<br>Number of Ine - NL, DIK (AFTED)<br>Number of Ine - NL, DIK (AFTED)<br>Number of Ine - NL, DIK (AFTED)<br>Number of Ine - NL, DIK (AFTED)<br>Nomber of Ingens - IRSIN(, MISSAGE (AFTED)<br>Nomber of Ingens - IRSIN(, MISSAGE (AFTED)<br>Nomber of Ingens - IRSIN(, MISSAGE (AFTED)<br>Nomber of Ingens - IRSIN(, MISSAGE (AFTED)<br>Nomber of Ingens - IRSIN(, MISSAGE (AFTED)<br>Nomber of Ingens - IRSIN(, MISSAGE (AFTED)<br>Nomber of Ingens - IRSIN(, MISSAGE (AFTED)<br>Nomber of Ingens - IRSIN(, MISSAGE (AFTED)<br>Nomber of Ingens - IRSIN(, MISSAGE (AFTED)<br>Nomber of Ingens - IRSIN(, MISSAGE (AFTED)<br>Nomber of Ingens - INJ, INK (ATTED)<br>REST request takeout of IN - UN, ASSACUTE (Fluid)<br>REST request takeout of IN - UN, RASSACE (MIS)                                                                                                    |                            | Account of the Account of the A | Contexts(GETINF<br>Type<br>Password<br>String<br>String<br>String<br>String<br>String<br>String | O_OPENDATA_ASS            | EMILLE JANTONALE) - OPPomposant<br>DEV<br>Value<br>                                                                   |        | RECRETICED EFINING, OPENDATA, ASSEMIL<br>PROD<br>Value<br>                                                                                                    |          | ONALE)<br>QUAL<br>Value<br>                                                                              | •   | NamedRipe<br>Écriture                                                                                                    |
| Emor Wensage - IRROCA MISSAGE (AFTED)<br>Number of Line - ML, DEL (AFTED)<br>Regulare - CUERY (Fusu)<br>- View Unterstart, -<br>derptic, code - derptin, code (AFTED)<br>Number of Line - NUL, NEI (AFTED)<br>Number of Line - NUL, NEI (AFTED)<br>Number of Line - NUL, NEI (AFTED)<br>Number of Lines - NUL, NEI (AFTED)<br>Number of Lines - NUL (NUL (AFTED)<br>Number of Lines - NUL (NUL (AFTED)<br>Number of Lines - NUL (NUL (AFTED)<br>Number of Lines - NUL (NUL (AFTED)<br>Number of Lines - NUL (NUL (AFTED)<br>Number of Lines - NUL (NUL (AFTED)<br>Number of Lines - NUL (NUL (AFTED)<br>Number of Lines - NUL (NUL (NUL (NUL )<br>NUL (NUL )<br>NUL (NUL                                                                                                    |                            | kencetining OPPINARA ASSEMILIE JAITIONALE ST     Name     Name     Mane     Mane     Mane     Mane     MASSEMILIE JAITIONALE /memoring     MASSEMILIE JAITIONALE /memoring     Massemilie JAITIONALE /memoring     Massemilie JAITIONALE /memoring     MASSEMILIE JAITIONALE /memoring     MASSEMILIE JAITIONALE /memoring     MASSEMILIE JAITIONALE /memoring     MASSEMILIE JAITIONALE Jone     MASSEMILIE JAITIONALE Jone     Massemilie JAITIONALE Jone     MASSEMILIE JAITIONALE Jone     MASSEMILIE JAITIONALE Jone                                                                                                    | Contexts(GETINF<br>Type<br>Plasmeord<br>String<br>String<br>String<br>String<br>String          | O_OPENDATA_ASS            | DEV<br>DEV<br>Valve<br>OP(NOLTA_ASSEMILEE_VARIONALE<br>portgres<br>localhott<br>dun                                   |        | RECREMENDER GETINIFO, OPENDATA, ASSEMBLE<br>PROD<br>Value<br>common services<br>common services<br>localmont<br>dawn                                                                                                    |          | ONALE)<br>QUAL<br>View<br>oPPNDA72_ASSIMULE_VA<br>postgres<br>localhost<br>dwh                           | •   | NamedRipe<br>Écriture<br>Internet<br>Logs & Erreurs<br>Orchestration                                                                        |
| Enor Nessage - EROCA MESSAGE (AFTER)<br>Number of Ine - NL, DIK (AFTER)<br>Regular - CURR Y Fluid)<br>- Follow Tolmans, 1<br>deputs, code - deputs, code (AFTER)<br>Enor Message - EROCA MESSAGE (AFTER)<br>Number of Ine - NL, JUNE (AFTER)<br>Number of Ine - NL, JUNE (AFTER)<br>Nomber of Ingens, - EROCA MESSAGE (AFTER)<br>Nomber of Ingens, - EROCA MESSAGE (AFTER)<br>Nomber of Ingens, - EROCA MESSAGE (AFTER)<br>Nomber of Ingens, - EROCA MESSAGE (AFTER)<br>Nomber of Ingens, - EROCA MESSAGE (AFTER)<br>Nomber of Ingens, - NL, JUNE (AFTER)<br>EROT Message, - EROCA MESSAGE (AFTER)<br>Nomber of Ingens, - NL, JUNE (AFTER)<br>EROT Message, - EROCA MESSAGE (AFTER)<br>Nomber of Ingens, - NL, JUNE (AFTER)<br>EROT Message, - EROCA MESSAGE (AFTER)<br>Nomber of Ingens, - NL, JUNE (AFTER)<br>EROT Message, - EROCA MESSAGE (AFTER)<br>Nomber of Ingens, - NL, JUNE (AFTER)<br>Nomber of Ingens, - NL, JUNE (AFTER)<br>NOMBER (AFTER)<br>NOMBER (AFTER)                                                                                                    | S (Flux)                   | Acceleration of PRIADALA ASSEMILIEE INATIONALE STO     Name     Additional Assemiliee Inational Information     Additional Information     Additional Informational Information     Additional Information    | Contexts(GETINF<br>Type<br>Password<br>String<br>String<br>String<br>String<br>String<br>String | O_OPINDATA_ASS            | DEV<br>DEV<br>Voue<br>OP(NDATA_ASSUMEEE_NATIONALE<br>OP(NDATA_ASSUMEEE_NATIONALE<br>DOTIONS<br>S022<br>dath           |        | elosendos GETINEO, OPINDATA, ASSEMIL<br>PROD<br>Value<br>OPINDATA, ASSEMILE, NATIONALE<br>postipes<br>Isochest<br>5412<br>dath                                                                                                    |          | ORALE)<br>OLAL<br>Video<br>entropy<br>optimistic Link<br>potigres<br>location<br>5412<br>dub             | •   | NamedFipe<br>Écriture                                                                                                    |
| Enror Neuroga - ERROR MASSAGE (AFTER)<br>Number of Ine - NA, DIR (AFTER)<br>Require - OURY fluo;<br>el follo filteratis;<br>despta.cod - report, code (AFTER)<br>Enror Neuroga: el CROM MISSAGE (AFTER)<br>Number of Ine - NB, JNE (AFTER)<br>Number of Ine - NB, JNE (AFTER)<br>Number of Ine - NB, JNE (AFTER)<br>Number of Inegratis, el CROM MISSAGE (AFTER)<br>Number of Inegratis, el CROM MISSAGE (AFTER)<br>Number of                                                                                                    | RS (Flux)<br>ENT. FILBHAME | Executine OPENDAR ASSEMILE INTOME 1     None     None     Mane     Mane     Massemile Introduct the repositor context     Massemile Introduct the repositor context     Massemile Introduct Database     Massemile Introduct Database                                                                                                    | Contexts(GETINF<br>Type<br>Password<br>String<br>String<br>String<br>String<br>String           | C_OPENDATA_ASS            | DEV<br>DEV<br>Valve<br>OPINDATA, ASSEMILEE, NATIONALE<br>Dortgens<br>localhost<br>don                                 |        | RECRETICE OPENDATA, ASSEMBL<br>REOD<br>Value<br>OPENDATA, ASSEMBLEE JAHTONALE<br>Dontpres<br>locathost<br>Sta2<br>dath                                                                                                    |          | ONALE)<br>QUAL<br>View<br>OPINDADA_ASSIMILIE_VA<br>DOPINDADA_ASSIMILIE_VA<br>potgres<br>localhost<br>dwh | •   | NamedFipe<br>Ecriture                                                                                                    |
| Intor Wenage - IBROC MISSAGE (JATER)<br>Number of In- A. BUNK (JATER)<br>Regular - OURY Flax)<br>(Virolineitaria)<br>departs.codrespected VITR)<br>Intor Message - IBROC MISSAGE (JATER)<br>Number of Ine- NBLUNK (JATER)<br>Number of Ine KBLUNK (JATER)<br>Number of Ine KBLUNK (JATER)<br>Number of Ingen KBLUNK (JATER)<br>Number of Ingen KBLUNK (JATER)<br>Number of Ingen KBLUNK (JATER)<br>Number of Ingen KBLUNK (JATER)<br>Number of Ingen KBLUNK (JATER)<br>Number of Ingen KBLUNK (JATER)<br>STATESTIMENT<br>(JATER)<br>STATESTIMENT<br>(JATER)<br>REST Ingent Boother UIII (JATER)<br>KEST Ingent Boother UIII (JATER)<br>KEST Ingent Boother UIIII (JATER)<br>KEST Ingent Boother UIIII (JATER)<br>KEST Ingent Boother UIIII (JATER)<br>KEST Ingent Boother UIIII (JATER)<br>KEST Ingent Boother UIIIII (JATER)<br>KEST Ingent Boother UIIIIIIIIIIIIIIIIIIIIIIIIIIIIIIIIIIII                                                                                                    | RS (Flux)<br>ENT, FILENAME | besecting-opendida-AssemilieE_nationale str     barne     AssemilieE_nationale for reposing control     Via, ASSEMILEE_NATIONALE from reposing control     Via, ASSEMILEE_NATIONALE_Presend     Via, ASSEMILEE_NATIONALE_Control     Via, ASSEMILEE_NATIONALE_Server     Via, ASSEMILEE_NATIONALE_Server     Via, ASSEMILEE_NATIONALE_Server     Via, ASSEMILEE_NATIONALE_Server                                                                                                    | Contexts(GETINF<br>Type<br>Password<br>String<br>String<br>String<br>String<br>String           | COPENDITA ASS             | DEV<br>DEV<br>Voue<br>OP(NDR5_ASSIMILE_NDF0ALE<br>OP(NDR5_ASSIMILE_NDF0ALE<br>D000pes<br>D000bes<br>5422<br>dwh       |        | elosendos GETINEO, OPINOATA, ASSEMIL<br>PROD<br>Valve<br>OPINOATA, ASSEMILE<br>OPINOATA, SSIMILEE, NATIONALE<br>Sontpres<br>Iochinet<br>Opinoata<br>Opinoata<br>Opino |          | ORALE)<br>GUAL<br>Videe<br>ensure<br>oP(NOAIA_ASSEMELE) An<br>polityres<br>localhost<br>dub              | •   | Name#Ppe<br>Ecriture<br>Internet<br>Logs & Errows<br>Orchestation<br>Qualité de donnie<br>Système<br>Transformation                         |
| Error Message - ERROE, MESSAGE (AFTER)<br>Number of Ine - NEL, INE (AFTER)<br>Require - QUERY (Fluo)<br>Vision/Etratist,<br>departer, zode - expense, code (AFTER)<br>Error Message - RROE(MESSAGE (AFTER)<br>Number of Ine - NEL, INE (AFTER)<br>Number of Ingen - CURRENT (FLUOR)<br>Number of Ingen - CURRENT (FLUOR)<br>Number of Ingen - NEL, NUM SSLAGE (AFTER)<br>Number of Ingen - NEL NUM SSLAGE (AFTER)<br>Number of Ingen - NEL NUM SSLAGE (AFTER)<br>Number of Ingens - NEL NUM SSLAGE (AFTER)<br>Number of Ingens - NEL NUM SSLAGE (AFTER)<br>Number of Ingens - NEL NUM SSLAGE (AFTER)<br>Number of Ingens - NEL NUM SSLAGE (AFTER)<br>Number of Ingens - NEL NUM SSLAGE (AFTER)<br>Num SSLAGE (NUM SSLAGE (AFTER)<br>Num SSLAGE (NUM SSLAGE (AFTER)<br>Num SSLAGE (NUM SSLAGE (NUM S                                                                                                    | IS (Flux)<br>INT_FILENAME  | Executine OPENDAR ASSEMILE INTOME 1     Inter     Inter     I | Contexts(GETIN#<br>Type<br>Pasnword<br>String<br>String<br>String<br>String<br>String           | Comment                   | DEV<br>DEV<br>Value<br>OPI/NOATA_ASSEMILE_MATIONALE<br>portges<br>localhost<br>duh<br>Default context environment     |        | RECRETICE OPENDATA, ASSEMBL<br>REOD<br>Value<br>OPENDATA, ASSEMBLEE, JANTONALE<br>Dontpres<br>locathost<br>Sta2<br>dath                                                                                                    |          | ONALE)<br>QUAL<br>View<br>OPINDATA_ASSIMULEE_NA<br>OPINDATA_ASSIMULEE_NA<br>bootgres<br>localhost<br>dwh | •   | NamedPpe<br>Ecriture<br>Listernet<br>Loga & Fravus<br>Orchestration<br>Calalté de dannée<br>Système<br>Tanaformation<br>Unstructured<br>XML |

- EXÉCUTER LE JOB : Ne prend sens que dans le cas où un JOB est ouvert, il permet d'exécuter le traitement et d'afficher ce qui arrive dans la console. Une exécution en mode DEBUG est possible; une telle exécution permet d'afficher l'ensemble des variables utilisées par le programme et leurs valeurs à l'instant T. Il est également dans ce mode DEBUG de faire une pause dans le traitement. Deux types d'erreur peuvent se produire :
  - Les erreurs de compilation sont la conséquence d'un code mal écrit et se manifeste lors de la construction du job.
  - Les erreurs dans l'exécution sont la conséquence d'un code mal écrit ou mal définis et se manifeste lors de l'exécution du job.

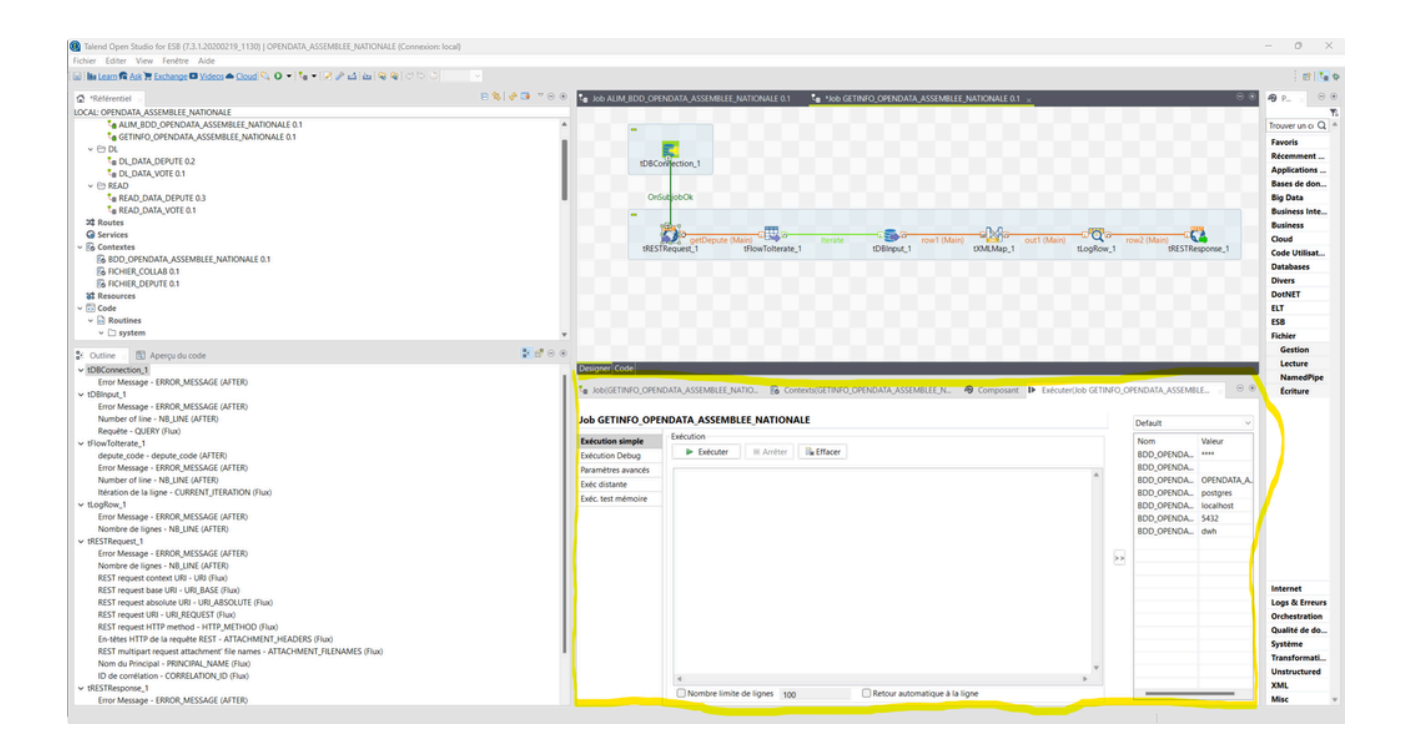

# 1.4 Présentation d'un flux 🖉

Un job peut être vu comme un ensemble de composants liés les uns aux autres et se lit de gauche à droite puis du haut vers le bas ; à la manière de la lecture française.

#### 1.4.1 Présentation des composants 🔗

Un COMPOSANT est un sous-ensemble d'un job qui effectue une opération définie. Par exemple : lire un fichier, filtrer des données ou encore extraire des données.

Un composant est composé d'un extrait de code Java généré automatiquement. Le but des composants est de gagner du temps en évitant le codage manuel pour effectuer les opérations de traitement de données courantes.

Talend propose une multitude de composants prêts à emploi regroupés un répertoire. Il est possible de développer des composants surmesure si Talend ne propose aucun composant répondant à votre besoin.

Ces composants nécessitent un paramétrage, le paramétrage peut être définis selon deux façons :

- En dure dans le sens où les valeurs associé aux paramètres du composant est définis par une valeur fixe écrit par le développeur
- Avec variable dans le sens où les valeurs associé aux paramètres du composant est définis par une valeur porté par une variable :
  - contexte : Disponible à l'exécution du job
  - globale : Définis dans le job

Les variables de contexte sont souvent utilisée pour porter les paramétrages de composant. Ces variables de contexte peuvent être regroupés dans un **GROUPE** et les valeurs portés par ces variables peuvent être définis en fonction d'environnement.

Généralement, on définis au moins trois environnement.

Prenons l'exemple d'un job visant à alimenter une BDD, on définis un groupe de contexte visant à porter les paramètres pour s'y connecter, on définit trois environnements :

- DEV : BDD sur son poste permettant de faire son développement
- QUAL : BDD sur un serveur dédié visant à simuler un traitement opérationnelle
- PROD : BDD opérationnel

Certain composant peuvent être paramétrer via le concept de **metadata**, ce qui permet la réutilisation du composant avec le paramétrage associé.

On oppose ce concept de metada au fait de paramétrer le composant directement dans le job.

Certains paramétrages peut être fait de façon partiellement automatique ou à la main. C'est le cas notamment des composants de lecture de fichier, par exemple **tFileInputDelimited** 

- À la main :
  - AVANTAGE : CONTRÔLE
  - DÉSAVANTAGE : VITESSE
- Automatique :
  - AVANTAGE : VITESSE
  - DÉSAVANTAGE : CONTRÔLE

🕕 Il est recommandé de laisser Talend définir les **metadata** et de corriger le résultat si celui-ci ne convient pas

#### 1.4.2 Présentation des liens 🔗

Les liens entre composants peuvent être de différentes natures :

- Row : Les lignes sont transférés de la sortie d'un composant à l'entrée d'un autres composant
  - Main : L'ensemble des lignes sont transférés
  - o Iterate : Chaque ligne passe dans le composant de façon itérative
- Trigger : Le composant s'exécute en fonction d'une condition testé à la fin de l'exécution d'un autres composants
  - On Component OK/ERROR : Le composant s'exécute en fonction de si le composant précédent à réussi ou pas
  - On Subjob OK/ERROR : Le composant s'exécute en fonction de si le sous-job précédent càd une suite de composant lié en mode Row à réussi ou pas
  - If : Le composant s'exécute en fonction d'une condition qui retourne TRUE ou FALSE.
- i On parle de sous-job lorsqu'une suite de composant est lié par des liens de type **Row**

Par convention, on lit les composants de gauche à droite lorsque le lien est de type Row et de haut en bas lorsque le lien est de type If

#### 1.4.3 Présentation des variables 🔗

# 2. Installation des outils 🖉

# 2.1 Installation de Talend &

Étape 0 : Se rendre dans le dossier Google Drive suivant : google\_drive

- Étape 1 : Télécharger l'archive ESB\_731.7z
- Étape 2 : Extraire l'archive téléchargée précédemment à la racine du disque C:/

À la fin de ces étapes, vous devriez obtenir le dossier suivant :

| ← → ~ ↑ 🖬 > Ce PC > OS (C) |                       |                  |                     | ~      | C | Rechercher dans : OS (C) | م |
|----------------------------|-----------------------|------------------|---------------------|--------|---|--------------------------|---|
| OneDrive - Personal        | Nom                   | Modifie le       | Type                | Taille |   |                          |   |
| > 🧱 Bureau                 | I ShiteDeeplers       | 21/06/2022 11/02 | Promier de Richiem  |        |   |                          |   |
| > Documents                | Station D C A created | 12/04/2022 12:25 | Dossier de fichiers |        |   |                          |   |
| > Detures                  | artisting a           | 31/01/2022 00:02 | Dossier de fichiers |        |   |                          |   |
|                            | Anna                  | 14/11/2021 12:26 | Donaier de fichiers |        |   |                          |   |
| 1 Tilifchausements         | at a second second    | 08/11/2022 17:01 | Dossier de fichiers |        |   |                          |   |
|                            | Dell                  | 20/02/2023 14:33 | Dossier de fichiers |        |   |                          |   |
| Documents                  | Drivers               | 14/11/2021 13:16 | Dossier de fichiers |        |   |                          |   |
| O Musique                  | DS4Windows 3.2.9 x64  | 15/03/2023 13:43 | Dossier de fichiers |        |   |                          |   |
| 🔁 Images                   | P 858 711             | 24/06/2022 11:47 | Dossier de fichiers |        |   |                          |   |
| Vidéos                     | ES8,800               | 24/06/2022 11:31 | Dossier de fichiers |        |   |                          |   |
| Documents                  | * Doonte key          | 31/03/2023 11/35 | Dossier de fichiers |        |   |                          |   |
| PROIET DAKA TEC            | P Intel               | 27/04/2023 17:25 | Dossier de fichiers |        |   |                          |   |
| DEUTSCHE_PERFEKT           | # iawpt               | 19/01/2023 14:57 | Dossier de fichiers |        |   |                          |   |
| PROJET PERSO               | 2 Opt                 | 23/07/2022 16:00 | Dossier de fichiers |        |   |                          |   |
|                            | # Perflogs            | 07/05/2022 07:24 | Dossier de fichiers |        |   |                          |   |
| ACCES                      | ProgramData           | 30/04/2023 20:13 | Dossier de fichiers |        |   |                          |   |
|                            | Programmes            | 27/04/2023 15:38 | Dossier de fichiers |        |   |                          |   |
| SCRIPT                     | Programmes (x86)      | 11/03/2023 13:27 | Dossier de fichiers |        |   |                          |   |
| FORMATION_TALEND           | = Recovery            | 16/02/2023 12:21 | Dossier de fichiers |        |   |                          |   |
| SPEC .                     | script_automatique    | 20/11/2022 17:29 | Dossier de fichiers |        |   |                          |   |
|                            | Ctilisateurs          | 16/02/2023 12:13 | Dossier de fichiers |        |   |                          |   |
| Ce PC                      | Contract Windows      | 03/05/2023 08:27 | Dossier de fichiers |        |   |                          |   |
| > 🛀 OS (C)                 | E delladr             | 14/11/2021 13:21 | Fichier SDR         | 31 Ko  |   |                          |   |
| 🐚 Réseau                   | III DumpStack.log     | 29/03/2023 11:22 | Document texte      | 12 Ko  |   |                          |   |
| > DESKTOP-04E4CMK          | E tdni.conf           | 24/03/2023 09:18 | Fichier CONF        | 1 Ko   |   |                          |   |
| DESKTOP-9005KCU            | S FIOD.manifest       | 05/10/2021 07:27 | Fichier MANIFEST    | 1 Ko   |   |                          |   |
| HPSEAAC                    |                       |                  |                     |        |   |                          |   |
|                            |                       |                  |                     |        |   |                          |   |

Également les sous-dossiers suivants :

ESB\_731 × + Nouveau ~ 11 Trier -E Afficher ← → ∽ ↑ 🐂 > Ce PC > OS (C) > E58,731 ✓ C Rechercher dans : ES8\_731 ,o OneDrive - Personal Nom Modifié le Type Taille 🔜 Bureau Runtime\_ESBSE 14/04/2022 15:41 Dossier de fichiers Documents Studio 03/05/2023 16:20 Dossier de fichiers Pictures 🛓 Téléchargements × Documents \* 6 Musique ,# 🔀 Images \* Vidéos \* Documents PROJET DAKA TEC DEUTSCHE\_PERFEKT PROJET PERSO R ACCES SCRIPT FORMATION\_TALEND SPEC Ce PC 🔛 OS (C) Réseau DESKTOP-04E4CMK DESKTOP-9005KDU HPSE686C U HPANNOUHMAN 2 élément(s)

# 2.2 Installation de Java 🖉

Talend peut être vu comme un générateur de code Java, ainsi il est donc nécessaire de disposer d'une version de machine java adapté à la version de Talend utilisé.

Étape 0 : Se rendre dans le dossier Google Drive suivant : google\_drive

Étape 1 : Télécharger l'archive jdk-20.zip

Étape 2 : Extraire l'archive téléchargée précédemment à la racine du disque C:/

Étape 3 : Lancer une invite de commande (Rappel : Écrire cmd dans une fenêtre)

Étape 4 : Lancer les commandes suivantes :

```
1 set PATH=C:\jdk-20\bin;%PATH%
```

```
2 java -version
```

```
3 where java
```

À la fin de ces étapes, vous devriez obtenir le résultat suivant :

| Invite de commandes × + ×                                                                                                    | D | × |
|----------------------------------------------------------------------------------------------------|---|---|
| Microsoft Windows [version 10.0.22621.1555]<br>(c) Microsoft Corporation. Tous droits réservés.                                                                                                    |   |   |
| C:\Users\Quentin GOLLENTZ>set PATH=C:\jdk-20\bin;%PATH%                                                                                                    |   |   |
| C:\Users\Quentin GOLLENTZ>javaversion<br>java 20.0.1 2023-04-18<br>Java(TM) SE Runtime Environment (build 20.0.1+9-29)<br>Java HotSpot(TM) 64-Bit Server VM (build 20.0.1+9-29, mixed mode, sharing)                                                  |   |   |
| C:\Users\Quentin GOLLENTZ>where java<br>C:\jdk-20\bin\java.exe<br>C:\Program Files\Common Files\Oracle\Java\javapath\java.exe<br>C:\Program Files (x86)\Common Files\Oracle\Java\javapath\java.exe<br>C:\Program Files\Java\jdk1.8.0_202\bin\java.exe |   |   |
| C:\Users\Quentin GOLLENTZ>                                                                                                    |   |   |
|                                                                                                    |   |   |
|                                                                                                    |   |   |
|                                                                                                    |   |   |
|                                                                                                    |   |   |
|                                                                                                    |   |   |
|                                                                                                    |   |   |

Une autre solution est de spécifier le JAVA a utilisé par TALEND.

Étape 0 : Se rendre dans le dossier d'installation suivant suivant C:/ESB\_731 :

Étape 1 : Ouvrir le fichier TOS\_ESB-win-x86\_64.ini

Étape 2 : A début du fichier ajouter les deux lignes suivantes :

• -vm

C:\Program Files\Java\jdk-20\bin

À la fin de ces étapes, vous devriez obtenir le résultat suivant :

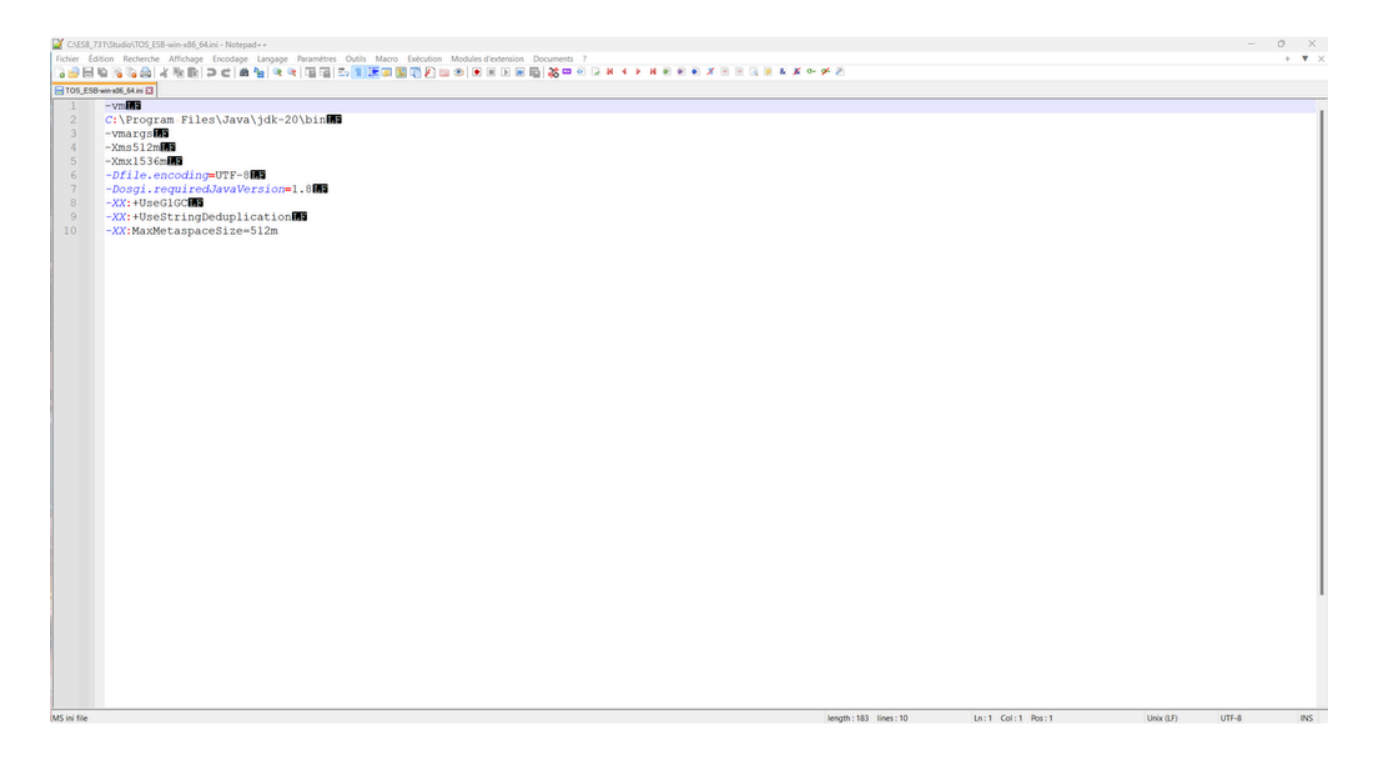

# 2.3 Installation de Notepad++ $c^{2}$

Étape 0 : Se rendre dans le dossier Google Drive suivant : google\_drive

Étape 1 : Télécharger l'archive Notepad++.7z

Étape 2 : Extraire l'archive téléchargée précédemment à la racine du disque C:/

À la fin de ces étapes, vous devriez obtenir le résultat suivant :

| OS (C:) × +                                                                                    |          |                      |                  |                     |         |     | - 0        |
|------------------------------------------------------------------------------------------------|----------|----------------------|------------------|---------------------|---------|-----|------------|
| ) Nouveau - 🐰 🗘 🛅 🕲 🖄 🖬 🛝 Trier                                                                | - 🔳 Affi | cher ~ ····          |                  |                     |         |     |            |
| $\rightarrow$ $\checkmark$ $\uparrow$ $\blacksquare$ $\rightarrow$ Ce PC $\rightarrow$ OS (C;) |          |                      |                  |                     |         | ~ C | Rechercher |
| Accueil                                                                                        |          | Nom                  | Modifié le       | Туре                | Taille  |     |            |
| Direction - Personal                                                                           |          | activemq             | 31/01/2022 00:02 | Dossier de fichiers |         |     |            |
| 📒 Bureau                                                                                       |          | Apps                 | 14/11/2021 13:26 | Dossier de fichiers |         |     |            |
| Documents                                                                                      |          | component            | 08/11/2022 17:01 | Dossier de fichiers |         |     |            |
| Dictures                                                                                       |          | Drivers              | 14/11/2021 13:16 | Dossier de fichiers |         |     |            |
| - Fictores                                                                                     |          | DS4Windows_3.2.9_x64 | 15/03/2023 13:43 | Dossier de fichiers |         |     |            |
|                                                                                                |          | ESB_731              | 24/06/2022 11:47 | Dossier de fichiers |         |     |            |
| Teléchargements                                                                                | 1        | ESB_800              | 24/06/2022 11:31 | Dossier de fichiers |         |     |            |
| Documents                                                                                      |          | google_key           | 31/03/2023 11:35 | Dossier de fichiers |         |     |            |
| 3 Musique                                                                                      | *        | Intel                | 23/05/2023 15:25 | Dossier de fichiers |         |     |            |
| Kana Images                                                                                    | *        | 🦰 jasypt             | 19/01/2023 14:57 | Dossier de fichiers |         |     |            |
| Vidéos                                                                                         | *        | 🚞 jdk-20             | 05/05/2023 10:05 | Dossier de fichiers |         |     |            |
| Documents                                                                                      | *        | topt 🔁               | 23/07/2022 16:00 | Dossier de fichiers |         |     |            |
| PROJET DAKA TEC                                                                                | *        | PerfLogs             | 07/05/2022 07:24 | Dossier de fichiers |         |     |            |
| DEUTSCHE PERFEKT                                                                               | *        | ProgramData          | 24/05/2023 09:55 | Dossier de fichiers |         |     |            |
| FORMATION TALEND                                                                               |          | Programmes           | 17/05/2023 14:29 | Dossier de fichiers |         |     |            |
|                                                                                                |          | Programmes (x86)     | 11/03/2023 13:27 | Dossier de fichiers |         |     |            |
| quarto_document_tormation_taiend                                                               |          | Recovery             | 16/02/2023 12:21 | Dossier de fichiers |         |     |            |
| img                                                                                            |          | script_automatique   | 20/11/2022 17:29 | Dossier de fichiers |         |     |            |
| FORMATION_TALEND                                                                               |          | semarchydi           | 09/05/2023 13:36 | Dossier de fichiers |         |     |            |
|                                                                                                | _        | Utilisateurs         | 16/02/2023 12:13 | Dossier de fichiers |         |     |            |
| E Ce PC                                                                                        |          | Windows 201          | 24/05/2023 11:54 | Dossier de fichiers |         |     |            |
| S (C)                                                                                          |          | workspace_talend     | 24/05/2023 10:05 | Dossier de fichiers |         |     |            |
| 📜 Réseau                                                                                       |          | dell.sdr             | 14/11/2021 13:21 | Fichier SDR         | 31 Ko   |     |            |
| DESKTOP-9005KCU                                                                                |          | DumpStack.log        | 29/03/2023 11:22 | Document texte      | 12 Ko   |     |            |
| HPANNOUHMAN                                                                                    |          | fdni.conf            | 24/03/2023 09:18 | Fichier CONF        | 1 Ko    |     |            |
| PC-OUENTIN-GOU                                                                                 |          | FIOD.manifest        | 05/10/2021 07:27 | Fichier MANIFEST    | 1 Ko    |     |            |
| A Line                                                                                         |          | quentingollentz.png  | 23/03/2022 10:34 | Fichier PNG         | 345 Ko  |     |            |
| C LINUX                                                                                        |          | Ez Notepad++.7z      | 25/05/2023 11:05 | Fichier 7Z          | 3428 Ko |     |            |
| 📃 Debian                                                                                       |          | Notepad++            | 25/05/2023 11:06 | Dossier de fichiers |         |     | _          |
| élément(s) 1 élément sélectionné                                                               |          |                      |                  |                     |         |     |            |

#### Également les sous-dossiers suivants :

| Notepad++ × +                                                                              |                                     |                  |                     |         |     | 0          |
|--------------------------------------------------------------------------------------------|-------------------------------------|------------------|---------------------|---------|-----|------------|
| ) Nouveau ~ 从 (C) ြ ④ Թ 団 1↓ Trier ~                                                       | Afficher - ····                     |                  |                     |         |     |            |
| $\rightarrow$ $\checkmark$ $\uparrow$ ${\frown}$ > Ce PC > OS (C:) > Notepad** > Notepad** |                                     |                  |                     |         | ~ C | Rechercher |
| Accueil                                                                                    | Nom                                 | Modifié le       | Туре                | Taille  |     |            |
| DneDrive - Personal                                                                        | autoCompletion                      | 25/05/2023 11:05 | Dossier de fichiers |         |     |            |
| 🔚 Bureau                                                                                   | contextMenu                         | 25/05/2023 11:05 | Dossier de fichiers |         |     |            |
| Cocuments                                                                                  | functionList                        | 25/05/2023 11:05 | Dossier de fichiers |         |     |            |
| Pictures                                                                                   | Iocalization                        | 25/05/2023 11:05 | Dossier de fichiers |         |     |            |
|                                                                                            | plugins                             | 25/05/2023 11:05 | Dossier de fichiers |         |     |            |
| L Téléchargements                                                                          | themes                              | 25/05/2023 11:05 | Dossier de fichiers |         |     |            |
| Documents                                                                                  | updater 🗧                           | 25/05/2023 11:05 | Dossier de fichiers |         |     |            |
| Decoments                                                                                  | change.log                          | 02/04/2023 19:21 | Document texte      | 4 Ko    |     |            |
| musique                                                                                    | ContextMenuxml                      | 10/02/2023 23:57 | Fichier XML         | 5 Ko    |     |            |
| a images                                                                                   | angs.model.xml                      | 28/03/2023 12:47 | Fichier XML         | 453 Ko  |     |            |
| Videos Videos                                                                              | C LICENSE                           | 15/08/2021 02:20 | Fichier             | 35 Ko   |     |            |
| Documents                                                                                  | * notepad++.exe                     | 04/04/2023 19:58 | Application         | 6475 Ko |     |            |
| PROJET DAKA TEC                                                                            | nppLogNulContentCorruptionIssue.xml | 05/12/2021 05:28 | Fichier XML         | 0 Ko    |     |            |
| DEUTSCHE_PERFEKT                                                                           | * 📄 readme.txt                      | 27/05/2021 00:57 | Fichier TXT         | 2 Ko    |     |            |
| FORMATION_TALEND                                                                           | shortcuts.xml                       | 29/12/2022 19:17 | Fichier XML         | 4 Ko    |     |            |
| quarto_document_formation_talend                                                           | stylers.model.xml                   | 28/03/2023 12:47 | Fichier XML         | 179 Ko  |     |            |
| img img                                                                                    | 😽 uninstall.exe                     | 27/04/2023 15:38 | Application         | 262 Ko  |     |            |
| FORMATION_TALEND                                                                           |                                     |                  |                     |         |     |            |
| Ce PC                                                                                      |                                     |                  |                     |         |     |            |
| S (C:)                                                                                     |                                     |                  |                     |         |     |            |
| 📜 Réseau                                                                                   |                                     |                  |                     |         |     |            |
| DESKTOP-9005KCU                                                                            | 1                                   |                  |                     |         |     |            |
| HPANNOUHMAN                                                                                | 1                                   |                  |                     |         |     |            |
| PC-QUENTIN-GOLL                                                                            | 1                                   |                  |                     |         |     |            |
| A Linux                                                                                    |                                     |                  |                     |         |     |            |
| Debian                                                                                     |                                     |                  |                     |         |     |            |

élément(s) 1 élément sélectionné 6,32 Mo

On peut également télécharger des add-ons à Notepad :

- JSON Viewer : Pour mieux visualiser des fichiers JSON
- XML Tools : Pour mieux visualiser des fichiers XML
- Compare pour comparer deux fichiers

Pour pouvoir installer un add-on, il convient de :

Étape 0 : Ouvrir Notepad

Étape 1 : Cliquer Modules d'extension<Gestionnaires des modules d'extension

Étape 2 : Rechercher JSON Viewer puis cocher (Faire de même avec XML Tools & Compare )

Étape 3 : Cliquer sur Installer

À la fin de ces étapes, vous devriez obtenir le résultat suivant :

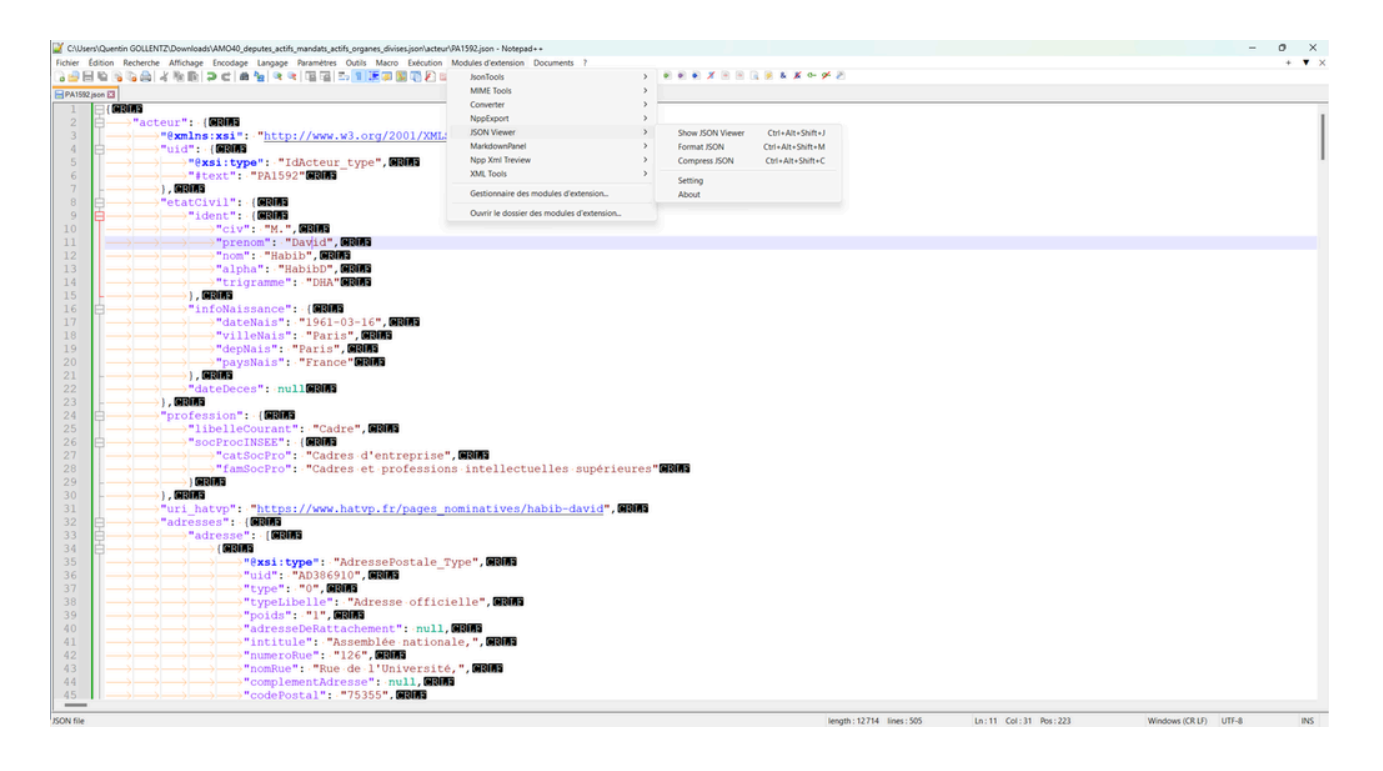

# 2.4 Installation de Dbeaver 🖉

Étape 0 : Se rendre dans le dossier Google Drive suivant : google\_drive

- Étape 1 : Télécharger l'archive Dbeaver.7z
- Étape 2 : Extraire l'archive téléchargée précédemment à la racine du disque C:/

À la fin de ces étapes, vous devriez obtenir le résultat suivant :

| OS (C:) × +                                                                                 |                      |                  |                     |           |       | 0          |
|---------------------------------------------------------------------------------------------|----------------------|------------------|---------------------|-----------|-------|------------|
| ) Nouveau - 🔏 🗘 (Ĉ) 🖄 🖄 Tri                                                                 | ier ~ 📃 Afficher ~ 🚥 |                  |                     |           |       |            |
| $\rightarrow$ $\checkmark$ $\uparrow$ $\blacksquare$ $\diamond$ Ce PC $\rightarrow$ OS (C:) |                      |                  |                     |           | ∨ C R | lechercher |
| OneDrive - Personal                                                                         | Nom                  | Modifié le       | Туре                | Taille    |       |            |
| 🔚 Bureau                                                                                    | SMfeDeepRem          | 21/06/2022 11:02 | Dossier de fichiers |           |       |            |
| Documents                                                                                   | SWinREAgent          | 10/05/2023 11:41 | Dossier de fichiers |           |       |            |
| Pictures                                                                                    | activemg             | 31/01/2022 00:02 | Dossier de fichiers |           |       |            |
|                                                                                             | Apps                 | 14/11/2021 13:26 | Dossier de fichiers |           |       |            |
| Téléchargements                                                                             | * component          | 08/11/2022 17:01 | Dossier de fichiers |           |       |            |
| Documents                                                                                   | DBeaver              | 25/05/2023 14:10 | Dossier de fichiers |           |       |            |
| Musique                                                                                     | Drivers              | 14/11/2021 13:16 | Dossier de fichiers |           |       |            |
|                                                                                             | DS4Windows_3.2.9_x64 | 15/03/2023 13:43 | Dossier de fichiers |           |       |            |
| a mayes                                                                                     | ESB_731              | 24/06/2022 11:47 | Dossier de fichiers |           |       |            |
| a videos                                                                                    | ESB_800              | 24/06/2022 11:31 | Dossier de fichiers |           |       |            |
| Documents                                                                                   | 🦉 📄 google_key       | 31/03/2023 11:35 | Dossier de fichiers |           |       |            |
| PROJET DAKA TEC                                                                             | * Intel              | 23/05/2023 15:25 | Dossier de fichiers |           |       |            |
| DEUTSCHE_PERFEKT                                                                            | 🖈 📜 jasypt           | 19/01/2023 14:57 | Dossier de fichiers |           |       |            |
| FORMATION_TALEND                                                                            | 🖈 📘 opt              | 23/07/2022 16:00 | Dossier de fichiers |           |       |            |
| quarto_document_formation_talend                                                            | 🖈 📄 PerfLogs         | 07/05/2022 07:24 | Dossier de fichiers |           |       |            |
| img i                                                                                       | 📌 📔 ProgramData      | 24/05/2023 09:55 | Dossier de fichiers |           |       |            |
| 0 OS (C)                                                                                    | Programmes           | 17/05/2023 14:29 | Dossier de fichiers |           |       |            |
|                                                                                             | Programmes (x86)     | 11/03/2023 13:27 | Dossier de fichiers |           |       |            |
| Co BC                                                                                       | Recovery             | 16/02/2023 12:21 | Dossier de fichiers |           |       |            |
|                                                                                             | script_automatique   | 20/11/2022 17:29 | Dossier de fichiers |           |       |            |
| = 05 (C)                                                                                    | semarchydi 🚞         | 09/05/2023 13:36 | Dossier de fichiers |           |       |            |
| a Réseau                                                                                    | Utilisateurs         | 16/02/2023 12:13 | Dossier de fichiers |           |       |            |
| DESKTOP-04E4CMK                                                                             | Windows              | 24/05/2023 11:54 | Dossier de fichiers |           |       |            |
| DESKTOP-9005KCU                                                                             | workspace_talend     | 24/05/2023 10:05 | Dossier de fichiers |           |       |            |
| HPSE686C                                                                                    | DBeaver.7z           | 25/05/2023 11:16 | Fichier 7Z          | 132917 Ko |       |            |
| HPANNOUHMAN                                                                                 | dell.sdr             | 14/11/2021 13:21 | Fichier SDR         | 31 Ko     |       |            |
| L-3420-457                                                                                  | DumpStack.log        | 29/03/2023 11:22 | Document texte      | 12 Ko     |       |            |
| PC-ANNOUHMAN4                                                                               | fdni.conf            | 24/03/2023 09:18 | Fichier CONF        | 1 Ko      |       |            |
|                                                                                             | FIOD.manifest        | 05/10/2021 07:27 | Fichier MANIFEST    | 1 Ko      |       |            |
| element(s) 1 element sélectionné                                                            |                      |                  |                     |           |       |            |

### Également les sous-dossiers suivants :

| DBeaver × +                                                                                      |             |                           |                  |                     |        |     | 0           |
|--------------------------------------------------------------------------------------------------|-------------|---------------------------|------------------|---------------------|--------|-----|-------------|
| )Nouveau - 🔏 🗘 🚺 🖄 🖄                                                                             | Trier ~ 📃 A | flicher ~ ••••            |                  |                     |        |     |             |
| $\rightarrow$ $\checkmark$ $\uparrow$ $\frown$ Ce PC $\rightarrow$ OS (C:) $\rightarrow$ DBeaver |             |                           |                  |                     |        | ~ C | Rechercher. |
| DneDrive - Personal                                                                              |             | Nom                       | Modifié le       | Туре                | Taille |     |             |
| 🔚 Bureau                                                                                         |             | configuration             | 10/05/2022 15:45 | Dorriar da fichiarr |        |     |             |
| Documents                                                                                        |             | EBWebView                 | 23/05/2023 13/43 | Dossier de fichiers |        |     |             |
| Pictures                                                                                         |             | features                  | 10/05/2023 14:57 | Dossier de fichiers |        |     |             |
|                                                                                                  |             | ire                       | 10/05/2023 14:57 | Dossier de fichiers |        |     |             |
| Téléchargements                                                                                  |             | licenses                  | 10/05/2023 14:57 | Dossier de fichiers |        |     |             |
| Desuments                                                                                        |             | p2                        | 10/05/2023 14:57 | Dossier de fichiers |        |     |             |
| Documents                                                                                        |             | plugins                   | 10/05/2023 14:57 | Dossier de fichiers |        |     |             |
| Musique                                                                                          | <u> </u>    | .eclipseproduct           | 07/05/2023 19:32 | Fichier ECLIPSEPR   | 1 Ko   |     |             |
| Images                                                                                           | ^           | G dbeaver.exe             | 07/05/2023 19:32 | Application         | 521 Ko |     |             |
| Vidéos                                                                                           |             | dbeaver.ini               | 07/05/2023 19:32 | Paramètres de con   | 1 Ko   |     |             |
| Documents                                                                                        | *           | dbeaver.ini.bak           | 23/10/2022 16:08 | Fichier BAK         | 1 Ko   |     |             |
| PROJET DAKA TEC                                                                                  |             | dbeaver-cli.exe           | 07/05/2023 19:32 | Application         | 233 Ko |     |             |
| DEUTSCHE_PERFEKT                                                                                 | *           | jkiss_wmi.dll             | 07/05/2023 19:32 | Extension de l'app  | 216 Ko |     |             |
| FORMATION_TALEND                                                                                 | *           | jnicrypt64.dll            | 07/05/2023 19:32 | Extension de l'app  | 55 Ko  |     |             |
| guarto_document_formation_talend                                                                 | *           | jnidispatch.dll           | 07/05/2023 19:32 | Extension de l'app  | 230 Ko |     |             |
| ima                                                                                              |             | localfile_1_0_0.dll       | 07/05/2023 19:32 | Extension de l'app  | 63 Ko  |     |             |
| li os (c)                                                                                        |             | readme.txt                | 07/05/2023 19:32 | Fichier TXT         | 2 Ko   |     |             |
| 00(0)                                                                                            | <u> </u>    | swt-awt-win32-4958r2.dll  | 07/05/2023 19:32 | Extension de l'app  | 102 Ko |     |             |
|                                                                                                  |             | swt-gdip-win32-4958r2.dll | 07/05/2023 19:32 | Extension de l'app  | 151 Ko |     |             |
| Ce PC                                                                                            |             | swt-wgl-win32-4958r2.dll  | 07/05/2023 19:32 | Extension de l'app  | 105 Ko |     |             |
| S (C)                                                                                            |             | swt-win32-4958r2.dll      | 07/05/2023 19:32 | Extension de l'app  | 754 Ko |     |             |
| a Réseau                                                                                         |             | log UninstalLexe          | 10/05/2023 14:57 | Application         | 366 Ko |     |             |
| DESKTOP-04E4CMK                                                                                  |             | WebView2Loader.dll        | 07/05/2023 19:32 | Extension de l'app  | 133 Ko |     |             |
| DESKTOP-9005KCU                                                                                  |             | 🖻 win32refresh.dll        | 07/05/2023 19:32 | Extension de l'app  | 98 Ko  |     |             |
| HP5E686C                                                                                         |             |                           |                  |                     |        |     |             |
| HPANNOUHMAN                                                                                      |             |                           |                  |                     |        |     |             |
| L-3420-457                                                                                       |             |                           |                  |                     |        |     |             |

# 2.5 Installation de Postgresql 🖉

PC-QUENTIN-GOLL

élément(s)

Expliquer les procédures serait redondant par rapport à la documentation qu'on peut trouver sur le web. Vous pouvez suivre la procédure ici : postgresql

# 2.6 Installation de Postman 🖉

#### Étape 1 : Télécharger l'archive Postman-win64-Setup.exe

#### Étape 2 : Double-cliquer sur l'exécutable et laissez vous guider par l'assistant d'installation

À la fin de ces étapes, vous devriez obtenir le résultat suivant :

|                                                                                    | <ul> <li>Explore</li> </ul>                                               | Q Search Postman                                   | ŵ ¢ (          | ) Upgrade 🗸               | - 0 ×               |
|------------------------------------------------------------------------------------|---------------------------------------------------------------------------|----------------------------------------------------|----------------|---------------------------|---------------------|
|                                                                                    | Recently visited workspaces                                               | ;                                                  |                |                           |                     |
|                                                                                    | 28 GIPHAR                                                                 |                                                    |                | •                         |                     |
| Goldentz Team                                                                      | 28 LINKDIN_API_COLLECTION                                                 |                                                    |                | •                         |                     |
| goldentz-team.postman.co                                                           |                                                                           |                                                    |                | 0                         |                     |
| Invite                                                                             | A TWITTER                                                                 |                                                    |                | •                         |                     |
| Workspaces<br>Private API Network                                                  | Explore popular APIs                                                      |                                                    |                | Explore all $\rightarrow$ |                     |
| API Governance<br>API Security<br>Integrations                                     | Salesforce Platform APIs<br>APIs for developing on the S<br>Ul)           | alesforce Platform (REST, Bulk, Metadata, Tooling, | 🔮 Fork   100k+ | @ Watch   53.8k           |                     |
| What is Postman 2                                                                  | PayPal APIs<br>Official PayPal API Postman<br>Orders. Payments. Payments. | Collection Including capabilities like Checkout    | 💱 Fork   40k+  | 𝔍 Watch 32.8k             |                     |
| Webinar: Unboxing What's New,<br>Postman Q2<br>Experience live demos as we explore | By PayPal 🦪 Financial Se                                                  | rvices, Payments Updated on 26 Jun, 2023           |                |                           |                     |
| what's new in Postman in Q2.<br>Register now A                                     | Soccer v4<br>Real-time match updates and                                  | d a vast database of supplementary statistics,     | 🔮 Fork 300+    | ⊗ Watch 291               |                     |
| C 25°C Q Rechero                                                                   | her 💼 🖬 🗊 🗊                                                               | 🖗 单 💿 🕲 📜 🕲 🤅                                      | o 💿 🥥 👱        |                           | 09:53<br>11/07/2023 |

# 2.7 Installation de Git 🔗

Étape 0 : Se rendre sur le site suivant : git

Étape 1 : Installez le client GIT adapté à votre système d'exploitation, avec les options par défaut (cliquez sur Next à chaque fois).

À la fin de ces étapes, vous devriez obtenir le résultat suivant :

| NINGW64:/c/Users/Quentin GOLLENTZ                                                                     |  |
|----------------------------------------------------------------------------------------------------|--|
| bash: /C/Users/QUENTI~1/AppData/Local/Temp/_MEI498082/Scripts/conda.exe: No such<br>file or directory |  |
| Quentin GOLLENTZ@PC-QUENTIN-GOLLENTZ <b>MINGW64 ~</b>                                                 |  |
|                                                                                                    |  |
|                                                                                                    |  |
|                                                                                                    |  |
|                                                                                                    |  |
|                                                                                                    |  |
|                                                                                                    |  |
|                                                                                                    |  |
|                                                                                                    |  |
|                                                                                                    |  |
|                                                                                                    |  |
|                                                                                                    |  |
|                                                                                                    |  |
|                                                                                                    |  |

# 2. Norme et bonne pratique &

Quand on cherche à évaluer ce qui est requis pour réaliser le meilleur code qui soit, les préceptes fondamentaux sont toujours de rigueur. Ils proviennent d'années d'expériences acquises sur nos erreurs et que nous avons améliorées avec succès. Ils représentent les concepts primordiaux qui créent les fondations sur lesquelles construire notre code et devraient être prises très au sérieux.

- La lisibilité: créer un code qui puisse être rapidement analysé et compris.
- Une écriture concise: vite et bien : créer rapidement, un code simple en un minimum de temps.
- · La maintenabilité: réduire au stricte minimum la complexité afin d'avoir un impact tout aussi minime lors des évolutions.
- L'exactitude: créer un code qui réponde précisément au besoin.
- · La réutilisabilité: créer des objets partageables et des tâches atomiques qui soient réutilisables.
- Le respect des règles: mettre en place une réelle discipline entre les équipes, les projets, les « repository », et le code. Autrement dit, imposer et respecter des règles de travail, de nommage, et d'écriture.
- La robustesse: créer un code qui plie mais ne casse pas. Autrement dit qui réagisse bien lorsque l'on s'écarte des conditions normales d'utilisation.
- L'extensibilité: créer des modules élastiques qui puissent s'adapter à la demande.
- La cohérence: créer des choses basiques avant tout.
- L'efficience: réaliser des flux de données et composants optimaux.
- Le cloisonnement: créer des modules atomiques, ciblés qui répondent à un seul et unique besoin. Évitez les couteaux suisses !
- L'optimisation: réaliser le plus de fonctionnalités possibles avec le moins de code possible.
- La performance: réaliser des modules efficaces qui fournissent les débits les plus rapides.

Parvenir à un véritable équilibre entre ces préceptes est la clef : en particulier en ce qui concerne les 3 premiers, car ils sont en parfaite contradiction les uns avec les autres. Vous en obtenez souvent 2 au sacrifice du troisième. Tâchez alors de les ordonner par ordre d'importance, si vous le pouvez !

Notre conseil pour bien pratiquer Talend : rester le plus simple possible !

- · Nommer les composants, mettre des titres et des notes
- Attention à la lisibilité
- Éviter la barre de défilement horizontale, aligner les sous-jobs
- Au-delà d'une trentaine de composants, se poser la question de la division en plusieurs jobs (père-fils?)
- · Attention à l'organisation et aux noms des dossiers contenant vos jobs

## 2.1 Variable @

Il convient de variabiliser :

- Toute metada dont la valeur est susceptible de changer d'un environnement à un autre. On définis alors autant de groupe qu'il existe d'environnement.
   On utilisera généralement des variables de contexte.
- Toute metada qui est amené à être réutilisé dans différents jobs.
   On utilisera généralement
   des variables de contexte
- Toute metada qui est amené à être utilisé plusieurs fois au sein d'un même job.
   On utilisera généralement
   des variables globales.

### 2.1.1 Variable de contexte 🔗

Une variable de contexte peut avoir différentes valeurs selon le contexte (DEV, QUAL, PRD). Elles permettent d'exécuter le même job dans différents contextes / environnements.

Elles peuvent être utilisées dans tout le projet en activant "Transmettre tout le contexte" dans les **tRunJob**. Il est possible de revaloriser la variable dans un job.

1 context.NOM\_VARIABLE

#### 2.1.2 Variable globale 🔗

Elles sont liées à un composant et générées automatiquement en fonction du type de composant. Elles ne sont accessibles que dans le job courant. (scope = portée). Elles permettent d'accéder à l'état du composant lié :

- Nom du fichier
- Numéro de l'itération courante
- Message d'erreur

Elle permette de savoir ce qu'il se passe, d'identifier les problème afin d'avoir une meilleur maintenance et suivie, mais également de créer du code dynamique

On peut faire remarquer que celles-ci peuvent être définis par le développeur avec la syntaxe suivante

1 (Type)globalMap.put("nom de variable", "la valeur");

Celles-ci sont appelés par la syntaxe suivante

```
1 (String)globalMap.get("nom de variable");
```

## 2.2 Gestion du monitoring 🖉

#### 2.2.1 Gestion du début du traitement 🔗

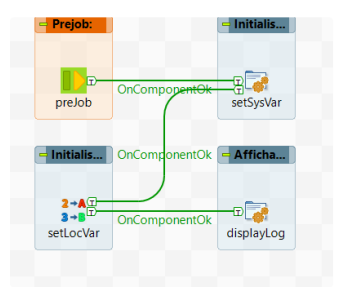

Ce sous-job n'est pas directement lié au traitement du job lui même, mais permet de définir un certain nombre de paramètre lié à l'exécution du job lui-même.

Généralement, on réalise les actions suivantes :

- · On spécifie une locale
- On définit la date d'exécution de la route : **P\_VAR\_JOB\_STA\_DAT** avec pour valeur TalendDate.getCurrentDate()
- · On affiche un log de début de traitement
- 1 System.out.println("-----");
- 2 System.out.println("DEBUT EXECUTION");
- 3 System.out.println("-----");
- 4 System.out.println("Nom du projet: "+projectName);
- 5 System.out.println("Nom du job: "+jobName);
- 6 System.out.println("Date Debut: "+TalendDate.formatDate("dd/MM/yyyy HH:mm:ss.SSS", (Date)globalMap.get("P\_VAR\_JOB

On peut également effectuer dans ce cadre un chargement du contexte via un fichier ce qui permet de simplifier le déploiement sur différents environnements en gestion. Ce fichier de contexte peut être chiffré et déchiffré par Talend ce qui permet notamment de ne pas laisser de façon visible les paramètres d'accès à des bases de données par exemple.

#### 2.2.2 Gestion de la fin du traitement 🔗

On distingue deux étapes pour la fin de job :

- La fin du traitement (fonctionnelle) qui ne produit que lorsque le traitement n'a connu aucune erreur. Dans cette Étape, on se contente d'afficher un log de fin de traitement
- 1 System.out.println("-----");
- 2 System.out.println("FIN EXECUTION");
- 3 System.out.println("-----");
- 4 System.out.println("Nom du projet: "+projectName);
- 5 System.out.println("Nom du job: "+jobName);
- 6 System.out.println("Date Debut: "+TalendDate.formatDate("dd/MM/yyyy HH:mm:ss.SSS", (Date)globalMap.get("P\_VAR\_JOB
- 7 System.out.println("Date Fin: "+TalendDate.formatDate("dd/MM/yyyy HH:mm:ss.SSS", TalendDate.getCurrentDate()));
- 8 System.out.println("Statut: OK");
- La fin du job (technique) qui se produit dans tout les cas (même en cas d'erreur).
   On utilise généralement un composant **tPreJob** pour clôturer les connexion à des bases de données.

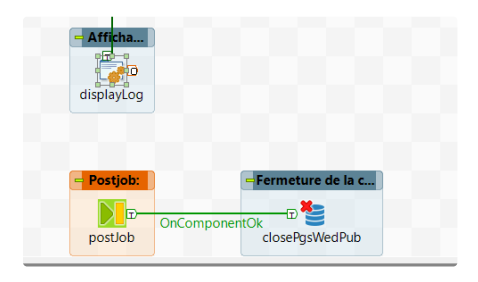

### 2.2.3 Gestion des erreurs du traitement 🔗

Dans le cas d'erreur dans l'exécution du traitement, il est nécessaire d'obtenir les informations liés à l'erreur afin de pouvoir corriger le rapidement.

Pour cela, nous utilisons un sous-job qui utilise notamment un composant **tLogCatcher** qui permet de récupérer les logs de traitements pour les écrire ensuite dans un fichier, base de données, ect ..

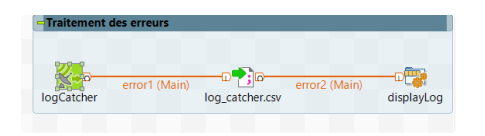

#### 2.2.4 Gestion des logs du traitement 🔗

Nous souhaitons également obtenir des informations sur le traitement lui-même, pour cela nous pouvons utiliser du code Java dans un composant **tJava** pour afficher les informations dont nous avons besoin.

Exemple :

```
1 String groupe = (String)globalMap.get("groupe");
2
3 if (Relational.ISNULL(groupe)) {
4 globalMap.put("filtreGroupe","");
5 globalMap.put("groupe","tous");
6 System.out.println("-----");
7 System.out.println("Aucune groupe parametree: tous les députés sont pris en compte");
```

```
8 System.out.println("-----");
9 } else {
10 globalMap.put("filtreGroupe","AND groupe_type_cd = '"+groupe+"');
11 System.out.println("-----");
12 System.out.println("Groupe en cours de traitement: "+groupe);
13 System.out.println("-----");
14 }
```

# 2.3 Règle de nommage et esthétique 🖉

Quelques règles spécifiques à suivre :

- Ces caractères spéciaux sont interdits : la barre oblique (/), l'esperluette (&), et la virgule (,).
- Éviter d'utiliser des espaces blancs ou des caractères spéciaux.
- Remplacer les espaces vides par des tirets bas.

On recommande la lecture de haut en bas et de de gauche vers la droite.

Ainsi on aligne de gauche à droite les composants au sein d'un sous-job et de haut en bas les sous-jobs entre eux.

#### 2.3.1 Règle de nommage des composants 🔗

On utilise le camelCase pour décrire l'action réalisé par le composant en question.

Exemple : displayLog pour un composant tJava permettant d'afficher des logs

### 2.3.2 Règle de nommage des liens 🔗

On utilise les minuscules reprenant le nom du composant générant l'output en ajoutant \_output

Exemple : Pour le lien de sortie de type *Main* d'un composant **tPostreSQLInput** nommé **getData**, on peut nommer le lien de sortie getdata\_output

#### 2.3.3 Règle de nommage des sous-jobs 🔗

On écrit une phrase la plus courte permettant de décrire l'action réalisé

Exemple : Un sous-job permettant de récupérer des données peut être résumé par la phrase :

Récupération des données

### 2.3.4 Règle de nommage des jobs 🔗

On utilise les majuscules en essayant de décrire l'action du job

Exemple : DL\_DATA pour un job qui vise à télécharger des fichiers

Il convient également d'apporter une description dans les propriétés du job.

#### Exemple :

- 1 #########
- 2 DATE DE CREATION : {dd/MM/yyyy}
- 3 DATE DE MODIFICATION :
- 4 VERSION : 0.1
- 5 AUTEUR : {nom\_prenom}
- 6 DESCRIPTION : CREATION DU JOB
- 7 #########

A chaque évolution, il convient d'incrémenter la version du flux afin de garder un historique des versions

# 3. Création d'un système d'information &

### 3.1 Création d'un projet ℰ

 Nous allons dans cette partie créée notre premier et unique projet.

Étape 0 : Créer un dossier : C:/workspace\_talend

- Étape 1 : Démarrer Talend
- Étape 2 : Cliquer sur "Gérer les connexions" et choisir le dossier C:/workspace\_talend créé en Étape 0
- Étape 3 : Attendre que Talend redémarre
- Étape 4 : Créer un projet nommé : OPENDATA\_ASSEMBLEE\_NATIONALE

### 3.2 Obtention des données 🖉

#### 3.2.1 Création du job DL\_DATA 🔗

L'objectif ici est de télécharger les fichiers source que nous allons utilisé par la suite.

 tFileFetch : Ce composant récupère un fichier via un protocole donné (HTTP, HTTPS, FTP ou SMB).

Étape 0 : Créer un job avec :

- pour titre : DL\_DATA
- pour objectif : Téléchargement d'un fichier de type .csv contenant les informations des députés
- pour description le bloc suivant en remplaçant les {} par vos informations :
- 1 #########
- 2 DATE DE CREATION : {dd/MM/yyyy}
- 3 DATE DE MODIFICATION :
- 4 VERSION : 0.1
- 5 AUTEUR : {nom\_prenom}
- 6 DESCRIPTION : CREATION DU JOB
- 7 #########

Étape 1 : Créer un dossier dans lequel nous allons mettre des fichiers brut non généré par le job qu'il prend en entrée

C:/workspace\_talend/source/

Étape 2 : Créer un dossier dans lequel nous allons mettre des fichiers généré par le job qu'il génère en sortie

C:/workspace\_talend/cible/

#### Étape 3 :

- Importer le job I TEMPLATE\_JOB.zip
- Importer le groupe de contexte P\_VAR dans le job DL\_DATA

Étape 4 : Créer un groupe de contexte DIR avec trois groupes (DEV, QUAL, PROD)

|            | DEV                    | QUAL | PRD |
|------------|------------------------|------|-----|
| DIR_RACINE | 1 C:/workspace_talend/ |      |     |

Étape 5 : Copier l'intégralité de TEMPLATE\_JOB dans le job DL\_DATA

Étape 6 : Pour effectuer les téléchargements, nous allons utilisé le composant tFileFetch qui peut être trouvé soit dans la palette à droite, soit en tapant directement tFileFetch n'importe où dans le QUADRANT NORD EST.

• Soit le paramétrage suivant pour députés :

• Soit le paramétrage suivant pour collaborateurs :

```
1 Nommage du composant : getCollaborateur
```

- 2 Nommage du sous-job: Obtention des données des collaborateurs des députés
- 3 #########

```
4 URL : "https://data.assemblee-nationale.fr/static/openData/repository/16/amo/collaborateurs_csv_opendata/liste_c
```

- 5 MODE : HTTP
- 6 METHODE : GET

```
7 NOM_FICHIER : "collaborateur.csv"
```

8 CIBLE : context.DIR\_RACINE + "/source/collaborateur/"

```
9 ARRET EN CAS D'ERREUR
```

10 #########

· Soit le paramétrage suivant pour votes:

```
1 Nommage du composant : getVote
```

- 2 Nommage du sous-job: Obtention des données de vote
- 3 ##########
- 4 URL : "http://data.assemblee-nationale.fr/static/openData/repository/16/loi/scrutins/Scrutins.json.zip"
- 5 MODE : HTTP
- 6 METHODE : GET
- 7 NOM\_FICHIER : "vote.zip"
- 8 CIBLE : context.DIR\_RACINE + "/source/vote/"
- 9 ARRET EN CAS D'ERREUR
- 10 #########

Étape 7 : Relier chaque composant tFileFetch par un lien de type OnSubjobOk

Étape 8 : Extraire l'archive vote.zip avec un composant tFileUnarchive avec pour paramétrage suivant :

Étape 9 : Lier l'exécution du composant nouvellement créé avec le composant tFileFetch(getVote), en cliquant droit sur le premier composant, puis choisir OnComponentOk

#### Étape 10 : Relier le dernier tFileFetch(getVote) au dernier tJava(displayLog) issue du TEMPLATE\_JOB

Votre job devrait ressembler à ça :

| Building and a substantial                                                                                                    | Ballaness day another     |            |
|----------------------------------------------------------------------------------------------------|---------------------------|------------|
| Contraction (Contraction)                                                                                                    |                           |            |
|                                                                                                    |                           |            |
| OrCompergative S-C                                                                                                    | enert (Maix) energ (Maix) | distant on |
|                                                                                                    |                           |            |
| HINNIAR DrComponentity HAMIStree                                                                                                    |                           |            |
|                                                                                                    |                           |            |
| 2-42                                                                                                    |                           |            |
| setiocar displaylog                                                                                                    |                           |            |
|                                                                                                    |                           |            |
|                                                                                                    |                           |            |
| - Ottenti                                                                                                    |                           |            |
|                                                                                                    |                           |            |
|                                                                                                    |                           |            |
| pertoque                                                                                                    |                           |            |
|                                                                                                    |                           |            |
| Children of Children of Childr |                           |            |
| - Obtentior des do                                                                                                    |                           |            |
|                                                                                                    |                           |            |
|                                                                                                    |                           |            |
| gentoni2boraneur                                                                                                    |                           |            |
|                                                                                                    |                           |            |
| Ordina and A                                                                                                    |                           |            |
| -Ottenti                                                                                                    |                           |            |
|                                                                                                    |                           |            |
| Dr.ComperentDe D                                                                                                    |                           |            |
| general characteristic                                                                                                    |                           |            |
| CHEFE IN COLUMN 2                                                                                                    |                           |            |
|                                                                                                    |                           |            |
| 2                                                                                                    |                           |            |
| displayLog                                                                                                    |                           |            |
|                                                                                                    |                           |            |
|                                                                                                    |                           |            |
| < Portjob:                                                                                                    |                           |            |
| <b>N</b>                                                                                                    |                           |            |
| postice                                                                                                    |                           |            |

### 3.2.2 Exécution du job 🔗

 L'objectif ici est de vérifier la bonne exécution du job.
 Ici nous souhaitons simplement télécharger des fichiers, il convient donc de s'assurer que les fichiers sont bien présents dans le dossier spécifié.

Étape 0 : Se mettre dans l'onglet "EXÉCUTER" dans le QUADRANT SUD EST .

Étape 1 : Cliquer EXÉCUTER en utilisant l'environnement DEV et observer qu'aucune erreur de compilation n'est générée.

#### Étape 2 :

- Vérifier la présence du fichier C:/workspace\_talend/source/depute/depute.csv
- Vérifier la présence du fichier C:/workspace\_talend/source/collaborateur/collaborateur.csv
- Vérifier la présence du fichier C:/workspace\_talend/source/vote/vote.zip
- Vérifier la présence de fichiers .json dans C:/workspace\_talend/source/vote/json

i Nous vous invitons à ouvrir quelques fichiers avec Notepad++ notamment les fichier .json

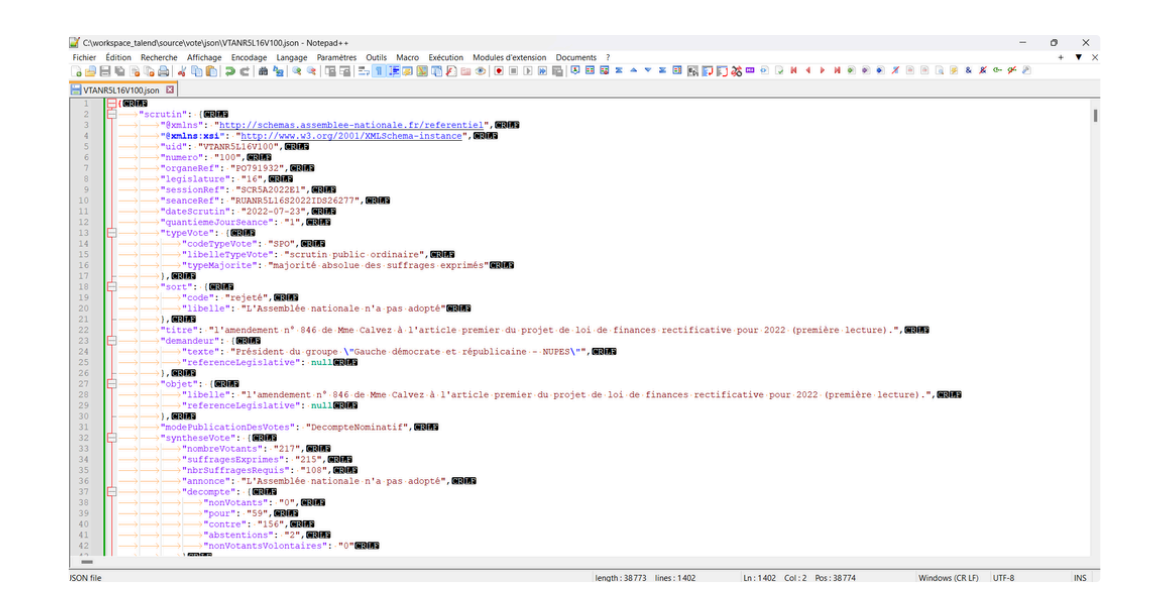

# 3.3 Alimentation de la base de données 🖉

### 3.3.1 Création de la BDD 🔗

Nous souhaitons obtenir le MPD suivant :

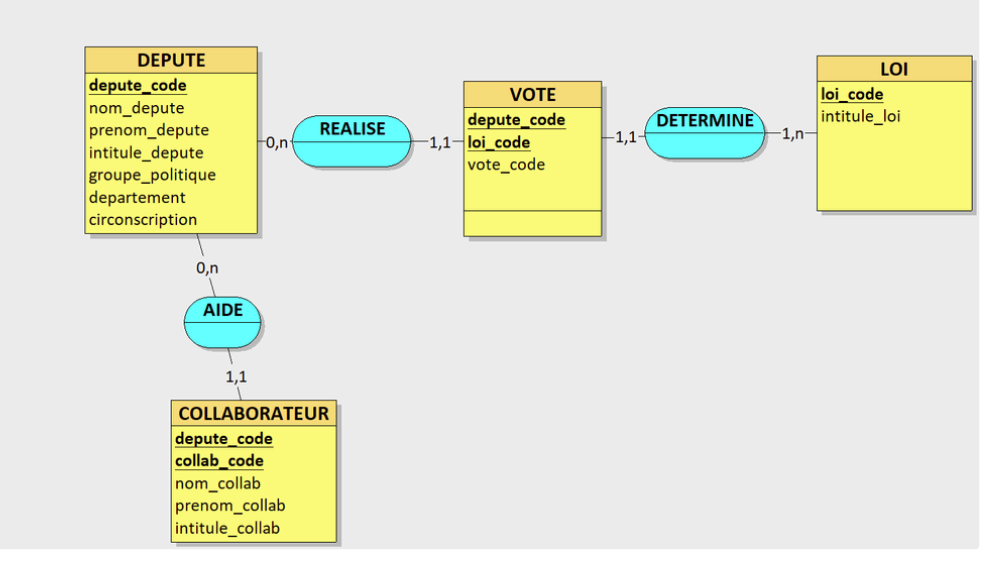

BDD : OPENDATA\_ASSEMBLEE\_NATIONALE

Étape 0 : Ouvrir PgAdmin et construire une database avec pour nom OPENDATA\_ASSEMBLEE\_NATIONALE et un schéma avec pour nom dwh :

```
1 DROP DATABASE IF EXISTS "OPENDATA_ASSEMBLEE_NATIONALE";
2
3 CREATE DATABASE "OPENDATA_ASSEMBLEE_NATIONALE"
4
     WITH
5
     OWNER = postgres
6
     ENCODING = 'UTF8'
7
     LC_COLLATE = 'French_France.1252'
8
     LC_CTYPE = 'French_France.1252'
9
     TABLESPACE = pg_default
10
     CONNECTION LIMIT = -1;
```

```
11
12 COMMENT ON DATABASE "OPENDATA_ASSEMBLEE_NATIONALE"
13 IS 'Base de données contenant les informations issus de l'OpenData de l'Assemblée Nationale';
14
15 DROP SCHEMA IF EXISTS dwh ;
16
17 CREATE SCHEMA IF NOT EXISTS dwh
18 AUTHORIZATION postgres;
```

Étape 1 : Créer les diverses tables

```
• Table DEPUTE :
```

```
1 CREATE TABLE dwh."DEPUTE" (
```

```
2 depute_code varchar(20) NOT NULL,
```

```
3 nom_depute varchar(250) NULL,
```

```
4 prenom_depute varchar(250) NULL,
```

```
5 intitule_depute varchar(250) NULL,
```

6 groupe\_politique varchar(250) NULL,

```
7 departement varchar(250) NULL,
```

```
8 circonscription integer NULL
```

9);

• Table COLLAB :

```
1 CREATE TABLE dwh."COLLAB" (
2 collab_code integer NOT NULL,
3 depute_code varchar(20) NOT NULL,
4 nom_collab varchar(250) NULL,
5 prenom_collab varchar(250) NULL,
6 intitule_collab varchar(250) NULL
7 );
```

• Table VOTE :

```
1 CREATE TABLE dwh."VOTE" (
2 depute_code varchar(20) NOT NULL,
3 loi_code varchar(250) NOT NULL,
4 vote_code integer NULL
5 );
```

• Table LOI :

```
1 CREATE TABLE dwh."LOI" (
2 loi_code varchar(250) NOT NULL,
3 intitule_loi varchar(1000) NULL
4 );
```

Vous devriez avoir le résultat suivant avec DBeaver :

| ✓ SOME STATES SAMPLE NATIONALE - localhost:5432                                                                                                    |
|----------------------------------------------------------------------------------------------------|
| Image: Second second second |
| OPENDATA_ASSEMBLEE_NATIONALE                                                                                                    |
| Schemas                                                                                                    |
| ∽ 🗉 dwh                                                                                                    |
| v 🖿 Tables                                                                                                    |
| > == COLLAB                                                                                                    |
| > 🚍 DEPUTE                                                                                                    |
| > 🎫 LOI                                                                                                    |
| > 🎫 VOTE                                                                                                    |
| > 🙆 Foreign Tables                                                                                                    |
| > 🔯 Views                                                                                                    |
| Materialized Views                                                                                                    |
| > Indexes                                                                                                    |
| > Functions                                                                                                    |
| > Sequences                                                                                                    |
| Data types                                                                                                    |
| Aggregate functions                                                                                                    |
|                                                                                                    |
| > Event Iriggers                                                                                                    |
| > Citerrore                                                                                                    |
| > Storage                                                                                                    |
| > System Into                                                                                                    |
| > M KOIES                                                                                                    |
| > Sustam Info                                                                                                    |
| > 🖬 System mio                                                                                                    |

#### 3.3.2 Création du job ALIM\_BDD 🔗

Cobjectif est d'alimenter la BDD

tPostreSQLConnection: Ce composant créer une connexion à une BDD de type PostgreSQL

• tPostreSQLClose : Ce composant ferme une connexion à une BDD de type PostgreSQL

Étape 0 : Créer un job avec :

- pour titre : ALIM\_BDD
- pour objectif : Alimentation de la BDD OPENDATA\_ASSEMBLEE\_NATIONALE
- pour description le bloc suivant en remplaçant les {} par vos informations :

```
1 #########
```

- 2 DATE DE CREATION : {dd/MM/yyyy}
- 3 DATE DE MODIFICATION :
- 4 VERSION : 0.1
- 5 AUTEUR : {nom\_prenom}
- 6 DESCRIPTION : CREATION DU JOB
- 7 #########

Étape 1 : Importer le groupe de contexte DIR dans le job ALIM\_BDD

Étape 2 : Importer le groupe de contexte P\_VAR dans le job ALIM\_BDD

Étape 3 : Copier l'intégralité de TEMPLATE\_JOB dans le job ALIM\_BDD

**Étape 4** : Spécifier une metadata de type **Connexions aux base de données** pour la BDD OPENDATA\_ASSEMBLEE\_NATIONALE avec pour paramétrage

```
    NOM : BDD_ASSEMBLEE_NATIONALE
    TYPE : POSTGRESQL
    IDENTIFIANT : postgres
    MDP : postgres
    SERVEUR : OPENDATA_ASSEMBLEE_NATIONALE
    PORT : 5432
    ENCODAGE : UTF-8
    DATABASE : OPENDATA_ASSEMBLEE_NATIONALE
```

O DATADASE . OF ENDATA\_ASSENDEEL\_NATIONALE

Créer un groupe de contextes associé à cette BDD

Étape 5 : Importer le groupe de contexte BDD\_ASSEMBLEE\_NATIONALE dans le job ALIM\_BDD

#### Étape 6 : Importer la métada BDD\_ASSEMBLEE\_NATIONALE en mode tPostreSQLConnection avec pour paramétrage

- 1 Nommage du composant : BDD\_ASSEMBLEE\_NATIONALE
- 2 Nommage du sous-job: Ouverture de la connexion à la BDD
- 3 #########
- 4 Paramètres avancés : Commit Automatique

Étape 7 : Dans le tPostJob ajouter un composant tPostreSQLClose qu'on lie en mode OnComponentOk

- 1 Nommage du composant : BDD\_ASSEMBLEE\_NATIONALE
- 2 Nommage du sous-job: Fermeture de la connexion à la BDD
- 3 ##########
- 4 Connexion : BDD\_ASSEMBLEE\_NATIONALE

Votre job devrait ressembler à ça :

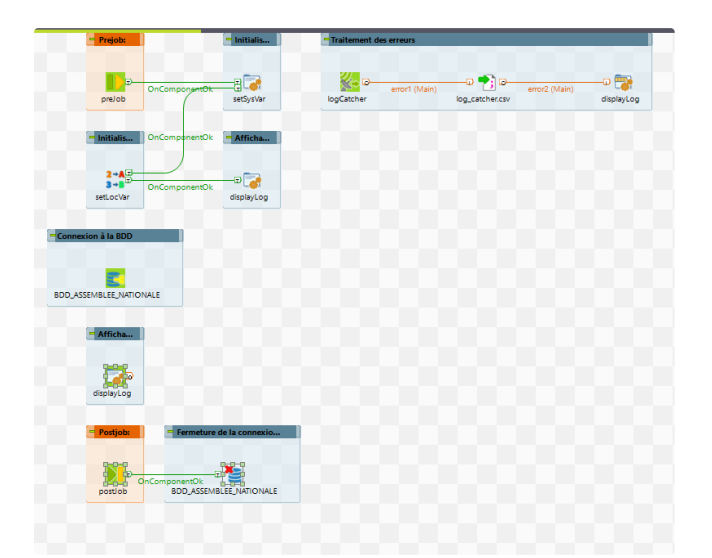

#### 3.3.2.1 Sous-job d'alimentation des tables DEPUTE et COLLAB 🖉

- tFileInputDelimited : Ce composant lit un fichier délimité ligne par ligne, afin de le diviser en champs et d'envoyer ces champs au composant suivant, comme défini par le schéma.
  - tMap : Ce composant transforme et route des données à partir d'une ou plusieurs source(s) de données vers une ou plusieurs destination(s).
  - tFileOutputDelimited : Ce composant écrit en sortie les données d'entrée dans un fichier délimité en respectant le schéma défini.
  - tPostgreSQLOutput : Ce composant écrit en sortie les données d'entrée dans une table de BDD de type PostgreSQL
  - tUniqRow

Etape 0 : Spécifier une metadata de type Fichier Délimité avec pour paramétrage

```
1 NOM : FICHIER_DEPUTE
2 FICHIER : C:/workspace_talend/source/depute/depute.csv
3 FORMAT : UNIX
4 ENCODAGE : UTF-8
5 ENTOURAGE DU TEXTE : "\""
6 EN-TÊTE : 1
```

| Nom du champ | Туре   | Nullable |
|--------------|--------|----------|
| id           | STRING | YES      |

| legislature                  | INTEGER             | YES |
|------------------------------|---------------------|-----|
| civ                          | STRING              | YES |
| nom                          | STRING              | YES |
| prenom                       | STRING              | YES |
| villeNaissance               | STRING              | YES |
| naissance                    | DATE ("dd-MM-yyyy") | YES |
| age                          | INTEGER             | YES |
| groupe                       | STRING              | YES |
| groupeAbrev                  | STRING              | YES |
| departementNom               | STRING              | YES |
| departementCode              | STRING              | YES |
| datePriseFonction            | STRING              | YES |
| mail                         | STRING              | YES |
| twitter                      | STRING              | YES |
| facebook                     | STRING              | YES |
| website                      | STRING              | YES |
| nombreMandats                | STRING              | YES |
| experienceDepute             | STRING              | YES |
| scoreParticipation           | STRING              | YES |
| scoreParticipationSpecialite | STRING              | YES |
| scoreLoyaute                 | STRING              | YES |
| scoreMajorite                | STRING              | YES |
| dateMaj                      | STRING              | YES |

Nous avons dans un premier temps spécifié le type STRING pour l'ensemble des champs afin d'être sûr de bien pouvoir lire le fichier.

En effet, le type STRING est le plus complet dans le sens où touts les types peuvent être convertis en STRING Voir Table 1

• Créer un groupe de contextes associé à ce fichier

Étape 1 : Spécifier une metadata de type Fichier Délimité avec pour paramétrage

- 1 NOM : FICHIER\_DEPUTE
- 2 FICHIER : C:/workspace\_talend/source/collaborateur/collaborateur.csv
- 3 FORMAT : UNIX
- 4 ENCODAGE : ISO-8859-1
- 5 ENTOURAGE DU TEXTE : "\""
- 6 EN-TËTE : 1

| Nom du champ               | Туре   | Nullable |
|----------------------------|--------|----------|
| id (Identifiant du député) | STRING | YES      |
| nom_depute                 | STRING | YES      |
| prenom_depute              | STRING | YES      |
| nom_collab                 | STRING | YES      |
| prenom_collab              | STRING | YES      |

• Créer un groupe de contextes associé à ce fichier

Étape 2 : Importer les métadas FICHIER\_DEPUTE & FICHIER\_COLLAB en mode tFileInputDelimited

Étape 3 : Importer les groupes de contextes FICHIER\_DEPUTE & FICHIER\_COLLAB

Étape 4 : Ajouter un composant tMap que l'on nomme actionData du côté droit du composant FICHIER\_DEPUTE et au-dessus du composant FICHIER\_COLLAB

Étape 5 : Cliquer droit sur le composant FICHIER\_DEPUTE puis choisir un lien *Row>Main* que l'on nomme depute\_input et le lier au composant actionData

Étape 6 : Dans le composant actionData créer une sortie depute\_transform avec le mapping suivant :

| Nom du champ cible | Alimentation                                                                                                    | Nom du type de<br>sortie |
|--------------------|----------------------------------------------------------------------------------------------------|--------------------------|
| depute_code        | StringHandling.UPCASE(StringHandling.TRIM(<br>depute_input.id))                                                          | STRING                   |
| nom_depute         | StringHandling.UPCASE(StringHandling.TRIM(<br>depute_input.nom))                                                         | STRING                   |
| prenom_depute      | StringHandling.UPCASE(StringHandling.TRIM(<br>depute_input.prenom))                                                      | STRING                   |
| intitule_depute    | StringHandling.UPCASE(StringHandling.TRIM(<br>depute_input.civ + " " + depute_input.nom + " "<br>+ depute_input.prenom)) | STRING                   |
| groupe_politique   | StringHandling.UPCASE(StringHandling.TRIM(<br>depute_input.groupeAbrev))                                                 | STRING                   |
| departement        | StringHandling.UPCASE(StringHandling.TRIM(<br>depute_input.departementNom))                                              | STRING                   |
| circonscription    | Integer.parseInt(depute_input.circo)                                                                                     | INTEGER                  |

Étape 7 : Ajouter un composant tUniqRow en lien avec depute\_transfom avec pour sortie uniq\_depute et pour paramétrage

1 Nommage du composant : uniqDepute

2 Nommage du sous-job: Alimentation des tables DEPUTE et COLLAB

3 #########

4 CLE : depute\_code

5 #########

Étape 8 : Ajouter un composant tPostrgeSQLOutput en lien avec uniq\_depute avec pour paramétrage

- 2 Nommage du sous-job: Alimentation des tables DEPUTE et COLLAB
- 3 #########
- 4 UTILISER LA CONNEXION BDD\_ASSEMBLEE\_NATIONALE
- 5 TABLE : DEPUTE
- 6 ACTION SUR LA TABLE : DEFAUT
- 7 ACTIO SUR LES DONNEES : INSERT OR UPDATE
- 8 SCHEMA : BUILT-IN EN MODE SYNCHRONISATION
- 9 CLE : depute\_code
- 10 #########

Étape 9 : Cliquer droit sur le composant FICHIER\_COLLABORATEUR puis choisir un lien *Row>Main* que l'on nomme collab\_input et le lier au composant actionData

**i** Le lien collab\_input devrait apparaitre en lien Lookup

| <b>Elape ID</b> . Dans le composant <b>actionData</b> creef une sonte collab_transform avec le mapping s |
|----------------------------------------------------------------------------------------------------|
|----------------------------------------------------------------------------------------------------|

| Nom du champ cible | Alimentation                                                                                                    | Nom du type de sortie |
|--------------------|----------------------------------------------------------------------------------------------------|-----------------------|
| collab_code        | Numeric.sequence(depute_input.i<br>d ,1,1)                                                                        | INTEGER               |
| depute_code        | StringHandling.UPCASE(StringHa ndling.TRIM(collab_input.id))                                                      | STRING                |
| nom_collab         | StringHandling.UPCASE(StringHa<br>ndling.TRIM(collab_input.nom_col<br>lab ))                                      | STRING                |
| prenom_collab      | StringHandling.UPCASE(StringHa<br>ndling.TRIM(collab_input.prenom_<br>collab))                                    | STRING                |
| intitule_collab    | StringHandling.UPCASE(StringHa<br>ndling.TRIM(collab_input.nom_col<br>lab + " " +<br>depute_input.prenom_collab)) | STRING                |

Étape 11 : Ajouter un composant tPostrgeSQLOutput en lien avec collab\_transform avec pour paramétrage

- 1 Nommage du composant : outputCollab
- 2 Nommage du sous-job: Alimentation des tables DEPUTE et COLLAB
- 3 #########
- 4 UTILISER LA CONNEXION BDD\_ASSEMBLEE\_NATIONALE
- 5 TABLE : COLLAB
- 6 ACTION SUR LA TABLE : DEFAUT
- 7 ACTIO SUR LES DONNEES : INSERT OR UPDATE
- 8 SCHEMA : BUILT-IN EN MODE SYNCHRONISATION
- 9 CLE : depute\_code ; collab\_code
- 10 #########

**Étape 12** : Dans le composant **actionData** créer une jointure de type INNER avec la relation depute\_input.id=collab\_input.id en gardant toute les correspondances

• Créer une sortie rejet\_jointure avec le mapping suivant :

```
Nom du champ cible
```

Alimentation

|                                                                                                | depute_code_collab | collab_input.id | STRING |  |
|------------------------------------------------------------------------------------------------|--------------------|-----------------|--------|--|
|                                                                                                | depute_code_depute | depute_input.id | STRING |  |
| Dour récupérer les rejets, il nécessaire d'activer le paramètre Catch lookup inner join reject |                    |                 |        |  |

Étape 13 : Ajouter un composant tFileOutputDelimited en lien avec rejet\_jointure avec pour paramétrage

Étape 14 : Relier le sous-job à un composant tJava qu'on nomme displayLog par un lien de type OnSubjobOk avec le contenu suivant :

```
1 System.out.println("------");
2 System.out.println("ALIMENTATION DES TABLES COLLAB & DEPUTE : OK ");
3 System.out.println("------");
4 System.out.println("TABLE DEPUTE :");
5 System.out.println("NB LIGNE INSERTED : " + (Integer)globalMap.get("tDBOutput_1_NB_LINE_INSERTED"));
6 System.out.println("NB LIGNE UPDATED : " + (Integer)globalMap.get("tDBOutput_1_NB_LINE_UPDATED"));
7 System.out.println("-------");
8 System.out.println("TABLE COLLAB :");
9 System.out.println("NB LIGNE INSERTED : " + (Integer)globalMap.get("tDBOutput_2_NB_LINE_INSERTED"));
10 System.out.println("NB LIGNE UPDATED : " + (Integer)globalMap.get("tDBOutput_2_NB_LINE_UPDATED"));
```

Votre job devrait ressembler à ça :

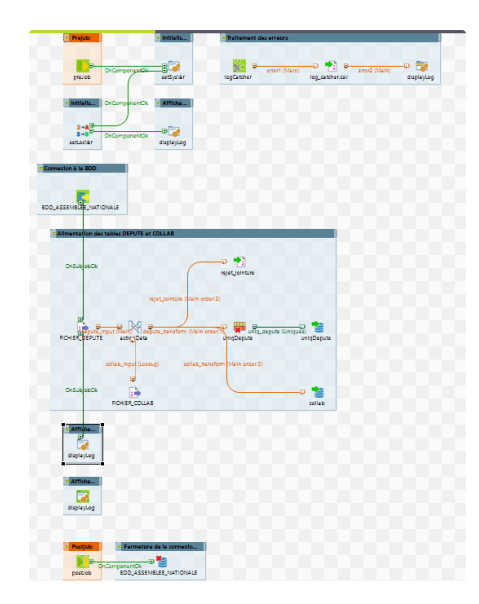

Et plus particulièrement pour le tMap(actionData)

|                           |                            | Find :     | - B - B - SP |              | 🔹 🗶 🕆 🕴 💭 Mapping auto               |               |                    |
|---------------------------|----------------------------|------------|--------------|--------------|--------------------------------------|---------------|--------------------|
| legislature               |                            | Max        |              | A # 0.01 B   | depute transform                     |               | 222                |
| CIV                       |                            | var        |              | * * 0 0 I a- | Property                             | Value         |                    |
| nom                       |                            | Expression | lype         | variable     | Catch output reject                  | falco         |                    |
| prenom                    |                            |            |              |              | Catch lookun inner join reject       | falco         |                    |
| villeNaissance            |                            |            |              |              | Schama Tuna                          | Ruittalo      |                    |
| naissance                 |                            |            |              |              | Scheme type                          | built         |                    |
| sge                       |                            |            |              |              | Expression                           |               | Column             |
| groupe                    |                            |            |              |              | StringHandling.UPCASE(StringHand     | ling.TRIM(d., | depute code        |
| proupeAbrev               |                            |            |              |              | StringHandling.UPCASE(StringHand     | ling.TRIM(d., | nom_depute         |
| departementNom            |                            |            |              |              | StringHandling.UPCASE(StringHand     | ling.TRIM(d., | prenom_depute      |
| pepartementCode           |                            |            |              |              | StringHandling.UPCASE(StringHand     | ling.TRIM(d., | intitule depute    |
| tirco                     |                            |            |              |              | StringHandling.UPCASE(StringHand     | ling.TRIM(d., | groupe politique   |
| datePriseFonction         |                            |            |              |              | StringHandling.UPCASE(StringHand     | ling.TRIM(d., | departement        |
| 0D                        |                            |            |              |              | Integer.parseInt(depute_input.circo) |               | circonscription    |
| mail                      |                            |            |              |              |                                      |               |                    |
| witter                    |                            |            |              |              | relet jointure                       |               | 92.21              |
| acebook                   |                            |            |              |              | Bronertu                             | Mahun         |                    |
| website                   |                            |            |              |              | Costsh output rolert                 | Value         |                    |
| iomoremandats             |                            |            |              |              | Catch lookut ingestigin spint        | raise         |                    |
| experience Depute         |                            |            |              |              | Catch lookup inner join reject       | Proit to      |                    |
| coreparticipation         |                            |            |              |              | schema type                          | Duitein       |                    |
| corevarucipationspecialit | le                         |            |              |              | Expression                           |               | Column             |
| corecoyaute               |                            |            |              |              | collab inputid                       |               | depute code collab |
| dateMai                   |                            |            |              |              | depute_input.id                      |               | depute_code_depute |
| Jacomoj                   |                            |            |              |              |                                      |               |                    |
| ab_input                  | 🔎 🏟 🖓 🖉                    |            |              |              | collab_transform                     |               | 24¥                |
| perty                     | Value                      |            |              |              | Property                             | Value         |                    |
| kup Model                 | Charge une fois            |            |              |              | Catch output reject                  | false         |                    |
| tch Model                 | Toutes les correspondances |            |              |              | Catch lookup inner join reject       | false         |                    |
| n Model                   | Inner Join                 |            |              |              | Schema Type                          | Built-In      |                    |
| re temp data              | false                      |            |              |              | Expression                           |               | Column             |
| d'expr.                   | Column                     |            |              |              | Numeric.sequence(depute_input.id ;   | 1,1)          | collab_code        |
| depute_input.id           | id                         | a          |              |              | StringHandling.UPCASE(StringHand     | ling.TRIM(co  | depute_code        |
|                           | nom_depute                 |            |              |              | StringHandling.UPCASE(StringHand     | ling.TRIM(co  | nom_collab         |
|                           | preport depute             |            |              |              | StringHandling.UPCASE(StringHand     | ling.TRIM(co  | prenom_collab      |

#### 3.3.2.2 Sous-job d'alimentation des tables LOI et VOTE 🔗

- tJavaRow: Ce composant exécute du code Java sur chaque ligne
  - tFileInputJson: Ce composant lit un fichier de type JSON.
  - tUnite : Ce composant merge deux dataset

Étape 0 : Modifier les propriétés du flux ALIM\_BDD :

• ajouter dans la description le bloc suivant en remplaçant les {} par vos informations :

- DESCRIPTION . A JOUL OU SOUS-JOD O AIIMENLALION DES VOLES EL
- 7 #########
- incrémenter la version en 0.2

Étape 1 : Ajouter un composant tFileList en lien OnSubjobOK avec le composant displayLog de fin du sous-job précédent

```
4 NOM DU DOSSIER : context.DIR_RACINE + "/source/vote/json/"
```

```
5 #########
```

Étape 2 : Relier le tFileList à un composant tJava qu'on nomme displayLog par un lien de type Iterate avec le contenu suivant :

```
1 System.out.println("-----");
2 System.out.println("TRAITEMENT DE LA LOI : ");
3 System.out.println((String)globalMap.get("tFileList_1_CURRENT_FILE"));
```

Étape 3 : Ajouter un composant tFileInputJSON en lien OnComponentOk avec le précédent composant displayLog

```
6 SCHEMA :
7 - depute_code de type STRING avec pour requête JSON "acteurRef"
8 - intitule_loi de type STRING avec pour requête JSON "$.scrutin.titre"
9 NOM DU FICHIER : ((String)globalMap.get("tFileList_1_CURRENT_FILEPATH"))
10 ##########
```

Étape 4 : Relier le FICHIER\_POUR à un composant tJavaRow qu'on nomme transcation\_set par un lien de type Main que l'on appelle pour avec le contenu suivant :

- 1 output\_pour.depute\_code = output\_pour.depute\_code ;
- 2 output\_pour.loi\_code = (String)globalMap.get("tFileList\_1\_CURRENT\_FILE") ;
- 3 outpt\_pour.vote\_code = 1;
- 4 outup\_pour.intitule\_loi = StringHandling.LEFT(pour.intitule\_loi,1000);

#### Étape 5 : Ajouter un composant tFileInputJSON

Étape 6 : Relier le FICHIER\_CONTRE à un composant tJavaRow qu'on nomme transcation\_set par un lien de type Main que l'on appelle contre avec le contenu suivant :

- 1 output\_contre.depute\_code = contre.depute\_code;
- 2 output\_contre.loi\_code = (String)globalMap.get("tFileList\_1\_CURRENT\_FILE") ;
- 3 output\_contre.vote\_code = 0;
- 4 output\_contre.intitule\_loi = StringHandling.LEFT(contre.intitule\_loi,1000);

Étape 7 : Relier chaque transcation\_set à un composant tUnite avec pour lien Main, respectivement nommé :

- output\_contre pour la branche CONTRE
- output\_pour pour la branche POUR

| Nom du champ | Nom du type de sortie |
|--------------|-----------------------|
| depute_code  | STRING                |
| loi_code     | STRING                |
| vote_code    | INTEGER               |
| intitule_loi | STRING                |

Nous appelons ce composant uniteVote

Étape 8 : Ajouter un composant tMap que l'on nomme actionData en lien Main avec uniteVote ; lien que l'on nomme data

Étape 9 : Dans le composant actionData créer une sortie vote\_transform avec le mapping suivant :

| Nom du champ cible | Alimentation     | Nom du type de sortie |
|--------------------|------------------|-----------------------|
| depute_code        | data.depute_code | STRING                |

| loi_code  | data.loi_code  | STRING  |
|-----------|----------------|---------|
| vote_code | data.vote_code | INTEGER |

On ajoute également pour cette sortie le filtre suivant :

1 data.depute\_code != null && data.depute\_code != "null"

Étape 10 : Ajouter un composant tPostrgeSQLOutput en lien avec vote\_transform avec pour paramétrage

- 1 Nommage du composant : outputVote
- 2 Nommage du sous-job: Alimentation des tables VOTE et DEPUTE
- 3 #########
- 4 UTILISER LA CONNEXION BDD\_ASSEMBLEE\_NATIONALE
- 5 TABLE : VOTE
- 6 ACTION SUR LA TABLE : DEFAUT
- 7 ACTIO SUR LES DONNEES : INSERT OR UPDATE
- 8 SCHEMA : BUILT-IN EN MODE SYNCHRONISATION
- 9 CLE : depute\_code ; loi\_code
- 10 #########

Étape 11 : Dans le composant actionData créer une sortie loi\_transform avec le mapping suivant :

| Nom du champ cible | Alimentation      | Nom du type de sortie |
|--------------------|-------------------|-----------------------|
| loi_code           | data.loi_code     | STRING                |
| intitule_loi       | data.intitule_loi | STRING                |

Étape 12 : Ajouter un composant tUniqRow en lien avec loi\_transform ayant pour sortie uniq\_loi et pour paramétrage

Étape 13 : Ajouter un composant tPostrgeSQLOutput en lien avec uniq\_loi avec pour paramétrage

Étape 14 : Relier le sous-job à un composant tJava qu'on nomme displayLog par un lien de type OnSubjobOk avec le contenu suivant :

```
1 System.out.println("------");
2 System.out.println("ALIMENTATION DES TABLES VOTE & LOI: OK ");
3 System.out.println("-----");
```

Étape 15 : Relier le précédent tJava(displayLog ) au dernier tJava(displayLog) issue du TEMPLATE\_JOB

Votre job devrait ressembler à ça :

|                    | alist'instan (prix nation)                                                                                                    |
|--------------------|----------------------------------------------------------------------------------------------------|
| ROHECCEPUTE ACTION | New Josepher Name and R. W. Leaves transit and and the second second sec                                                                                                    |
| celleb_input (J    | ookoj soluk, tereform (Nain oser.1)                                                                                                    |
| OnSubjeeOk         |                                                                                                    |
| ROHER, CO          | LAB OutputCellab                                                                                                    |
| Arnow              |                                                                                                    |
| district cos       |                                                                                                    |
|                    |                                                                                                    |
| Dr.SubjeeCk        |                                                                                                    |
| Attreated to det   | Commentation and and the Control of Control      Commentation and and and the Control      Commentation and and and and and and and and and an                                                                                                    |
| OnSub ob Ok        |                                                                                                    |
| - Attiva           | 55 00% P 0 415 50% P 0 415 50% P 0 415 50% P 0 415 50% P 0 415 50% P 0 415 50% P 0 415 50% P 0 415 50% P 0 415 50% P 0 415 50% P 0 415 70% P 0 415 70\% P 0 415 70\% P 0 415 70\% |
|                    | 🔛 🐮 🐨 🐨 👘 👘 👘                                                                                                    |
| and along          |                                                                                                    |
|                    |                                                                                                    |
| Dr.Suejoe Dk       |                                                                                                    |
|                    |                                                                                                    |
| Afficha            |                                                                                                    |
| 🔪 👘                |                                                                                                    |
| arbielico3         |                                                                                                    |
|                    |                                                                                                    |
| Postjob:           | Izra de la comento                                                                                                    |
| ConComponentOk     |                                                                                                    |
| porces BDD_AS      |                                                                                                    |

#### 3.2.3 Exécution du job 🔗

Étape 0 : Pour pouvoir exécuter un job, il convient de se mettre dans l'onglet "EXÉCUTER" dans le QUADRANT SUD EST .

Étape 1 : Cliquer EXÉCUTER en utilisant l'environnement DEV et observer qu'aucune erreur de compilation n'est générée.

🟮 Le traitement peut être assez long, vous pouvez tranquillement patienter en allant vous cherchez un 🥗

Dans cette partie, nous allons nous assurer que le job a bien fait son travail d'alimentation. Pour cela nous allons utiliser **DBeaver**.

- Nous aurions pus nous contenter de PgAdmin cependant cette outil ne permet d'interagir qu'avec des base de données de type PostgreSQL, là où DBeaver permet d'interagir avec un grand nombre d'autre type.
- Ouvrir Dbeaver
- Créer un dossier OPENDATA\_ASSEMBLEE
- Créer une connexion PostgreSQL à la BDD OPENDATA\_ASSEMBLEE\_NATIONALE
- Double-cliquer sur les tables afin de visualiser les données

| Fichiers Edition Navigation Search Editeur SQL Base de données F                                                                                                    | Fenêtres Aide                          |              |                                        |                               |                   |                                        |            |       |             |
|----------------------------------------------------------------------------------------------------|----------------------------------------|--------------|----------------------------------------|-------------------------------|-------------------|----------------------------------------|------------|-------|-------------|
| 🗱 👻 🖉 🚺 SQL 🔹 🗋 Appliquer (commit) 🗋 Retour arrière (ro                                                                                                    | ollback) 🚏 🕈 🧰 🦲 Auto                  | ्र 🔍 🕶 💵     | OPENDATA_ASNATIONALE ·                 | public@OPENDATA_A             | SEMBLEE_NATIONA   | LE 🔹 🕜 🖶 🔹 🔍 🔹                         |            | Q     | 12          |
| le Navigateur de bases de données ×                                                                                                    | h ▼ C?   <del>~</del> ~ * 8 <b>-</b> □ | DEPUTE       | COLLAB × SVOTE                         |                               |                   |                                        |            |       | - 0         |
| Enter a part of object name here                                                                                                    | ₹. •                                   | E Propriétés | 🖬 Données 🚠 ER Diagram                 |                               |                   |                                        |            |       |             |
| Image: Book of the second second s |                                        |              |                                        |                               |                   | NALE DECEMBER -                        |            | hin   |             |
| Image: Provide the second second s |                                        | OPENDAI      | A_ASSEMBLEE_NATIONALE Data             | idases • S OPENDATA           | ASSEMBLEE_NATIO   | NALE Constraints •                     | 🖽 dwn 🖶 la | Dies  | •           |
| BOT                                                                                                    |                                        | COLLAB       | 💈 Entrez une expression SQL pour filtr | er les résultats (utilisez Ct | (1+Espace)        |                                        | - C & Y    | : + • | • → •       |
| OPENDATA_ASSEMBLEE                                                                                                    |                                        | <u>e</u> 122 | collab_code                            | nom_collab                    | prenom_collab     | <ul> <li>noc intitule_colla</li> </ul> | Visionneu: | se_ × | 1 = 😨       |
| OPENDATA_ASSEMBLEE_NATIONALE - localhost:5432                                                                                                    |                                        | 5            | 1 PA1008                               | COUDERC                       | SYLVIE            | COUDERC SYLV                           |            |       | Pan         |
|                                                                                                    |                                        | 2            | 2 PA1008                               | JOASSARD                      | JULIEN            | JOASSARD JULI                          | 1          |       | nea         |
|                                                                                                    |                                        | £ 3          | 3 PA1008                               | DUCASSE-REISS                 | SAMUEL            | DUCASSE-REIS                           |            |       | E C         |
| v i dwb                                                                                                    |                                        | a 4          | 1 PA1206                               | BEELDENS                      | FRANCK            | BEELDENS FRA                           |            |       |             |
| v 🖽 Tables                                                                                                    |                                        | 5            | 2 PA1206                               | MAHEN                         | MAXENCE           | MAHEN MAXE                             |            |       | <b>1</b> 23 |
|                                                                                                    | 200K                                   | 6            | 3 PA1206                               | RICOLLEAU                     | ANTOINE           | RICOLLEAU AN                           |            |       |             |
|                                                                                                    | 208K                                   | 7            | 1 PA1327                               | CHABENAT                      | HUBERT            | CHABENAT HU                            |            |       | (1)         |
| > 🛅 Columns                                                                                                    |                                        | 8            | 2 PA1327                               | LAFONT                        | JULIETTE          | LAFONT JULIET                          |            |       | -           |
| > Do Constraints                                                                                                    |                                        | 9            | 3 PA1327                               | FEIGNON                       | BLANCHE           | FEIGNON BLAN                           |            |       |             |
| > E Foreign Keys                                                                                                    |                                        | 10           | 4 PA1327                               | FRUCHON                       | ALIX              | FRUCHON ALIX                           |            |       |             |
| > Indexes                                                                                                    |                                        | 11           | 5 PA1327                               | FORTUIT                       | RÉMI              | FORTUIT RÉMI                           |            |       |             |
| > Dependencies                                                                                                    |                                        | 12           | 1 PA1567                               | MADEC                         | ADRIEN            | MADEC ADRIEL                           |            |       |             |
| > 🧰 References                                                                                                    |                                        | 13           | 1 PA1592                               | PAINSET                       | AMANDINE          | PAINSET AMAN                           |            |       |             |
| > 🔁 Partitions                                                                                                    |                                        | 14           | 2 PA1592                               | DUIZIDOU                      | DAVID             | DUIZIDOU DA\                           |            |       |             |
| > 🖿 Triggers                                                                                                    |                                        | 15           | 3 PA1592                               | DEARY                         | LINDSEY           | DEARY LINDSE                           |            |       |             |
| > En Rules                                                                                                    |                                        | 16           | 4 PA1592                               | BOURDEAU                      | JEAN              | BOURDEAU JEA                           |            |       |             |
| > Policies                                                                                                    |                                        | 17           | 1 PA1630                               | MARIA                         | ROMAIN            | MARIA ROMAII                           |            |       |             |
| > 🖬 VOTE                                                                                                    | 1,8M                                   | 18           | 2 PA1630                               | RAIMOND                       | DELPHINE          | RAIMOND DEL                            |            |       |             |
| > 🔯 Views                                                                                                    |                                        | 19           | 3 PA1630                               | MATHET-RAFFAELLI              | EDGAR             | MATHET-RAFF                            |            |       |             |
| > 3 Materialized Views                                                                                                    |                                        | 20           | 1 PA1874                               | DE SALLIER DUPIN              | STÉPHANE          | DE SALLIER DU                          |            |       |             |
| > Indexes                                                                                                    |                                        | ע 21         | 2 PA1874                               | BOULANGER                     | BÉATRICE          | BOULANGER B                            |            |       |             |
| > Functions                                                                                                    |                                        | S 22         | 3 PA1874                               | LE CAROFF                     | NICOLAS           | LE CAROFF NIC                          |            |       |             |
| > B Data times                                                                                                    |                                        | 2 22         | 4 PA1874                               | RERNARD                       | HUGO              | RERNARD HILG                           |            |       |             |
| Accreate functions                                                                                                    |                                        |              |                                        |                               |                   |                                        |            |       |             |
| > if public                                                                                                    |                                        | 🧐 Refre      | esh 🔻 🛛 😔 Save 💌 🖂 Cancel 🛛 🚍          | et 20 et il < > >             | 🖲 🛛 🕹 Exporter le | es résultats 🔻 🔯 🙎                     | 200 🕺 20   | 0+    |             |
| > Event Triagers                                                                                                    |                                        | - 200        | row(s) fetched - 1ms, on 2023-07-18 a  | at 10:11:26                   |                   |                                        |            |       | 1           |
|                                                                                                    |                                        |              |                                        |                               | CET fr            |                                        |            |       |             |
| 21°C Q Rechercher                                                                                                    |                                        | 11           | o 🙆 🖬 🔞                                |                               |                   | 1. m                                   |            | 10.07 | 10:54       |

# 3.4 Récupération des informations &

### 3.4.1 Création du service GET\_INFO\_BDD ⊘

i Nous allons maintenant créer le service REST.

tRestRequest : Pour définir la requête REST que le client doit appeler

- tPostgreSQLInput : Table de la base de données
- tFlowTolterate : Pour effectuer une itération sur les données d'entrée et générer des variables globales.
- tXMLMap : Permet de router et transformer les flux entrants de la base de données vers le résultat de la requête.
- tRestResponse : Pour définir la réponse à envoyer à l'utilisateur suite à sa requête.

#### Étape 0 : Créer un job avec :

- pour titre : GET\_INFO\_BDD
- pour objectif : Récupération des informations via un service REST
- pour description le bloc suivant en remplaçant les {} par vos informations :

```
1 #########
```

- 2 DATE DE CREATION : {dd/MM/yyyy}
- 3 DATE DE MODIFICATION :
- 4 VERSION : 0.1
- 5 AUTEUR : {nom\_prenom}
- 6 DESCRIPTION : CREATION DU SERVICE
- 7 #########

Étape 1 : Importer le groupe de contexte BDD\_ASSEMBLEE\_NATIONALE dans le job ALIM\_BDD

Étape 2 : Importer la métada BDD\_ASSEMBLEE\_NATIONALE en mode tPostreSQLConnection avec pour paramétrage

```
1 Nommage du composant : BDD_ASSEMBLEE_NATIONALE
```

```
2 Nommage du sous-job: Ouverture de la connexion à la BDD
```

```
3 ##########
```

4 Paramètres avancés : Commit Automatique

Étape 3 : Ajouter un composant tRestRequest avec pour paramétrage

| 1 | Nommage o | du | composant | : getData |     |              |    |    |     |                              |
|---|-----------|----|-----------|-----------|-----|--------------|----|----|-----|------------------------------|
| 2 | Nommage o | du | sous-job: | Obtention | des | informations | de | la | BDD | OPENDATA_ASSEMBLEE_NATIONALE |

| Mapping de l'API REST                                  | Flux de sortie | HTTP Verb | Modèle d'URI | Consomme | Produit     | Streaming |
|--------------------------------------------------------|----------------|-----------|--------------|----------|-------------|-----------|
|                                                        | getLepute      | GET       | /depute      |          | XML ou ISON |           |
|                                                        |                |           |              |          |             |           |
|                                                        |                |           |              |          |             |           |
|                                                        |                |           |              |          |             |           |
|                                                        |                |           |              |          |             |           |
|                                                        | + × + &        |           |              |          |             |           |
| Utiliser le Service Loc                                | + × + &        |           |              |          |             |           |
| □ Utiliser le Service Loc<br>□ Utiliser Service Activi | ator           |           |              |          |             |           |

- · En cliquant sur getDepute, un bouton avec trois petits points apparaît. Cliquez dessus.
  - Ajouter les deux colonnes depute\_code représentant le paramètre de la requête. Prenez soin à ce que:
    - Son type soit string
    - La valeur par défaut soit de PA722142.
    - Leur commentaire ait la valeur: query
- En cliquant sur getLoi, un bouton avec trois petits points apparaît. Cliquez dessus.
  - Ajouter la colonne loi\_code représentant le paramètre de la requête. Prenez soin à ce que:
    - Son type soit string
    - La valeur par défaut soit de VTANR5L16V3213.json
    - Leur commentaire ait la valeur: query

🕕 La valeur par défaut est utilisée dans le cas où le consommateur n'introduit pas de paramètres.

🕕 Le commentaire query indique que ce champ est un paramètre de requête, pas définie dans le Path.

Nous désirons configurer le service de manière à ce que, quand un consommateur appelle :

- l'URI http://localhost:8088/assemblee\_nationale/depute?depute\_code=param avec pour param, un identifiant de depute, le service retourne une réponse contenant les informations du député dont une liste des collaborateur.
- l'URI http://localhost:8088/assemblee\_nationale/loi?loi\_code=param avec pour param, un identifiant de loi, le service retourne une réponse contenant les informations de la loi et les votes associés.

#### 3.4.1.1 Sous-service getDepute @

Étape 0 : Relier la sortie getDepute à un composant tFlowTolterate qu'on nomme deputeResponse

Étape 1 : Ajouter un composant tPostrgeSQLInput en lien Iterate , avec pour sortie data\_depute et pour paramétrage

```
1 Nommage du composant : getDataDepute
```

```
2 Nommage du sous-job: Obtention des informations de la BDD OPENDATA_ASSEMBLEE_NATIONALE
```

```
3 ##########
```

- 4 UTILISER LA CONNEXION BDD\_ASSEMBLEE\_NATIONALE
- 5 #########

```
1 "
```

```
2 SELECT
```

- 3
- 4 D.depute\_code,

```
5 D.nom_depute,
6 D.prenom_depute,
7 D.intitule_depute ,
8 D.groupe_politique,
9 C.collab_code,
10 C.nom_collab,
11 C.prenom_collab,
12 C.intitule_collab
13
14 FROM dwh.\"DEPUTE\" D
15
16 INNER JOIN dwh.\"COLLAB\" C
17 ON D.depute_code = C.depute_code
18
19
20 WHERE D.depute_code IN ( '"+ globalMap.get("getDepute.depute_code") + "' )
21 "
```

| Nom du champ    | Туре    | Nullable |
|-----------------|---------|----------|
| depute_code     | STRING  | YES      |
| nom_depute      | STRING  | YES      |
| prenom_depute   | STRING  | YES      |
| intitule_depute | STRING  | YES      |
| collab_code     | INTEGER | YES      |
| nom_collab      | STRING  | YES      |
| prenom_collab   | STRING  | YES      |
| intitule_collab | STRING  | YES      |

Étape 3 : Ajouter un composant tXMLMap(restitDepute) configurer comme suit

Cliquer deux fois sur le tXMLMap pour la configurer.

- Ajouter une sortie restitDepute
- Dans la colonne de droite, ajouter (si ce n'est déjà fait) une colonne intitulée body dont le type est Document.
- Cette colonne contient un élément *root*. Renommer cet élément pour *deputes*.
- Ajouter un sous-élément à <u>deputes</u> appelé <u>depute</u>
  - Glisser-déplacer le <u>prenom depute, prenom depute, groupe politique, intitule depute</u> des colonnes en entrée vers le <u>depute</u>. Créezle comme sous-éléments du noeud cible.
- Ajouter un sous-élément à <u>depute</u> appelé <u>collaborateurs</u>.
- Ajouter un sous-élément à collaborateurs appelé collaborateur.
  - Définir cet élément comme loop Element.
  - Glisser-déplacer le <u>collab code, prenom collab, prenom collab, intitule collab</u> des colonnes en entrée vers le <u>collaborateur</u>. Créez-le comme sous-éléments du nœud cible.
- Dans la colonne de droite, cliquer sur la petite clef à molette
  - Mettre la valeur de "All in one" à true. Cela permettra à toutes les données XML d'être écrites dans un seul flux.

La configuration finale sera donc comme suit:

|                                                                                                    |                                                                                               |                      |                              | _      | Find :    |        |          | · 😯 🎾                             |           |                     | <b>X</b> 8 4  | Auto Map            |          |              |               |      |
|----------------------------------------------------------------------------------------------------|-----------------------------------------------------------------------------------------------|----------------------|------------------------------|--------|-----------|--------|----------|-----------------------------------|-----------|---------------------|---------------|---------------------|----------|--------------|---------------|------|
| main :row1                                                                                                    |                                                                                               |                      | 8                            |        | Var       |        |          |                                   | ◆ ¥ ⊕ 8 ₽ |                     | copyOfres     | tLoi                |          |              | 8             | ÷    |
| Column                                                                                                    |                                                                                               |                      |                              |        |           |        |          |                                   |           |                     | Expression    |                     | Co       | umn          |               |      |
| depute code                                                                                                    |                                                                                               |                      |                              |        |           |        |          |                                   |           |                     |               |                     | bo       | dv           |               |      |
| nom depute                                                                                                    |                                                                                               |                      |                              | _      |           |        |          |                                   |           |                     |               |                     | 8.       | deputes      |               |      |
| prenom_depute                                                                                                    |                                                                                               |                      |                              |        |           |        |          |                                   |           |                     |               |                     |          | B. depute    |               |      |
| intitule_depute                                                                                                    |                                                                                               |                      |                              | _      |           |        |          |                                   |           | _                   | row1.deput    | code                |          | 8- depute_   | code          |      |
| groupe_politique                                                                                                    |                                                                                               |                      |                              | _      |           |        |          |                                   |           | _                   | row1.nom_c    | lepute              |          | P- nom_de    | pute          |      |
| collab_code                                                                                                    |                                                                                               |                      |                              |        |           |        |          |                                   |           |                     | row1.preno    | n_depute            |          | P- prenom    | depute        |      |
| nom_collab                                                                                                    |                                                                                               |                      |                              |        |           |        |          |                                   |           |                     | row1.intitule | _depute             |          | P- intitule_ | depute        |      |
| prenom_collab                                                                                                    |                                                                                               |                      |                              |        |           |        |          |                                   |           | _                   | row1.group    | e_politique         |          | P- groupe    | politique     |      |
| intitule_collab                                                                                                    |                                                                                               |                      |                              |        |           |        |          |                                   |           |                     |               |                     |          | B- collabor  | rateurs       |      |
|                                                                                                    |                                                                                               |                      |                              |        |           |        |          |                                   |           |                     |               |                     |          | B- colla     | borateur (lo  | op)  |
|                                                                                                    |                                                                                               |                      |                              |        |           |        |          |                                   |           |                     | row1.collab   | _code               |          | - cc         | ollab_code    |      |
|                                                                                                    |                                                                                               |                      |                              |        |           |        |          |                                   |           |                     | row1.nom_c    | ollab               |          | 1- nc        | om_collab     |      |
|                                                                                                    |                                                                                               |                      |                              |        |           |        |          |                                   |           |                     | row1.preno    | n_collab            |          | T- pr        | renom_colla   | b    |
|                                                                                                    |                                                                                               |                      |                              |        |           |        |          |                                   |           |                     | row1.intitule | _collab             |          | - in         | titule_collat | •    |
|                                                                                                    |                                                                                               |                      |                              |        |           |        |          |                                   |           |                     |               |                     |          |              |               |      |
|                                                                                                    |                                                                                               |                      |                              |        |           |        |          |                                   |           |                     |               |                     |          |              |               |      |
| de schéma Éditeur de                                                                                                    | le schéma en arbre] Éd                                                                        | liteur d'expr        | ession                       |        |           |        |          |                                   |           |                     |               |                     |          |              |               |      |
| se schéma Éditeur de                                                                                                    | le schéma en arbre Éd                                                                         | iteur d'expr         | ession                       |        |           |        |          | copyOfresitLoi                    |           |                     |               |                     |          |              |               |      |
| de schéma Éditeur de                                                                                                    | le schéma en arbre Éd<br>Clé Type                                                             | iteur d'expr<br>⊠ N. | ession)<br>Modèle de date (C | Length | Precision | Défaut | Comment  | copyOfresitLoi<br>Colonne         | G         | é Type              | Ø N.          | Modèle de date (Ct  | - Length | Precision    | Défaut        | Cor  |
| se schéma Éditeur de<br>Inne<br>epute, code                                                                                         | le schéma en arbre Éd<br>Clé Type<br>String                                                   | iteur d'expr         | ession)<br>Modèle de date (C | Length | Precision | Défaut | Comment. | copyOfresitLoi<br>Colonne<br>body | G         | é Type<br>) Documer | 2 N.          | Modèle de date (Ct. | - Length | Precision    | Défaut        | Cor  |
| de schéma Éditeur de<br>sone<br>epute_code<br>on deoute                                                                             | le schéma en arbre <sup>°</sup> Ed<br>Clé Type<br>String<br>String                            | iteur d'expr         | ession)<br>Modèle de date (C | Length | Precision | Défaut | Comment  | copyOfresitLoi<br>Colonne<br>body | a         | é Type<br>) Documer | 2 N.          | Modèle de date (Ct. | - Length | Precision    | Défaut        | Cor  |
| de schéma Éditeur de<br>nne<br>epute_code<br>om_depute<br>recom desute                                                              | le schéma en arbre [Éd<br>Clé Type<br>String<br>String                                        | iteur d'expr         | ession)<br>Modèle de date (C | Length | Precision | Défaut | Comment  | copyOfresitLoi<br>Colonne<br>body | a         | é Type<br>) Documer | 2 N.          | Modèle de date (Ct. | Length   | Precision    | Défaut        | Cor  |
| de schéma Éditeur de<br>sone<br>epute_code<br>om_depute<br>reroom_depute                                                            | e schéma en arbre [Ed<br>Clé Type<br>String<br>String<br>String                               | iteur d'expr         | rssion)<br>Modèle de date (C | Length | Precision | Défaut | Comment  | copyOfresitLoi<br>Colonne<br>body | a         | é Type<br>) Documer | t 🕑 N.        | Modèle de date (Ct. | _ Length | Precision    | Défaut        | Cor  |
| de schema Editeur de<br>onne<br>epolec.code<br>onn, depute<br>renom, depute<br>nitiule, depute                                      | le schéma en arbre Éd<br>Cté Type<br>String<br>String<br>String<br>String                     | iteur d'expr         | ession)<br>Modèle de date (C | Length | Precision | Défaut | Comment. | copyOfresitLoi<br>Colonne<br>body | a         | é Type<br>) Documer | 2 N.          | Modèle de date (Ct. | _ Length | Precision    | Défaut        | Cor  |
| de schéma Éditeur de<br>pone<br>epute, code<br>om, depute<br>renom, depute<br>minue, depute<br>proupe politique<br>proupe politique | e schéma en arbre [cd<br>Clé Type<br>String<br>String<br>String<br>String<br>String<br>String | ilteur d'expr        | rssion)<br>Modèle de date (C | Length | Precision | Défaut | Comment. | copyOfresitLoi<br>Colonne<br>body | a         | é Type<br>) Documer | e 🛛 N.        | Modèle de date (Ct. | _ Length | Precision    | Défaut        | Cor  |
| de schema Éditeur de<br>rene<br>repute_code<br>om_depute<br>renom_depute<br>titule_depute<br>roope_politique<br>pilab_code          | le schéma en arbre (Ed<br>String<br>String<br>String<br>String<br>String<br>Integer           | ilteur d'expr        | sssion]<br>Modèle de date (C | Length | Precision | Défaut | Comment  | copyOfresitLoi<br>Colonne<br>body | G         | é Type<br>) Documer | 2 N.          | Modèle de date (Ct  | - Length | Precision    | Défaut        | Corr |

| 1  | xml version="1.0" encoding="UTF-8"?                              |
|----|------------------------------------------------------------------|
| 2  | <deputes></deputes>                                              |
| 3  | <depute></depute>                                                |
| 4  | <pre><depute_code>PA795596</depute_code></pre>                   |
| 5  | <nom_depute>VANNIER</nom_depute>                                 |
| 6  | <pre><prenom_depute>PAUL</prenom_depute></pre>                   |
| 7  | <intitule_depute>M. VANNIER PAUL</intitule_depute>               |
| 8  | <pre><groupe_politique>LFI-NUPES</groupe_politique></pre>        |
| 9  | <collaborateurs></collaborateurs>                                |
| 10 | <collaborateur></collaborateur>                                  |
| 11 | <collab_code>1</collab_code>                                     |
| 12 | <nom_collab>MARZOUGUI</nom_collab>                               |
| 13 | <prenom_collab>ANIS</prenom_collab>                              |
| 14 | <pre><intitule_collab>MARZOUGUI ANIS</intitule_collab></pre>     |
| 15 |                                                                  |
| 16 | <collaborateur></collaborateur>                                  |
| 17 | <collab_code>2</collab_code>                                     |
| 18 | <nom_collab>FOUCAULT</nom_collab>                                |
| 19 | <prenom_collab>CLÉMENCE</prenom_collab>                          |
| 20 | <pre><intitule_collab>FOUCAULT CLÉMENCE</intitule_collab></pre>  |
| 21 |                                                                  |
| 22 | <collaborateur></collaborateur>                                  |
| 23 | <collab_code>3</collab_code>                                     |
| 24 | <nom_collab>AWAD ABDOU</nom_collab>                              |
| 25 | <prenom_collab>MOHAMED</prenom_collab>                           |
| 26 | <pre><intitule_collab>AWAD ABDOU MOHAMED</intitule_collab></pre> |
| 27 |                                                                  |
| 28 |                                                                  |
| 29 |                                                                  |
| 30 |                                                                  |

Étape 3 : Ajouter un composant tRestResponse que l'on nomme getResponseDepute en lien resititDepute que l'on laisse par défaut

Votre job devrait ressembler à ça :

| Ouverture de la connexion | <b>L</b>                    |                          |         |                     |              |                     |                   |
|---------------------------|-----------------------------|--------------------------|---------|---------------------|--------------|---------------------|-------------------|
|                           |                             |                          |         |                     |              |                     |                   |
| BDD_ASSEMBLEE_NATIONALE   | E                           |                          |         |                     |              |                     |                   |
| +)btention des in         | nformations de la BDD OPENE | DATA_ASSEMBLEE_NATIONALE | _       | _                   |              | _                   |                   |
|                           | _                           | deputeResponse           | Iterate | a ata_depute (Main) | restitDepute | restitDepute (Main) | QetResponseDepute |
|                           | getDepute (Main)            |                          |         |                     |              |                     |                   |
| <b>~~~</b>                |                             |                          |         |                     |              |                     |                   |
| getData                   |                             |                          |         |                     |              |                     |                   |
|                           |                             |                          |         |                     |              |                     |                   |
|                           |                             |                          |         |                     |              |                     |                   |

#### 3.4.1.2 Sous-service getLoi &

Étape 0 : Relier la sortie getLoi à un composant tFlowTolterate qu'on nomme loiResponse

Étape 1: Ajouter un composant tPostrgeSQLInput en lien Iterate, avec pour sortie data\_loi et pour paramétrage

```
9 FROM dwh.\"LOI\" L
10
11 LEFT JOIN dwh.\"VOTE\" V
12 ON L.loi_code= V.loi_code
13 "
```

Étape 3 : Ajouter un composant tXMLMap(restitLoi) configurer comme suit

Cliquer deux fois sur le tXMLMap pour la configurer.

- Ajouter une sortie restitLoi
- Dans la colonne de droite, ajouter (si ce n'est déjà fait) une colonne intitulée body dont le type est Document.
- Cette colonne contient un élément *root*. Renommer cet élément pour *lois*.
- Ajouter un sous-élément à lois appelé loi
  - Glisser-déplacer le loi code, intitule loi des colonnes vers la loi. Créez-le comme sous-éléments du noeud cible.
- Ajouter un sous-élément à <u>loi</u> appelé <u>votes</u>.
- Ajouter un sous-élément à *votes* appelé *vote*.
  - Définir cet élément comme loop Element.
  - Glisser-déplacer le depute code, vote code, des colonnes en entrée vers le vote. Créez-le comme sous-éléments du nœud cible.
- Dans la colonne de droite, cliquer sur la petite clef à molette
  - Mettre la valeur de "All in one" à true. Cela permettra à toutes les données XML d'être écrites dans un seul flux.

La configuration finale sera donc comme suit:

|                                                                                           |                                                                               |                       |                            | _      | Find :    |        |         | 3 0 119                     |                  | * * * * *   | Auto Map                                                                                                    |          |                |          |      |
|-------------------------------------------------------------------------------------------|-------------------------------------------------------------------------------|-----------------------|----------------------------|--------|-----------|--------|---------|-----------------------------|------------------|-------------|----------------------------------------------------------------------------------------------------|----------|----------------|----------|------|
| main :data_loi                                                                            |                                                                               |                       | <i></i>                    |        | Var       |        |         |                             | N 0 8 💭          | resitLoi    |                                                                                                    |          |                | 2        | ÷ 1  |
| Column                                                                                    |                                                                               |                       |                            |        |           |        |         |                             |                  | Property    |                                                                                                    | Value    |                |          |      |
| loi code                                                                                  |                                                                               |                       |                            |        |           |        |         |                             |                  | Catch Out   | ut Paiact                                                                                                    | faire    |                |          |      |
| intitula Ini                                                                              |                                                                               |                       |                            |        |           |        |         |                             |                  | Catch Loo   | un Inner Inin Reject                                                                                                    | faice    |                |          |      |
| denute code                                                                               |                                                                               |                       |                            |        |           |        |         |                             |                  | All in one  | ap miler John Nejeer                                                                                                    | true     |                |          |      |
| unte code                                                                                 |                                                                               |                       |                            |        |           |        |         |                             |                  | Create em   | atu element                                                                                                    | true     |                |          |      |
| 1010_0000                                                                                 |                                                                               |                       |                            |        |           |        |         |                             |                  | Evorerrio   | or of the second second s | Colum    | 0              |          |      |
|                                                                                           |                                                                               |                       |                            |        |           |        |         |                             |                  | Expressio   |                                                                                                    | Colum    | n              |          |      |
|                                                                                           |                                                                               |                       |                            |        |           |        |         |                             |                  |             |                                                                                                    | body     |                |          |      |
|                                                                                           |                                                                               |                       |                            |        |           |        |         |                             |                  |             |                                                                                                    | =- loi:  | 5              |          |      |
|                                                                                           |                                                                               |                       |                            |        |           |        |         |                             |                  |             |                                                                                                    | а.       | loi            |          |      |
|                                                                                           |                                                                               |                       |                            |        |           |        |         |                             |                  | data_loi.lo | _code                                                                                                    |          | - loi_code     |          |      |
|                                                                                           |                                                                               |                       |                            |        |           |        |         |                             |                  | data_loi.in | titule_loi                                                                                                    |          | - intitule_loi | i        |      |
|                                                                                           |                                                                               |                       |                            |        |           |        |         |                             |                  |             |                                                                                                    |          | · votes        |          |      |
|                                                                                           |                                                                               |                       |                            |        |           |        |         |                             |                  |             |                                                                                                    |          | · vote (le     | oop)     |      |
|                                                                                           |                                                                               |                       |                            |        |           |        |         |                             |                  | data_loi.de | pute_code                                                                                                    |          | ₫- dep         | ute_code |      |
|                                                                                           |                                                                               |                       |                            |        |           |        |         |                             |                  | data_loi.vo | te_code                                                                                                    |          | ··· vote       | _code    |      |
|                                                                                           |                                                                               |                       |                            |        |           |        |         |                             |                  |             |                                                                                                    |          |                |          |      |
|                                                                                           |                                                                               |                       |                            |        |           |        |         |                             |                  |             |                                                                                                    |          |                |          |      |
| r de schéma Éditeur                                                                       | de schéma en arbre) Édit                                                      | teur d'expres         | sion                       |        |           |        |         |                             |                  |             |                                                                                                    |          |                |          |      |
| r de schéma Éditeur<br>ol                                                                 | de schéma en arbre Edit                                                       | teur d'expres         | sion                       |        |           |        |         | resittoi                    |                  |             |                                                                                                    |          |                |          |      |
| r de schéma Éditeur<br>oi<br>Ionne                                                        | de schéma en arbre Edit<br>Clé Type                                           | teur d'expres<br>⊗ N. | sion]<br>Modèle de date (C | Length | Precision | Défaut | Comment | resitui<br>Colonne          | Clé Type         | Ø N.        | Modèle de date (Ct                                                                                                    | Length P | Yrecision      | Défaut   | Corr |
| r de schéma Éditeur<br>ol<br>Ionne<br>Iol_code                                            | de schéma en arbre Édit<br>Clé Type<br>String                                 | teur d'expres         | sion)<br>Modèle de date (C | Length | Precision | Défaut | Comment | resifLoi<br>Colonne<br>body | Clé Type         | ment 🖸      | Modèle de date (Ct.                                                                                                    | Length P | Precision      | Défaut   | Corr |
| r de schéma Éditeur<br>loi<br>lonne<br>loi_code<br>instude loi                            | de schéma en arbre Edit<br>Clé Type<br>String                                 | teur d'expres         | sion]<br>Modèle de date (C | Length | Precision | Defaut | Comment | resitLoi<br>Colonne<br>body | Clé Type<br>Doc  | ment 🛛 N.   | Modèle de date (CL.                                                                                                    | Length P | recision       | Défaut   | Com  |
| r de schéma Éditeur<br>loi<br>Islonne<br>Iolicode<br>Initute Joi<br>deurde code           | de schéma en arbre Édit<br>Clé Type<br>String<br>String                       | teur d'expres         | sion)<br>Modèle de date (C | Length | Precision | Defaut | Comment | resifLoi<br>Colonne<br>body | Clé Type<br>Doce | ment 🖉 N.   | Modèle de date (CL.                                                                                                    | Length P | Precision      | Défaut   | Com  |
| r de schéma Éditeur<br>loi<br>loinne<br>loi_code<br>initude_loi<br>depute_code            | de schéma en arbre [Gil<br>Cié Type<br>String<br>String<br>String             | teur d'expres         | sion]<br>Modèle de date (C | Length | Precision | Défaut | Comment | resitLoi<br>Colonne<br>body | Clé Type<br>Doce | ment 🕑 N.   | Modèle de date (CL.                                                                                                    | Length P | Precision      | Défaut   | Com  |
| r de schéma Éditeur<br>ioi<br>Ioine<br>Ioi.code<br>instué Joi<br>depute.code<br>vote.code | de schéma en arbrej Edit<br>Clé Type<br>String<br>String<br>String<br>Integer | teur d'expres         | sion)<br>Modèle de date (C | Length | Precision | Défaut | Comment | resitLoi<br>Colonne<br>body | Clé Type<br>Deco | ment 😨      | Modèle de date (Ct                                                                                                    | Length P | Precision      | Défaut   | Com  |

| 1  | xml version="1.0" encoding="UTF-8"?                                                                             |   |
|----|----------------------------------------------------------------------------------------------------|---|
| 2  | <lois></lois>                                                                                                   |   |
| 3  | <loi></loi>                                                                                                    |   |
| 4  | <loi_code>VTANR5L16V1.json</loi_code>                                                                           | l |
| 5  | <intitule_loi>la motion de censure déposée en application de l'article 49, alinéa 2, de la Const</intitule_loi> | i |
| 6  | <votes></votes>                                                                                                 | l |
| 7  | <vote></vote>                                                                                                   | l |
| 8  | <depute_code>PA720892</depute_code>                                                                             | l |
| 9  | <vote_code>1</vote_code>                                                                                        | l |
| 10 |                                                                                                    | l |
| 11 | <vote></vote>                                                                                                   | l |
| 12 | <depute_code>PA721062</depute_code>                                                                             | l |
| 13 | <vote_code>1</vote_code>                                                                                        | l |
| 14 |                                                                                                    | l |
| 15 |                                                                                                    |   |
| 16 | <loi></loi>                                                                                                    |   |
| 17 | <lois></lois>                                                                                                   |   |

### Votre job devrait ressembler à ça :

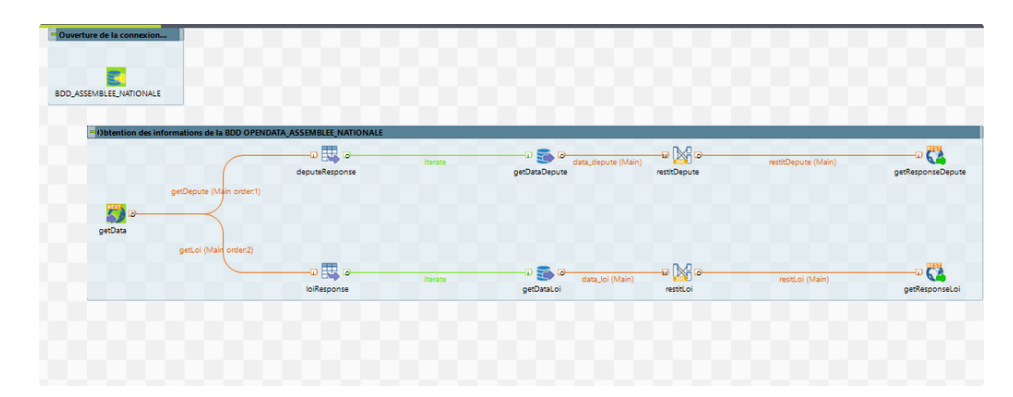

## 3.4.3 Test du service 🔗

Étape 0 : Se mettre dans l'onglet "EXÉCUTER" dans le QUADRANT SUD EST .

Étape 1 : Cliquer EXÉCUTER en utilisant l'environnement DEV

1 Tant que vous n'arrêté pas le service, celui-ci continue de tourner

#### Étape 2 :

Pour tester le service, il suffit d'ouvrir un navigateur, et de taper la requête de votre choix.

• Par exemple, la requête suivante : http://localhost:8088/assemblee\_nationale/depute?depute\_code=PA795596 donnera:

| 1   | xml version="1.0" encoding="UTF-8"?                                                      |
|-----|------------------------------------------------------------------------------------------|
| 2   | <deputes></deputes>                                                                      |
| 3   | <depute depute_code="PA795596"></depute>                                                 |
| 4   | <nom_depute>VANNIER</nom_depute>                                                         |
| 5   | <prenom_depute>PAUL</prenom_depute>                                                      |
| 6   | <intitule_depute>M. VANNIER PAUL</intitule_depute>                                       |
| 7   | <pre><groupe_politique>LFI-NUPES</groupe_politique></pre>                                |
| 8   | <collaborateurs></collaborateurs>                                                        |
| 9   | <collaborateur collab_code="1"></collaborateur>                                          |
| 10  | <nom_collab>MARZOUGUI</nom_collab>                                                       |
| 11  | <prenom_collab>ANIS</prenom_collab>                                                      |
| 12  | <intitule_collab>MARZOUGUI ANIS</intitule_collab>                                        |
| 13  |                                                                                          |
| 14  | <collaborateur collab_code="2"></collaborateur>                                          |
| 15  | <nom_collab>FOUCAULT</nom_collab>                                                        |
| 16  | <prenom_collab>CLÉMENCE</prenom_collab>                                                  |
| 17  | <pre><intitule_collab>FOUCAULT CLÉMENCE</intitule_collab></pre>                          |
| 18  |                                                                                          |
| 19  | <collaborateur collab_code="3"></collaborateur>                                          |
| 20  | <nom_collab>AWAD ABDOU</nom_collab>                                                      |
| 21  | <prenom_collab>MOHAMED</prenom_collab>                                                   |
| 22  | <intitule_collab>AWAD ABDOU MOHAMED</intitule_collab>                                    |
| 23  |                                                                                          |
| 24  |                                                                                          |
| 25  |                                                                                          |
| 26  |                                                                                          |
| -   |                                                                                          |
| • P | ar exemple, la requete sulvante : http://localhost:8088/assemblee_nationale/loi donnera: |

1 <?xml version="1.0" encoding="UTE-8"?>

| -  | Sixing version- 1.0 encouring- on- o (>                                                                                           |
|----|----------------------------------------------------------------------------------------------------|
| 2  | <lois></lois>                                                                                                    |
| 3  | <loi></loi>                                                                                                    |
| 4  | <loi_code>VTANR5L16V1.json</loi_code>                                                                                             |
| 5  | <pre><intitule_loi>la motion de censure déposée en application de l'article 49, alinéa 2, de la Constitution</intitule_loi></pre> |
| 6  | <votes></votes>                                                                                                    |
| 7  | <vote></vote>                                                                                                    |
| 8  | <depute_code>PA720892</depute_code>                                                                                               |
| 9  | <vote_code>1</vote_code>                                                                                                    |
| 10 |                                                                                                    |
| 11 | <vote></vote>                                                                                                    |
| 12 | <depute_code>PA721062</depute_code>                                                                                               |
| 13 | <vote_code>1</vote_code>                                                                                                    |
| 14 |                                                                                                    |
| 15 |                                                                                                    |
| 16 | <loi></loi>                                                                                                    |
| 17 | <lois></lois>                                                                                                    |

### Étape 3 :

Il est possible de tester votre service REST avec POSTMAN qui vous permettra de créer des collections d'appels API :

Lancer POSTMAN

- Créer un workspace avec :
  - o pour titre : OPENDATA\_ASSEMBLEE\_NATIONALE
  - pour description : Collection d'API lié à l'Open Data de l'Assemblée Nationale
- Créer une collection COLLECTION\_GET
- Créer un appel GET\_DEPUTE
  - Entrer l'URI que vous désirez tester: http://localhost:8088/assemblee\_nationale/depute?depute\_code=PA795596
  - Cliquer sur SEND.
- Créer un appel GET\_LOI
  - Entrer l'URI que vous désirez tester: http://localhost:8088/assemblee\_nationale/loi
  - Cliquer sur SEND.

#### Étape 4 :

Pour créer un consommateur pour le web service REST avec Talend, il suffit de créer le Job suivant:

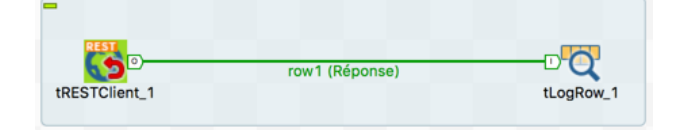

# 3.5 Intégration des données 🖉

Nous allons maintenant créer une route permettant d'intégrer des nouveaux votes.

#### 3.5.1 Création d'une route post\_vote ∂

Nous allons maintenant créer une route basé sur la framework Camel

- 🟮 🔹 CHTTP:Ce composant fournit des endpoints basés HTTP pour consommer et produire des ressources HTTP
  - **cSetHeader** : Ce composant définit des en-têtes ou personnalise les en-têtes par défaut, s'il y en a, dans chaque message qui lui est envoyé pour traitement subséquent du message.
  - cBean : Ces propriétés sont utilisées pour configurer le cBean s'exécutant dans le framework de Jobs Standard.
  - cMessagingEndpoint : Ce composant permet à deux applications de communiquer en envoyant ou en recevant des messages.
  - **cDirect** : Pour définir la réponse à envoyer à l'utilisateur suite à sa requête.

#### Étape 0 : Créer une route avec :

- pour titre : post\_vote
- pour objectif : Récupération de nouveau vote
- pour description le bloc suivant en remplaçant les {} par vos informations :
- 1 #########

```
2 DATE DE CREATION : {dd/MM/yyyy}
```

- 3 DATE DE MODIFICATION :
- 4 VERSION : 0.1
- 5 AUTEUR : {nom\_prenom}

```
6 DESCRIPTION : CREATION DE LA ROUTE
```

```
7 #########
```

- Importer la route 
   template\_route.zip
- Créer les variable de contexte suivante dans le job post\_vote
  - work\_queue\_cortex avec pour valeur http://0.0.0.0:8041/assemblee\_nationale
  - work\_queue\_dead avec pour valeur Q.DEAD.VOTE

#### Étape 3 : Copier l'intégralité de template\_route dans la route POST\_VOTE et notamment le Beans

• JSONToHeadersBean 0.1

Étape 4 : Ajouter un composant cHTTP avec pour paramétrage

```
1 Nommage du composant : post
```

- 2 #########
- 3 MODE : SERVEUR
- 4 URI : context.work\_http\_consume
- 5 #########

Étape 5 : Ajouter un composant cSetHeader avec pour paramétrage

```
1 Nommage du composant : Cortex
```

- 2 ##########
- 3 "businessName" avec pour language Constant et pour valeur jobName
- 4 "businessStartDate" avec pour language Simple et pour valeur "\${date:now:yyyy-MM-dd'T'HH:mm:ss.SSSZ}"
- 5 ##########

Étape 6 : Ajouter un composant cBean avec pour paramétrage

```
1 Nommage du composant : getData
```

- 2 #########
- 3 MODE : REFERENCE
- 4 ID "JSONToHeadersBean":
- 5 METHODE : "jsonToHeaders"
- 6 ##########

On va notamment appliquer le code suivant afin de récupérer les informations du body pour les mettre dansle header afin de les injecter dans une requête SQL

```
1 package beans;
2
3 import org.apache.camel.Headers;
 4 import org.json.simple.JSONObject;
 5 import org.json.simple.parser.JSONParser;
 6 import org.json.simple.parser.ParseException;
 7
8 import java.io.IOException;
9 import java.util.HashMap;
10 import java.util.Iterator;
11 import java.util.Map;
12 import java.util.Set;
13 /*
    * user specification: the function's comment should contain keys as follows: 1. write about the function
14
15 * it must be before the "{talendTypes}" key.
16 *
17
    * 2. {talendTypes} 's value must be talend Type, it is required . its value should be one of: String, chi
18 * long | Long, int | Integer, boolean | Boolean, byte | Byte, Date, double | Double, float | Float, Object
19 * Short
20
   ^{st} 3. {Category} define a category for the Function. it is required. its value is user-defined .
21
22
```

```
23
    * 4. {param} 's format is: {param} <type>[(<default value or closed list values>)] <name>[ : <comment>]
24
25
    * <type> 's value should be one of: string, int, list, double, object, boolean, long, char, date. <name>
     * Function's parameter name. the {param} is optional. so if you the Function without the parameters. the
26
27
     * added. you can have many parameters for the Function.
28
     * 5. {example} gives a example for the Function. it is optional.
29
30
     */
31 public class JSONToHeadersBean {
32
33
        public void jsonToHeaders(String body, @Headers Map<String, String> headers) throws ParseException {
34
            JSONParser parser = new JSONParser();
            JSONObject object = (JSONObject) parser.parse(body);
35
            object.keySet().forEach(key -> headers.put(key.toString(), object.get(key).toString()));
36
37
       }
38
39
       //for test
40
        public static void main(String[] args) throws ParseException {
41
            string body = "{\"msgId\": \"8600C5A3-C666-4E63-BFDB-52BCF557F938\", \"jiraId\": \"ERR002\"}";
42
            JSONParser parser = new JSONParser();
            JSONObject object = (JSONObject) parser.parse(body);
43
            final Map<String, String> headers = new HashMap<String, String>();
44
            object.keySet().forEach(key -> headers.put(key.toString(), object.get(key).toString()));
45
46
            System.out.println();
47
       }
48 }
49
```

Étape 7 : Ajouter un composant cMessagingEndpoint avec pour paramétrage

Étape 9 : Ajouter un composant cSetHeader avec pour paramétrage

Étape 9 : Ajouter un composant cDirect avec pour paramétrage

Étape 8 : Dans la partie Spring, rajoutter le code suivant :

```
1 <?xml version="1.0" encoding="UTF-8"?>
2 <!--Used to inject external resources, beans or define more CamelContext and RouteBuilder here-->
3 <beans xmlns="http://www.springframework.org/schema/beans" xmlns:xsi="http://www.w3.org/2001/XMLSchema-instance"
4 http://www.springframework.org/schema/beans http://www.springframework.org/schema/beans.
5 http://www.springframework.org/schema/context http://www.springframework.org/schema/context http://www.springframework.org/schema/context http://www.springframework.org/schema/context http://www.springframework.org/schema/context http://www.springframework.org/schema/context http://www.springframework.org/schema/context http://www.springframework.org/schema/context http://www.springframework.org/schema/context http://www.springframework.org/schema/context http://www.springframework.org/schema/jdbc/spring-jdbc.xs
7 http://www.springframework.org/schema/jdbc/ http://www.springframework.org/schema/jdbc/spring-jdbc.xs</pre>
```

| 8  | <br><br>dean id="jmxEventNotifier" class="org.apache.camel.management.JmxNotificationEventNotifier">                            |
|----|----------------------------------------------------------------------------------------------------|
| 9  | <property name="source" value="sdc"></property>                                                                                 |
| 10 | <property name="ignoreCamelContextEvents" value="true"></property>                                                              |
| 11 | <property name="ignoreRouteEvents" value="true"></property>                                                                     |
| 12 | <property name="ignoreServiceEvents" value="true"></property>                                                                   |
| 13 | <property name="ignoreExchangeEvents" value="true"></property>                                                                  |
| 14 |                                                                                                    |
| 15 | <pre><bean class="org.postgresql.ds.PGPoolingDataSource" destroy-method="close" id="opendata_assemblee_nationale"></bean></pre> |
| 16 | <property name="serverName" value="localhost"></property>                                                                       |
| 17 | <property name="databaseName" value="OPENDATA_ASSEMBLEE_NATIONALE"></property>                                                  |
| 18 | <property name="user" value="postgres"></property>                                                                              |
| 19 | <property name="password" value="postgres"></property>                                                                          |
| 20 |                                                                                                    |
| 21 | <pre><bean class="org.apache.activemq.ActiveMQConnectionFactory" id="jmsFactory"></bean></pre>                                  |
| 22 | <property name="brokerURL"></property>                                                                                          |
| 23 | <value>tcp://localhost:61616</value>                                                                                            |
| 24 |                                                                                                    |
| 25 |                                                                                                    |
| 26 |                                                                                                    |

Spring est un framework de développement d'applications pour la version Enterprise de Java. Apache Camel est conçu pour fonctionner en harmonie avec le framework Spring. Le Route Designer du Studio Talend vous permet d'ajouter un contexte Spring à une Route pour un objectif de configuration. Vous pouvez définir des beans et des ressources en Spring XML DSL et les utiliser dans des Routes. Cela permet aux développeurs de combiner des codes Java et Spring dans la configuration des Routes. Cela s'avère utile lorsqu'il n'y a pas de composant explicite disponible dans la Palette.

Votre route devrait ressembler à ça :

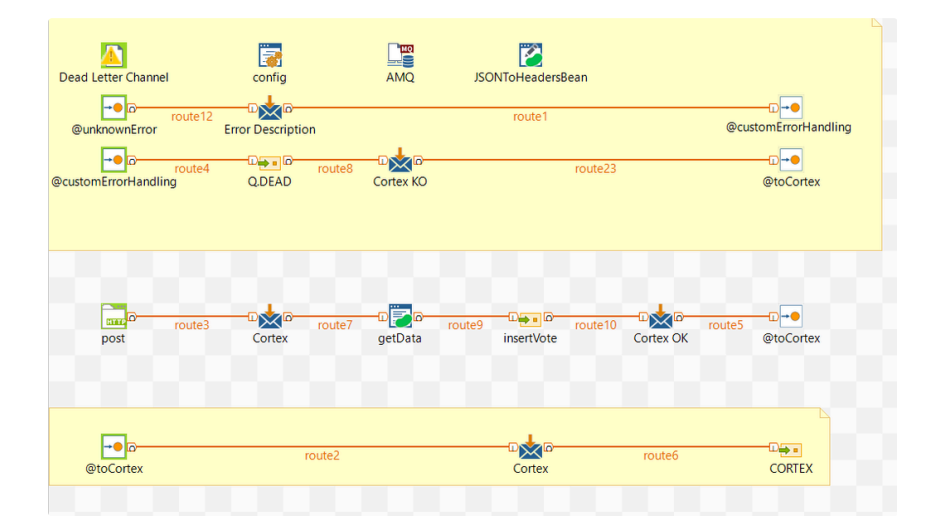

### 3.5.2 Test de la route $\mathcal{O}$

Apache ActiveMQ est un courtier (broker) de messages open source écrit en Java avec un client complet de Java Message Service.

Il fournit des fonctionnalités pour les entreprises , comme de simplifier et encourager la communication des applications par messages

http://localhost:8161 avec :

- user : admin
- pwd : admin

#### Étape 0 : Se mettre dans le dossier C:\ESB\_731\Runtime\_ESBSE\activemq\bin

#### Étape 1 : Lancer la commande

1 activemq.bat start

| Hicrosoft Windows [version 10.0.22631.3235]                                                                                                    |
|----------------------------------------------------------------------------------------------------|
| (c) Microsoft Corporation. Jous groits reserves.                                                                                                    |
| C:\ESB_731\Runtime_ESBSE\activemq\bin>activemq.bat start<br>Java Runtime: Dracle Corporation 11.0.1 C:\Program Files\Java\jrell<br>Heap size: current=J048376k free=I040384k mas=I048576k<br>JVM args: -Dcom.sun.management.jmxremote =XmsIG -XmsIG -Djava.util.logging.config.file=logging.properties -Djava.security.auth.login.config=C:\ESB_731\<br>Untime_ESBSE\activemq\bin\config_c:\ESB_731\Runtime_ESBSE\activemq\bin\Config_C:\ESB_731\Runtime_ESBSE\activemq\bin\Config_C:\ESB_731\Runtime_ESBSE\activemq\bin\Config_C:\ESB_731\Runtime_ESBSE\activemq\bin\Config_C:\ESB_731\Runtime_ESBSE\activemq\bin\Config_C:\ESB_731\Runtime_ESBSE\activemq\bin\Config_C:\ESB_731\Runtime_ESBSE\activemq\bin\Config_C:\ESB_731\Runtime_ESBSE\activemq\bin\Libb\came_C:\ESD_731\Runtime_ESBSE\activemq\bin\Libb\came_C:\ESD_731\Runtim |
| INFO   Apache ActiveMQ 5.15.10 (localhost, ID:PC-QUENTIN-GOLLENT-53276-1710001351113-0:1) is starting                                                                                                    |
| INFO   LISTERING FOR CONNECTIONS AT: CCP://PC-QUENTIN-GULLENT2:01010/maximumConnectionS-10000mireFormat.maxFamesize-10403/000                                                                                                    |
| INFO Listening for connections at: amqp://PC-QUENTIN-GOLLENTZ:5672?maximumConnections=1000&wireFormat.maxFrameSize=104857600                                                                                                    |
| INFO   Listening for connections at: stomp://PC-QUENTIN-GOLLENTZ:61613?maximumConnections=1000&wireFormat.maxFrameSize=104857600                                                                                                    |
| INFO   Connector stomp started<br>INFO   Listening for connections at: mqtt://PC-QUENTIN-GOLLENTZ:1883?maximumConnections=1000&wireFormat.maxFrameSize=104857600<br>INFO   Connector mqtt started<br>INFO   Starting Jetty server<br>INFO   Creating Jetty connector                                                                                                    |
| WARN   ServletContext@o.e.j.s.ServletContextHandler@6411d3c8{/,null,STARTING} has uncovered http methods for path: /                                                                                                    |
| INFO   Listening for connections at ws://PC-QUENTIN-GOLLENTZ:61614?maximumConnections=1000&wireFormat.maxFrameSize=104857600                                                                                                    |
| INFO   Connector Ws started                                                                                                    |
| INFO   For help or more information please see: http://activeng.apache.org                                                                                                    |
| INFO ActiveMQ WebConsole available at http://0.0.0.0:8161/                                                                                                    |
| INFO   ActiveMQ Jolokia REST API available at http://0.0.0.8:8161/api/jolokia/                                                                                                    |
|                                                                                                    |
| 1276                                                                                                    |

Étape 2 : Se mettre dans l'onglet "EXÉCUTER" dans le QUADRANT SUD EST .

Étape 3 : Cliquer EXÉCUTER en utilisant l'environnement DEV

#### Étape 4 :

- Lancer POSTMAN
- Dans le workspace OPENDATA\_ASSEMBLEE\_NATIONALE
  - Créer une collection COLLECTION\_POST
- Créer un appel **POST\_VOTE** en méthode POST
  - Entrer l'URI que vous désirez tester: http://0.0.0.0:8041/assemblee\_nationale
  - Pour body :

```
1 {
2 "loi_code": "SUCCEED_2024_karaf",
3 "vote_code": "0",
4 "depute_code": "QUENTIN"
5 }
```

• Cliquer sur SEND.

### Étape 4 :

- Ouvrir Dbeaver
- Créer un script lié à la connexion PostgreSQL à la BDD OPENDATA\_ASSEMBLEE\_NATIONALE
- Lancer le script suivant :

select \* from dwh."VOTE" v where v.loi\_code = 'SUCCEED\_2024\_karaf'

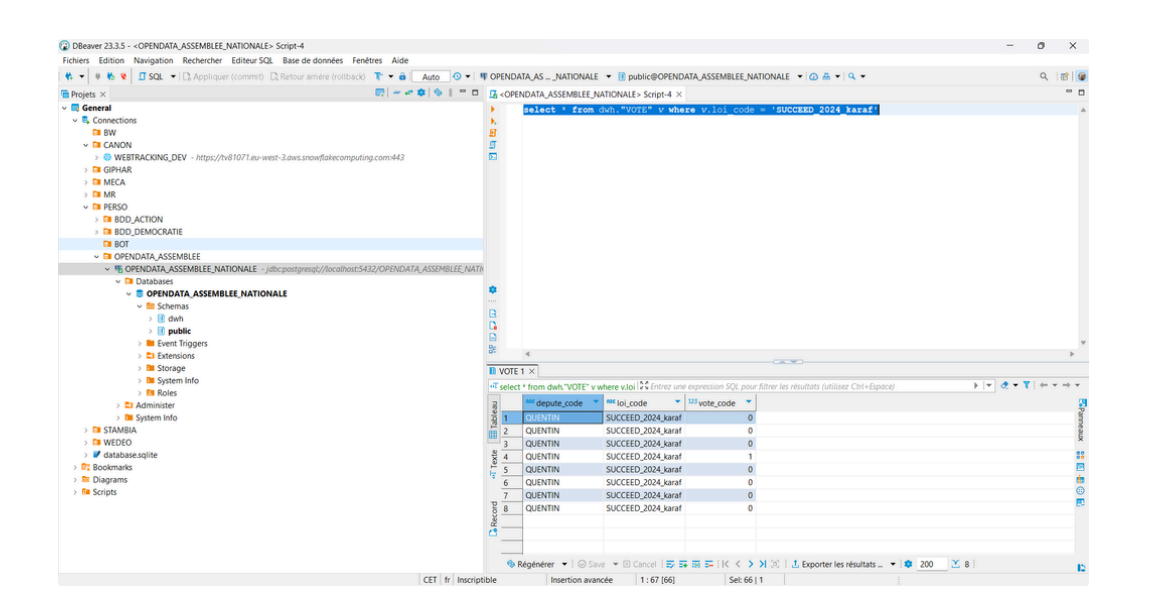

# 4. Construction et déploiement &

Généralement pas sur WINDOWS mais sur serveur UNIX et encore moins sur son poste mais sur un seveur distant.

Pour les besoins de l'exercice, nous allons déploiier sur son poste WINDOWS.

# 4.1 Construction et déploiement des jobs &

Étape 0 : Cliquer droit sur le job DL\_DATA 0.1 et cliquer sur Construire le job

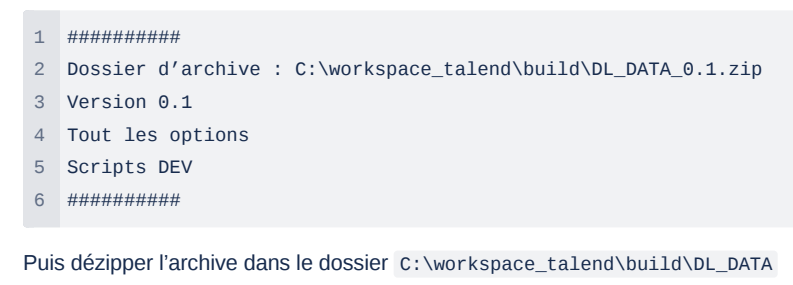

Étape 1 : Cliquer droit sur le job ALIM BDD 0.2 et cliquer sur Construire le job

Puis dézipper l'archive dans le dossier C:\workspace\_talend\build\ALIM\_BDD

Étape 2 : Il faut suiffit pour le déploiement de programmer les commandes suivantes

1 C:\workspace\_talend\build\DL\_DATA\_0.1\DL\_DATA>DL\_DATA\_run.bat

2 C:\workspace\_talend\build\ALIM\_BDD\_0.2\DL\_DATA>ALIM\_BDD\_run.bat

Par exemple avec un planificateur de tâche :

| Planificateur de tâches                                                              |                                                                                                    |                                                                                                    |                                                                                                    |                                                                                                    |                                                                                                    | - 0                                                                                                    | × |
|--------------------------------------------------------------------------------------|----------------------------------------------------------------------------------------------------|----------------------------------------------------------------------------------------------------|----------------------------------------------------------------------------------------------------|----------------------------------------------------------------------------------------------------|----------------------------------------------------------------------------------------------------|----------------------------------------------------------------------------------------------------|---|
| Fichier Action Affichage ?                                                           |                                                                                                    |                                                                                                    |                                                                                                    |                                                                                                    |                                                                                                    |                                                                                                    |   |
| Þ 🕈 🙍 🔟 🔟 📖                                                                          |                                                                                                    |                                                                                                    |                                                                                                    |                                                                                                    |                                                                                                    |                                                                                                    |   |
| <ul> <li>Parificator de Uchen (Local)</li> <li>Bibliothèque du Planificat</li> </ul> | Nom Sta<br>© Adobe Acrob Pré<br>© Alimentation Pré<br>© CCleaner Up Pré<br>© CCleaner Skip Pré<br>© CCleaner Skip Pré<br>© MicrosoftEd Pré<br>© MicrosoftEd Pré<br>© NvDatter980 Pré<br>© NvDatter980 Pré<br>© NvDatter980 Pré | tut Didencheurs<br>Pusieurs didencheurs sont définis.<br>A 1806 tous les jours<br>Pusieurs didencheurs sont définis.<br>A 0903 tous les jours<br>Pusieurs didencheurs sont définis.<br>A 09023 tous les jours<br>A 20022 tous le session d'un utilisateur<br>A 120022 tous les ession d'un utilisateur<br>A 120025 tous les jours<br>M 20025 tous les jours<br>Sur un évémenent - journal 1 Application | verrent, recommencer tous les 1 heure pendant 1 jour.<br>1.<br>5. Source : INVDA Geforce Experience SelfUpdate Source, 10 d'én                                                   | Prochaine execution<br>10,03/2024 150000<br>09,02/2024 180054<br>09,92/2024 2015<br>10,03/2024 095300<br>10,012/024 905300<br>10,012/024 182345<br>10,013/2024 1223511<br>énement : 0 | Heure de la dernière exé<br>09/03/2024 15/0001<br>30/11/1999 000000<br>09/03/2024 144405<br>01/03/2024 144405<br>01/03/2024 144405<br>09/03/2024 144405<br>09/03/2024 144405<br>09/03/2024 174406<br>08/03/2024 174406<br>08/03/2024 144405<br>30/11/1999 000000 | Actions     Bibliothique du Planificateur de Liches     Bibliothique du Planificateur de Liches     Orier une Liche de base     Orier une Liche     Importer une Liche     Inforter unes lei studies actives     Artichure Instituction de toutes les tiches     Nouveau dossier     Affichage |   |
|                                                                                      | NvNodeLau. Pré     Général Déclencheui     Lorsque vous créez     commande Proprié     Action                                                                                                    | t À l'ouverture de session d'un utilisateur<br>s Actions Conditions Paramètres Hist<br>une tâche, vous devez spécifier l'action qui s<br>tés.<br>Détails                                                                                                    | <ul> <li>Après le déclemènement, recommencer tous les 1.000000 indéfi<br/>orique (désactivé)</li> <li>e produina au démarrage de la tâche. Pour modifier ces actions,</li> </ul> | iniment.<br>ouvrez les pages de propriétés de la tâc                                                                                                    | 09/03/2024 17:08:48                                                                                                    | Actualiser     Acta     Acta     Bérnent sélectionné     Exécuter     Fin      Désactiver                                                                                                    |   |
|                                                                                      | Démarrer un progr                                                                                                    | <ol> <li>C\workspace_talend\build\AUM_BDD_02</li> </ol>                                                                                                    | AUM_BODIAUM_BDD_un.bat                                                                                                    |                                                                                                    |                                                                                                    | Exporter<br>(*) Propriétés<br>Supprimer<br>Aide                                                                                                    |   |
|                                                                                      |                                                                                                    |                                                                                                    |                                                                                                    |                                                                                                    |                                                                                                    |                                                                                                    |   |
|                                                                                      |                                                                                                    |                                                                                                    |                                                                                                    |                                                                                                    |                                                                                                    |                                                                                                    |   |
|                                                                                      |                                                                                                    |                                                                                                    |                                                                                                    |                                                                                                    |                                                                                                    |                                                                                                    |   |

# 4.2 Construction et déploiement du service &

Apache Karaf est un conteneur léger et polyvalent basé sur la plate-forme Java. Il est conçu pour l'exécution d'applications et de services s'appuyant sur des composants modulaires.

Étape 0 : Cliquer droit sur le job GET\_INFO\_BDD 0.1 et cliquer sur Construire le job

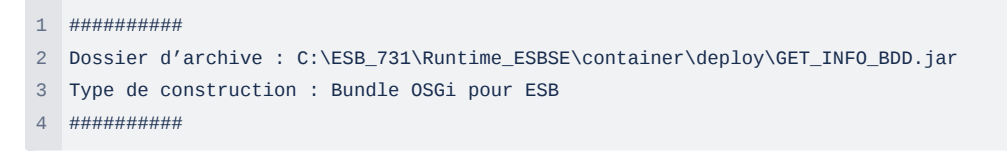

Étape 1 : Se mettre dans le dossier C :\ESB\_731\Runtime\_ESBSE\container\bin\

#### Étape 2 : Lancer la commande

```
1 trun.bat
```

Étape 3 : Observer qu'un service GET\_INFO\_BDD est bien déployé, avec la commande dans karaf

1 bundle:list

| 235       Active       80       1.3       Commons JXPath         236       Active       50       1.6.0       Apache Commons Net         237       Active       50       1.6.0       Commons Pool         239       Active       50       1.6.0       Jenson         240       Active       50       1.0.0.alpha-2       Apache Geronimo JS Spec 2.0         244       Active       50       1.0.0.alpha-2       Apache ServiceMix :: Bundles :: javax.inject         244       Active       50       1.1.4.c       Apache ServiceMix :: Bundles :: txml2         247       Active       50       1.4.c       Apache ServiceMix :: Bundles :: txml2         251       Active       50       1.4.1.1       Apache ServiceMix :: Bundles :: txml2         254       Active       60       1.4.1.1       Apache ServiceMix :: Bundles :: txml2         254       Active       80       1.6.0       Jolokia Agent         255       Active       80       7.3.1       Talend ESB :: Auxiliary Storage :: Client common         255       Active       80       7.3.1       Talend ESB :: Job: : API         261       Active       80       7.3.1       Talend ESB :: Job: : Controller                                                                                                    | 🛅 Ka  | araf      |      | × + ~         |                                                  |
|----------------------------------------------------------------------------------------------------|-------|-----------|------|---------------|--------------------------------------------------|
| 236       Active       50       3.6.0       Apache Commons Net         237       Active       50       1.6.0       Commons Pool         239       Active       50       1.6.0       Geronimo JMS Spec 2.0         240       Active       50       1.0.0.2       Apache Geronimo JMS Spec 2.0         244       Active       50       0.1.55.1       Apache ServiceMix :: Bundles :: jsch         246       Active       50       1.4.2       Apache ServiceMix :: Bundles :: xpp3         251       Active       50       1.4.4.2       Apache ServiceMix :: Bundles :: xpp3         251       Active       50       1.6.0       Jolokia Agent         253       Active       50       1.6.0       Jolokia Agent         254       Active       50       1.6.0       Jolokia Agent         255       Active       80       1.6.0.RC2       OPS4J Pax Web - Jsp Support         256       Active       80       7.3.1       Talend ESB :: Auxiliary Storage :: Colient common         256       Active       80       7.3.1       Talend ESB :: Job :: API         261       Installed       80       7.3.1       Talend ESB ::: Dolicies :: Common         252       Installed <th>235 I</th> <th>Active</th> <th>I 80</th> <th>1.3</th> <th>Commons JXPath</th>                                              | 235 I | Active    | I 80 | 1.3           | Commons JXPath                                   |
| 237       Active       50       1.6.0       Commons Bool         239       Active       50       1.6.0.1       geronimo-J2ee-management_1.1_spec         240       Active       50       1.6.0.alpha-2       Apache Geronimo JMS Spec 2.0         244       Active       50       1.6.0.1       Apache Geronimo JMS Spec 2.0         244       Active       50       0.1.55.1       Apache ServiceMix :: Bundles :: jsch         247       Active       50       1.4.1       Apache ServiceMix :: Bundles :: spl3         250       Active       50       1.4.1       Apache ServiceMix :: Bundles :: spl3         251       Active       50       1.6.0       Jolokia Agent         253       Active       80       1.0.0.RC2       OPS4J Pax CDI Bean Bundles PI         254       Active       80       7.3.1       Talend ESB :: Auxiliary Storage :: client common         257       Active       80       7.3.1       Talend ESB :: Job :: Auxiliary Storage :: REST Security         261       Antive       80       7.3.1       Talend ESB :: Policies :: Compression         258       Active       80       7.3.1       Talend ESB :: Policies :: Compression         264       Active       80       7.3.1                                                                                         | 236   | Active    | 50   | 3.6.0         | Anache Commons Net                               |
| 239       Active       56       1.6.1       gronimo-j2ce-management_1.1_spec         240       Active       56       1.0.0.alpha-2       Apache Geronimo JMS Spect       30         244       Active       50       1.0.0.2       Apache Geronimo JMS Spect       30         244       Active       50       0.1.55.1       Apache ServiceMix :: Bundles :: jach         247       Active       50       1.1.4.c       Apache ServiceMix :: Bundles :: xkml2         250       Active       50       1.4.1.1       Apache ServiceMix :: Bundles :: xkml2         251       Active       50       1.6.4       JADkoka Agent         253       Active       50       0.6.4       JADkoka Agent         254       Active       50       1.6.4       JADkoka Agent         255       Active       80       1.0.0.RC2       OPS4D Pax Web - Jsp Support         256       Active       80       7.3.1       Talend ESB :: Auxiliary Storage :: Client common         258       Active       80       7.3.1       Talend ESB :: Job :: API         261       Installed       80       7.3.1       Talend ESB :: Job :: Correlation ID         262       Active       80       7.3.1       Talend ESB :: P                                                                                                    | 237   | Active    | 50   | 1.6.0         | Commons Pool                                     |
| 240       Active       50       1.0.0.4 alpha-2       Apache Geronimo JMS Spec 2.0         244       Active       80       1.0.0.2       Apache ServiceMix :: Bundles :: javax.inject         246       Active       50       0.1.55.1       Apache ServiceMix :: Bundles :: txml2         259       Active       50       1.1.4.c       Apache ServiceMix :: Bundles :: txpl3         251       Active       50       1.1.4.c       Apache ServiceMix :: Bundles :: txpl3         253       Active       50       1.4.1.1       Apache ServiceMix :: Bundles :: txpl3         253       Active       50       1.6.0       Jolokia Agent         254       Active       80       1.6.0       Jolokia Agent         255       Active       80       7.3.1       Talend ESB :: Auxiliary Storage :: client common         258       Active       80       7.3.1       Talend ESB :: Job :: API         261       Active       80       7.3.1       Talend ESB :: Job :: Controller         259       Installed       80       7.3.1       Talend ESB :: Job :: Controller         262       Active       80       7.3.1       Talend ESB :: Policies :: Compression         259       Installed       80       7.3.1                                                                                            | 239   | Active    | 50   | 1.0.1         | geronimo-i2ee-management 1.1 spec                |
| 244Active381.0.0.2.1Apache ServiceMix :: Bundles :: javax.inject246Active500.1.55.1Apache ServiceMix :: Bundles :: jsch247Active501.1.4.cApache ServiceMix :: Bundles :: xpg3250Active501.4.1.1Apache ServiceMix :: Bundles :: xpg3251Active501.4.1.1Apache ServiceMix :: Bundles :: xpg3253Active801.6.0Jolokia Agent254Active500.6.4JAX82 Basics - Runtime255Active801.0.0.RC2OPS4J Pax CDI Bean Bundle API256Active807.3.1Talend ESB :: Auxiliary Storage :: client common258Active807.3.1Talend ESB :: Job :: ApI261Active807.3.1Talend ESB :: Job :: Compression262Active807.3.1Talend ESB :: Policies :: Compression263Active807.3.1Talend ESB :: Policies :: Compression264Active807.3.1Talend ESB :: Policies :: SAM Enabling265Installed807.3.1Talend ESB :: Policies :: SAM Enabling266Active807.3.1Talend ESB :: Policies :: SAM Enabling266Active807.3.1Talend ESB :: Policies :: SAM Enabling266Active807.3.1Talend ESB :: Policies :: SAM Enabling266Active807.3.1Talend ESB :: Policies :: Transformation266Active </th <th>240</th> <th>Active</th> <th>50</th> <th>1.0.0.alpha-2</th> <th>Apache Geronimo JMS Spec 2.0</th>                                                                                                    | 240   | Active    | 50   | 1.0.0.alpha-2 | Apache Geronimo JMS Spec 2.0                     |
| 246       Active       50       0.1.55.1       Apache ServiceWix :: Bundles :: jsch         247       Active       50       0.1.55.1       Apache ServiceWix :: Bundles :: jsch         247       Active       50       1.1.4.c       Apache ServiceWix :: Bundles :: xpp3         251       Active       50       1.4.l.1.1       Apache ServiceWix :: Bundles :: xpp3         251       Active       50       1.4.l.1.1       Apache ServiceWix :: Bundles :: xpp3         253       Active       50       1.6.0       Jolokia Agent         254       Active       50       1.6.0       Jolokia Agent         255       Active       80       1.6.0       JOPAC       OPS4J Pax Web - JSp Support         256       Active       80       7.3.1       Talend ESB :: Auxiliary Storage :: Common         258       Active       80       7.3.1       Talend ESB :: Job :: Controller         261       Active       80       7.3.1       Talend ESB :: Policies :: Compression         262       Active       80       7.3.1       Talend ESB :: Policies :: SAM Enabling         262       Active       80       7.3.1       Talend ESB :: Policies :: SAM Enabling         264       Active       80       7.3.1<                                                                                         | 244   | Active    | 80   | 1.0.0.2       | Apache ServiceMix :: Bundles :: javax inject     |
| 247Active592.3.0.3Apache ServiceWix :: Bundles :: xxml2250Active501.1.4.cApache ServiceWix :: Bundles :: xxpl3251Active501.4.1.1Apache ServiceWix :: Bundles :: xstream253Active801.6.0Jolokia Agent254Active500.6.4JAX82 Basics - Runtime255Active807.2.12OPS4J Pax CDI Bean Bundle API256Active807.3.1Talend ESB :: Auxiliary Storage :: common258Active807.3.1Talend ESB :: Auxiliary Storage :: Common259Installed807.3.1Talend ESB :: Job :: API261Antive807.3.1Talend ESB :: Job :: Controller262Active807.3.1Talend ESB :: Policies :: Compression263Active807.3.1Talend ESB :: Policies :: SAM Enabling264Active807.3.1Talend ESB :: Policies :: SAM Enabling265Installed807.3.1Talend ESB :: Policies :: SAM Enabling266Active807.3.1Talend ESB :: SAM :: Agent267Active807.3.1Talend ESB :: Policies :: SAM Enabling268Installed807.3.1Talend ESB :: SAM :: Agent269Active807.3.1Talend ESB :: Policies :: Transformation266Active807.3.1Talend ESB :: Policies :: Transformation267Active807.3.1<                                                                                                    | 246   | Active    | 50   | 0.1.55.1      | Apache ServiceMix :: Bundles :: jsch             |
| 250       Active       50       1.1.4.c       Apache ServiceMix :: Bundles :: xpp3         251       Active       50       1.4.11.1       Apache ServiceMix :: Bundles :: xptream         251       Active       50       1.4.11.1       Apache ServiceMix :: Bundles :: xstream         253       Active       50       1.6.0       Jolokia Agent         254       Active       50       0.6.4       JAXB2 Basics - Runtime         255       Active       80       1.0.0.RC2       OPSUJ Pax Web - Jsp Support         256       Active       80       7.2.12       OPSUJ Pax Web - Jsp Support         257       Active       80       7.3.1       Talend ESB :: Auxiliary Storage :: Clent common         258       Active       80       7.3.1       Talend ESB :: Job :: API         261       Installed       80       7.3.1       Talend ESB :: Job :: Controller         262       Active       80       7.3.1       Talend ESB :: Policies :: Compression         263       Active       80       7.3.1       Talend ESB :: Policies :: SAM Enabling         264       Active       80       7.3.1       Talend ESB :: Rows       SAM :: Compression         265       Installed       80       7.3.1                                                                                              | 247   | Active    | 50   | 2.3.0.3       | Apache ServiceMix :: Bundles :: kxml2            |
| 251       Active       58       1.4.11.1       Apache ServiceMix :: Bundles :: xstream         253       Active       80       1.6.0       Jolokia Agent         254       Active       80       1.6.0       JAX2E Basics - Runtime         255       Active       80       1.0.0.RC2       OPS4J Pax CDI Bean Bundle API         256       Active       80       7.2.12       OPS4J Pax Web - Jsp Support         257       Active       80       7.3.1       Talend ESB :: Auxiliary Storage :: Client common         258       Active       80       7.3.1       Talend ESB :: Auxiliary Storage :: Common         259       Installed       80       7.3.1       Talend ESB :: Job :: API         261       Active       80       7.3.1       Talend ESB :: Job :: Controller         262       Active       80       7.3.1       Talend ESB :: Policies :: Compression         263       Active       80       7.3.1       Talend ESB :: Policies :: Compression         264       Active       80       7.3.1       Talend ESB :: Policies :: SAM Enabling         265       Installed       80       7.3.1       Talend ESB :: SAM :: Agent         266       Active       80       7.3.1       Talend ESB ::                                                                                          | 250 İ | Active    | 50   | 1.1.4.c       | Apache ServiceMix :: Bundles :: xpp3             |
| 253       Active       38       1.6.0       Jolokia Agent         254       Active       58       0.6.4       JAXB2 Basics - Runtime         255       Active       58       0.6.4       JAXB2 Basics - Runtime         256       Active       38       1.6.0.RC2       OPS4D Pax Web - Jsp Support         256       Active       38       7.2.12       OPS4D Pax Web - Jsp Support         257       Active       38       7.2.12       OPS4D Pax Web - Jsp Support         258       Active       38       7.3.1       Talend ESB :: Auxiliary Storage :: Client common         258       Installed       38       7.3.1       Talend ESB :: Job :: ADT         260       Active       38       7.3.1       Talend ESB :: Job :: Controller         261       Installed       38       7.3.1       Talend ESB :: Job :: Complant         262       Active       38       7.3.1       Talend ESB :: Job :: Complant         263       Active       38       7.3.1       Talend ESB :: Policies :: Complant         264       Active       38       7.3.1       Talend ESB :: SAM :: Agent         266       Active       38       7.3.1       Talend ESB :: SAM :: Common         268 <th>251 İ</th> <th>Active</th> <th>50</th> <th>1.4.11.1</th> <th>Apache ServiceMix :: Bundles :: xstream</th>         | 251 İ | Active    | 50   | 1.4.11.1      | Apache ServiceMix :: Bundles :: xstream          |
| 254       Active       58       0.6.4       JAXB2 Basics - Runtime         255       Active       80       1.0.0.RC2       OPS4J Pax CDI Bean Bundle API         256       Active       80       7.2.12       OPS4J Pax Web - Jsp Support         257       Active       80       7.3.1       Talend ESB :: Auxiliary Storage :: Client common         258       Active       80       7.3.1       Talend ESB :: Auxiliary Storage :: Common         259       Installed       80       7.3.1       Talend ESB :: Auxiliary Storage :: REST Security         260       Active       80       7.3.1       Talend ESB :: Job :: API         261       Installed       80       7.3.1       Talend ESB :: Job :: Controller         262       Active       80       7.3.1       Talend ESB :: Policies :: Compression         263       Active       80       7.3.1       Talend ESB :: Policies :: SAM Enabling         264       Active       80       7.3.1       Talend ESB :: SAM :: Agent         265       Installed       80       7.3.1       Talend ESB :: SAM :: Agent         266       Active       80       7.3.1       Talend ESB :: SAM :: Common         266       Installed       80       7.3.1 <td< th=""><th>253 İ</th><th>Active</th><th>80</th><th>1.6.0</th><th>Jolokia Agent</th></td<> | 253 İ | Active    | 80   | 1.6.0         | Jolokia Agent                                    |
| 255Active381.0.0.RC2OPS4J Pax CDI Bean Bundle API256Active807.2.12OPS4J Pax Web - Jsp Support257Active807.3.1Talend ESB :: Auxiliary Storage :: client common258Active807.3.1Talend ESB :: Auxiliary Storage :: client common259Installed807.3.1Talend ESB :: Auxiliary Storage :: REST Security260Active807.3.1Talend ESB :: Job :: API261Installed807.3.1Talend ESB :: Job :: Controller262Active807.3.1Talend ESB :: Dolicies :: Compression263Active807.3.1Talend ESB :: Policies :: Compression264Active807.3.1Talend ESB :: Policies :: SAM Enabling265Installed807.3.1Talend ESB :: SAM :: Agent266Active807.3.1Talend ESB :: SAM :: Common268Installed807.3.1Talend ESB :: SAM :: Common269Active807.3.1Talend ESB :: SAM :: Common269Active807.3.1Talend ESB :: SAM :: Common269Active807.3.1Talend ESB :: Policies :: Transformation269Active807.3.1Talend ESB :: Policies :: XSD Schema Validation269Active807.3.1Talend ESB :: Policies :: XSD Schema Validation269Active807.3.1Talend ESB :: Policies :: XSD Schema Validation2                                                                                                    | 254 İ | Active    | 50   | 0.6.4         | JAXB2 Basics - Runtime                           |
| 256Active387.2.12OPSUJ Pax Web - Jsp Support257Active807.3.1Talend ESB :: Auxiliary Storage :: client common258Active807.3.1Talend ESB :: Auxiliary Storage :: client common259Installed807.3.1Talend ESB :: Auxiliary Storage :: client common260Active807.3.1Talend ESB :: Auxiliary Storage :: REST Security261Installed807.3.1Talend ESB :: Job :: API261Installed807.3.1Talend ESB :: Job :: Compression262Active807.3.1Talend ESB :: Policies :: Compression263Active807.3.1Talend ESB :: Policies :: SAM Enabling264Active807.3.1Talend ESB :: Policies :: SAM Enabling265Installed807.3.1Talend ESB :: Repuest-Callback266Active807.3.1Talend ESB :: SAM :: Agent267Active807.3.1Talend ESB :: SAM :: Common268Installed507.3.1Talend ESB :: SAM :: Common269Active807.3.1Talend ESB :: Policies :: Transformation269Active807.3.1Talend ESB :: Policies :: XSD Schema Validation269Active807.3.1Talend ESB :: Policies :: XSD Schema Validation269Active809.1GET_INFO_BDD270Active809.1GET_INFO_BDD281Active80 <th>255 İ</th> <th>Active</th> <th>80</th> <th>1.0.0.RC2</th> <th>OPS4J Pax CDI Bean Bundle API</th>                                                                                                    | 255 İ | Active    | 80   | 1.0.0.RC2     | OPS4J Pax CDI Bean Bundle API                    |
| 257Active807.3.1Talend ESB :: Auxiliary Storage :: client common258Active807.3.1Ialend ESB :: Auxiliary Storage :: common259Installed807.3.1Ialend ESB :: Auxiliary Storage :: REST Security260Active807.3.1Ialend ESB :: Job :: ApI261Installed807.3.1Ialend ESB :: Job :: ApI262Active807.3.1Ialend ESB :: Job :: Controller263Active807.3.1Ialend ESB :: Policies :: Compression264Active807.3.1Ialend ESB :: Policies :: Compression265Installed807.3.1Ialend ESB :: Policies :: Compression264Active807.3.1Ialend ESB :: Policies :: SAM Enabling265Installed807.3.1Ialend ESB :: SAM :: Agent266Active807.3.1Ialend ESB :: SAM :: Common267Active807.3.1Ialend ESB :: SAM :: Common268Installed507.3.1Ialend ESB :: SAM :: Common269Active807.3.1Ialend ESB :: Policies :: Transformation270Active807.3.1Ialend ESB :: Policies :: XSD Schema Validation324Active800.1GET_INF0_BDDkaraf@trun(>>FallendeeFallendee                                                                                                    | 256 İ | Active    | 80   | 7.2.12        | OPS4J Pax Web - Jsp Support                      |
| 258Active387.3.1Talend ESB :: Auxiliary Storage :: Common259Installed807.3.1Talend ESB :: Auxiliary Storage :: REST Security260Active807.3.1Talend ESB :: Job :: API261Installed807.3.1Talend ESB :: Job :: Corroller262Active807.3.1Talend ESB :: Job :: Corroller263Active807.3.1Talend ESB :: Policies :: Correlation ID264Active807.3.1Talend ESB :: Policies :: SAM Enabling263Active807.3.1Talend ESB :: Policies :: SAM Enabling264Active807.3.1Talend ESB :: Policies :: SAM Enabling265Installed807.3.1Talend ESB :: SAM :: Agent266Active807.3.1Talend ESB :: SAM :: Common268Installed507.3.1Talend ESB :: SAM :: Common268Installed507.3.1Talend ESB :: SAM :: Common269Active807.3.1Talend ESB :: SAM :: Common268Installed507.3.1Talend ESB :: SAM :: Common269Active807.3.1Talend ESB :: Policies :: Transformation270Active807.3.1Talend ESB :: SSD Schema Validation324Active800.1GET_INFO_BDDkaraf@trun(>>FT_NFO_BDDFT_NFO_BDD                                                                                                    | 257   | Active    | 80   | 7.3.1         | Talend ESB :: Auxiliary Storage :: client common |
| 259       Installed       30       7.3.1       Talend ESB :: Auxiliary Storage :: REST Security         260       Active       80       7.3.1       Talend ESB :: Job :: API         261       Installed       80       7.3.1       Talend ESB :: Job :: API         261       Installed       80       7.3.1       Talend ESB :: Job :: Controller         262       Active       80       7.3.1       Talend ESB :: Policies :: Compression         263       Active       80       7.3.1       Talend ESB :: Policies :: Compression         264       Active       80       7.3.1       Talend ESB :: Policies :: Compression         264       Active       80       7.3.1       Talend ESB :: Policies :: SAM Enabling         265       Installed       80       7.3.1       Talend ESB :: SAM :: Agent         266       Active       80       7.3.1       Talend ESB :: Security :: Common         268       Installed       50       7.3.1       Talend ESB :: SAM :: Common         269       Active       80       7.3.1       Talend ESB :: Security :: Common         269       Active       80       7.3.1       Talend ESB :: Policies :: Transformation         270       Active       80       7.3.1                                                                                        | 258   | Active    | 80   | 7.3.1         | Talend ESB :: Auxiliary Storage :: Common        |
| 260       Active       80       7.3.1       Talend ESB :: Job :: Afile         261       Installed       80       7.3.1       Talend ESB :: Job :: Controller         262       Active       80       7.3.1       Talend ESB :: Policies :: Compression         263       Active       80       7.3.1       Talend ESB :: Policies :: Controller         264       Active       80       7.3.1       Talend ESB :: Policies :: Correlation ID         265       Installed       80       7.3.1       Talend ESB :: Policies :: Solf         265       Installed       80       7.3.1       Talend ESB :: Policies :: Solf         266       Active       80       7.3.1       Talend ESB :: Solf         267       Active       80       7.3.1       Talend ESB :: Solf         268       Installed       50       7.3.1       Talend ESB :: Solf         269       Active       80       7.3.1       Talend ESB :: Solf       Solf         268       Installed       50       7.3.1       Talend ESB :: Solf       Common         268       Installed       50       7.3.1       Talend ESB :: Policies :: Transformation         270       Active       80       7.3.1       Talend ESB :: Polici                                                                                                    | 259 İ | Installed | 80   | 7.3.1         | Talend ESB :: Auxiliary Storage :: REST Security |
| 261Installed807.3.1Talend ESB :: Job :: Controller262Active807.3.1Talend ESB :: Policies :: Compression263Active807.3.1Talend ESB :: Policies :: Correlation ID264Active807.3.1Talend ESB :: Policies :: SAM Enabling265Installed807.3.1Talend ESB :: Roluest-Callback266Active807.3.1Talend ESB :: Request-Callback267Active807.3.1Talend ESB :: SAM :: Agent268Installed507.3.1Talend ESB :: SCurity :: Common269Active807.3.1Talend ESB :: Security :: Common269Active807.3.1Talend ESB :: Policies :: Transformation269Active807.3.1Talend ESB :: Solicies :: XSD Schema Validation269Active80807.3.1GET_INFO_BDD270Active809.1GET_INFO_BDDkaraf@trun(>>FillerFillerFiller                                                                                                    | 260 İ | Active    | 80   | 7.3.1         | Talend ESB :: Job :: API                         |
| 262       Active       80       7.3.1       Talend ESB :: Policies :: Compression         263       Active       80       7.3.1       Talend ESB :: Policies :: Compression         264       Active       80       7.3.1       Talend ESB :: Policies :: Completation ID         264       Active       80       7.3.1       Talend ESB :: Policies :: SAM Enabling         265       Installed       80       7.3.1       Talend ESB :: Request-Callback         266       Active       80       7.3.1       Talend ESB :: SAM :: Agent         267       Active       80       7.3.1       Talend ESB :: SAM :: Common         268       Installed       50       7.3.1       Talend ESB :: Security :: Common         269       Active       80       7.3.1       Talend ESB :: Security :: Common         269       Active       80       7.3.1       Talend ESB :: Policies :: Transformation         270       Active       80       7.3.1       Talend ESB :: SD Schema Validation         324       Active       80       0.1       GET_INF0_BDD         karaf@trun(>>       80       0.1       GET_INF0_BDD                                                                                                    | 261 İ | Installed | 80   | 7.3.1         | Talend ESB :: Job :: Controller                  |
| 263       Active       80       7.3.1       Talend ESB :: Policies :: Correlation ID         264       Active       80       7.3.1       Talend ESB :: Policies :: SAM Enabling         265       Installed       80       7.3.1       Talend ESB :: Request-Callback         266       Active       80       7.3.1       Talend ESB :: SAM :: Agent         266       Active       80       7.3.1       Talend ESB :: SAM :: Agent         267       Active       80       7.3.1       Talend ESB :: SAM :: Common         268       Installed       50       7.3.1       Talend ESB :: Security :: Common         268       Installed       50       7.3.1       Talend ESB :: SAM :: Agent         269       Active       80       7.3.1       Talend ESB :: Policies :: Transformation         269       Active       80       7.3.1       Talend ESB :: Policies :: XSD Schema Validation         329       Active       80       0.1       GET_INFO_BDD         karaf@trun()>       X       XSD Schema Validation                                                                                                    | 262   | Active    | 80   | 7.3.1         | Talend ESB :: Policies :: Compression            |
| 264       Active       80       7.3.1       Talend ESB :: Policies :: SAM Enabling         265       Installed       80       7.3.1       Talend ESB ::: SAM enabling         266       Active       80       7.3.1       Talend ESB ::: SAM enabling         266       Active       80       7.3.1       Talend ESB ::: SAM :: Agent         267       Active       80       7.3.1       Talend ESB ::: SAM ::: Agent         267       Active       80       7.3.1       Talend ESB ::: SAM ::: Common         268       Installed       50       7.3.1       Talend ESB ::: Security :: Common         269       Active       80       7.3.1       Talend ESB ::: Policies :: Transformation         270       Active       80       7.3.1       Talend ESB :: Policies :: XSD Schema Validation         324       Active       80       0.1       GET_INFO_BDD         karaf@trun(>>       Karaf@trun(>       Karaf@trun(>                                                                                                    | 263   | Active    | 80   | 7.3.1         | Talend ESB :: Policies :: Correlation ID         |
| 265   Installed   80   7.3.1Talend ESB :: Request-Callback266   Active   80   7.3.1Talend ESB :: SAM :: Agent267   Active   80   7.3.1Talend ESB :: SAM :: Common268   Installed   50   7.3.1Talend ESB :: Security :: Common269   Active   80   7.3.1Talend ESB :: Security :: Common269   Active   80   7.3.1Talend ESB :: Security :: Common269   Active   80   7.3.1Talend ESB :: Policies :: Transformation270   Active   80   7.3.1Talend ESB :: Policies :: XSD Schema Validation324   Active   80   0.1GET_INFO_BDDkaraf@trun()>                                                                                                    | 264   | Active    | 80   | 7.3.1         | Talend ESB :: Policies :: SAM Enabling           |
| 266   Active       80   7.3.1         Talend ESB :: SAM :: Agent         267   Active       80   7.3.1         Talend ESB :: Sam :: Common         268   Installed       50   7.3.1         Talend ESB :: Security :: Common         269   Active       80   7.3.1         Talend ESB :: Security :: Common         269   Active       80   7.3.1         Talend ESB :: Policies :: Transformation         270   Active       80   7.3.1         Talend ESB :: Policies :: XSD Schema Validation         324   Active       80   0.1         GET_INFO_BDD         karaf@trun()>                                                                                                    | 265   | Installed | 80   | 7.3.1         | Talend ESB :: Request-Callback                   |
| 267   Active       80   7.3.1         Talend ESB :: SAM :: Common         268   Installed   50   7.3.1         Talend ESB :: Security :: Common         269   Active       80   7.3.1         Talend ESB :: Policies :: Transformation         270   Active       80   7.3.1         Talend ESB :: Policies :: XSD Schema Validation         324   Active       80   0.1         GET_INFO_BDD         karaf@trun()>         Active         80   0.1                                                                                                    | 266   | Active    | 80   | 7.3.1         | Talend ESB :: SAM :: Agent                       |
| 268   Installed   50   7.3.1   Talend ESB :: Security :: Common<br>269   Active   80   7.3.1   Talend ESB :: Policies :: Transformation<br>270   Active   80   7.3.1   Talend ESB :: Policies :: XSD Schema Validation<br>324   Active   80   0.1   GET_INFO_BDD<br>karaf@trun()>                                                                                                    | 267   | Active    | 80   | 7.3.1         | Talend ESB :: SAM :: Common                      |
| 269   Active   80   7.3.1   Talend ESB :: Policies :: Transformation<br>270   Active   80   7.3.1   Talend ESB :: Policies :: XSD Schema Validation<br>324   Active   80   0.1   GET_INFO_BDD<br>karaf@trun()>                                                                                                    | 268   | Installed | 50   | 7.3.1         | Talend ESB :: Security :: Common                 |
| 270   Active   80   7.3.1   Talend ESB :: Policies :: XSD Schema Validation<br>324   Active   80   0.1   GET_INFO_BDD<br>karaf@trun()>                                                                                                    | 269   | Active    | 80   | 7.3.1         | Talend ESB :: Policies :: Transformation         |
| 324   Active   80   0.1   GET_INFO_BDD<br>karaf@trun()>                                                                                                    | 270   | Active    | 80   | 7.3.1         | Talend ESB :: Policies :: XSD Schema Validation  |
| karaf@trun()>                                                                                                    | 324   | Active    | 80   | 0.1           | GET_INFO_BDD                                     |
|                                                                                                    | karaf | @trun()>  |      |               |                                                  |
|                                                                                                    |       |           |      |               |                                                  |
|                                                                                                    |       |           |      |               |                                                  |
|                                                                                                    |       |           |      |               |                                                  |

# 4.2 Construction et déploiement de la route 🖉

Étape 0 : Cliquer droit sur la route poste\_vote 0.1 et cliquer sur Construire le job

```
1 ##########
```

- 2 Dossier d'archive : C:\ESB\_731\Runtime\_ESBSE\container\deploy\post\_vote\_0.1.kar
- 3 Type de construction : ESB Runtime Kar File
- 4 #########

Étape 1 : Se mettre dans le dossier C:\ESB\_731\Runtime\_ESBSE\container\bin\

Étape 2 : Lancer la commande

```
1 trun.bat
```

Étape 3 : Observer qu'un service post\_vote est bien déployé, avec la commande

```
1 bundle:list
```

|      | Karaf     |      |               |                                                    |  | × |
|------|-----------|------|---------------|----------------------------------------------------|--|---|
| 229  | Active    | 50   | 2.24.2        | camel-spring                                       |  |   |
| 230  | Active    | 50   | 2.24.2        | camel-xstream                                      |  |   |
| 231  | Active    | 80   | 2.24.2        | camel-karaf-commands                               |  |   |
| 234  | Active    | 50   | 2.6.2         | Apache Commons Pool                                |  |   |
| 235  | Active    | 80   | 1.3           | Commons JXPath                                     |  |   |
| 236  | Active    | 50   | 3.6.0         | Apache Commons Net                                 |  |   |
| 237  | Active    | 50   | 1.6.0         | Commons Pool                                       |  |   |
| 239  | Active    | 50   | 1.0.1         | geronimo-j2ee-management_1.1_spec                  |  |   |
| 240  | Active    | 50   | 1.0.0.alpha-2 | Apache Geronimo JMS Spec 2.0                       |  |   |
| 244  | Active    | 80   | 1.0.0.2       | Apache ServiceMix :: Bundles :: javax.inject       |  |   |
| 246  | Active    | 50   | 0.1.55.1      | Apache Servicentx :: Bundles :: jsch               |  |   |
| 247  | Active    | 50   | 2.3.0.3       | Apache Servicenix :: Bundles :: KXml2              |  |   |
| 250  | Active    | 50   | 1.1.4.C       | Apache Servicenix :: Bundles :: xpp3               |  |   |
| 251  | Active    | 00   | 1.4.11.1      | Apache Servicenix :: Bundles :: xstream            |  |   |
| 255  | Active    | 60   | 1.0.0         | JOLORIA AGENI<br>JAVP3 Parise - Puntimo            |  |   |
| 255  | Active    | 1 80 | 1 0 0 0 0 0   | ORSEL DAY CDT Rean Rundle ADT                      |  |   |
| 256  | Active    | 80   | 7 2 12        | OPS40 Pax Web - Jan Support                        |  |   |
| 257  | Active    | 80   | 7 3 1         | Taland ESE ·· Auxiliany Storage ·· client common   |  |   |
| 258  | Active    | 80   | 731           | Talend ESR - Auxiliary Storage - Common            |  |   |
| 259  | Active    | 80   | 7.3.1         | Talend ESB :: Auxiliary Storage :: REST Security   |  |   |
| 260  | Active    | 80   | 7.3.1         | Talend ESB :: Job :: APT                           |  |   |
| 261  | Active    | 80   | 7.3.1         | Talend ESB :: Job :: Controller                    |  |   |
| 262  | Active    | 80   | 7.3.1         | Talend ESB :: Policies :: Compression              |  |   |
| 263  | Active    | 80   | 7.3.1         | Talend ESB :: Policies :: Correlation ID           |  |   |
| 264  | Active    | 80   | 7.3.1         | Talend ESB :: Policies :: SAM Enabling             |  |   |
| 265  | Active    | 80   | 7.3.1         | Talend ESB :: Request-Callback                     |  |   |
| 266  | Active    | 80   | 7.3.1         | Talend ESB :: SAM :: Agent                         |  |   |
| 267  | Active    | 80   | 7.3.1         | Talend ESB :: SAM :: Common                        |  |   |
| 268  | Active    | 50   | 7.3.1         | Talend ESB :: Security :: Common                   |  |   |
| 269  | Active    | 80   | 7.3.1         | Talend ESB :: Policies :: Transformation           |  |   |
| 270  | Active    | 80   | 7.3.1         | Talend ESB :: Policies :: XSD Schema Validation    |  |   |
| 324  | Active    | 80   | 0.1           | GET_INFO_BDD                                       |  |   |
| 325  | Active    | 80   | 1.65.0.05     | bcprov                                             |  |   |
| 326  | Active    | 80   | 0.1           | post_vote                                          |  |   |
| 328  | Active    | 50   | 2.24.2        | camel-http                                         |  |   |
| 329  | Active    | 50   | 2.24.2        | camel-jetty-common                                 |  |   |
| 330  | Active    | 50   | 2.24.2        | camel-jetty9                                       |  |   |
| 331  | Active    | 50   | 2.24.2        | camel=sql                                          |  |   |
| 333  | Active    | 1 50 | 3.1.0.7       | Apache ServiceMix :: Bundles :: commons-httpclient |  |   |
| kara | +@trun()> |      |               |                                                    |  |   |

# 5 Développement collaboratif avec Git @

Il est bien connu que la version Open Source de Talend, Talend Open Studio est mono-poste, c'est-à-dire qu'elle ne permet pas le travail collaboratif intégré à l'outil. Pour cela, il faut se diriger vers les solutions entreprises.

Pourtant, avec un minimum d'esprit de développeur, il est possible de mettre manuellement les sources Talend sur Git.

En effet, les jobs, métadonnées, contextes crées dans Talend sont stockés sous forme de fichiers dans un répertoire spécifique, appelé workspace (cette terminologie parlera bien sûr aux développeurs habitués à Eclipse).

Tout fichier pouvant être versionné sur Git, rien n'empêche donc une mise sous contrôle Git de notre travail Talend.

# 5.1 Initialisation d'un projet sous Git 🖉

#### 5.1.1 Publication sur Git 🔗

Suivez les étapes dans l'ordre :

- Démarrez Talend Open Studio en tant qu'administrateur
- Dans BitBucket, créez un projet OPENDATA\_ASSEMBLEE\_NATIONALE puis un dépôt (repository) à l'intérieur avec un fichier README.md par défaut, et enfin récupérez le lien HTTPS (ou SSH si vous avez paramétré une clé SSH) du dépôt
- · Ouvrez le client Git et placez-vous au niveau du workspace
- Configurez le Git avec vos identifiants Bitbucket (dans le cas de l'utilisation d'un lien HTTPS)

1 git config --global user.name "q\_drousie"

- 2 git config --global user.email quentin.drousie@daka-tec.com
- Initialisez le repo Git avec la commande
- 1 git init

• Créez un fichier .gitignore à la racine du workspace en exécutant la commande

```
1 vim .gitignore
```

Ajoutez le contenu suivant à personnaliser selon le nom de votre projet (Ici OPENDATA\_ASSEMBLEE\_NATIONALE )

- 1 \*\*/jobInfo.properties
- 2 .JETEmitters/
- 3 .Java/
- 4 .metadata/
- 5 OPENDATA\_ASSEMBLEE\_NATIONALE/code/routines/system/\*.\*
- 6 OPENDATA\_ASSEMBLEE\_NATIONALE/temp/
- 7 OPENDATA\_ASSEMBLEE\_NATIONALE/sqlPatterns/
- 8 OPENDATA\_ASSEMBLEE\_NATIONALE/talend.project
- Ajoutez le lien (HTTPS ou SSH, voir plus haut) au dépôt

1 git remote add origin https://q\_drousie@bitbucket.org/dakatec

Mettez à jour vos sources avec la commande

1 git pull origin master

Ajoutez vos modifications en cache avec la commande

- 1 git add .
- · Committez vos modifications avec un commentaire avec la commande
- 1 git commit -m "Votre commentaire"
- · Publiez les modifications sur Git avec la commande
- 1 git push origin master
- Sur BitBucket, dans le projet talend et le dépôt talend se trouve désormais un dossier OPENDATA\_ASSEMBLEE\_NATIONALE (nom technique du projet Talend)

#### 5.1.2 Récupération en local d'un projet versionné sur Git 🔗

Suivez les étapes dans l'ordre :

- · Créez un workspace sur votre poste, à l'emplacement de votre choix
- 1 C:\workspace\_talend
- Ouvrez le client Git et placez-vous au niveau du répertoire nouvellement créé
- 1 cd "C:\workspace\_talend"
- Configurez le Git avec vos identifiants Bitbucket (dans le cas de l'utilisation d'un lien HTTPS)
- 1 git config --global user.name "q\_drousie"
- 2 git config --global user.email quentin.drousie@daka-tec.com

Sur BitBucket, récupérez le lien HTTPS (ou SSH si vous avez paramétré une clé SSH) du dépôt - Dans mon exemple, le lien HTTPS du dépôt est

- 1 https://q\_drousie@bitbucket.org/dakatec/talend.git
- Clonez le dépôt dans le dossier workspace
- 1 git clone https://q\_drousie@bitbucket.org/dakatec/talend.git
- Vérifiez que le dépôt a bien été rapatrié
- 1 C:\workspace\_talend
- Démarrez Talend Open Studio en tant qu'administrateur
- Changez le workspace au démarrage pour pointer vers le workspace que vous avez créé et alimenté dans les étapes précédentes (avec le \talend au bout) et redémarrez Talend Open Studio
- Créez un nouveau projet portant exactement le même nom que celui publié sur le Git (dossier se trouvant à la racine du dépôt)

## 5.2 Cycle de vie d projet 🖉

#### 5.2.1 Récupération en local de la dernière version d'un projet Git 🔗

Si vous avez déjà récupéré le projet en local et que vous souhaitez de nouveau développer dessus, il faut impérativement que vous mettiez à jour vos sources au préalable.

Ouvrez le client Git et exécutez les commandes

1 git config --global user.name "q\_drousie"

- 2 git config --global user.email quentin.drousie@daka-tec.com
- 3 cd "Votre workspace"
- 4 git remote add origin url\_distante\_de\_votre\_projet
- 5 git pull origin master

### 5.2.2 Publication sur le Gitde la dernière version d'un projet en local $\,\mathscr{O}\,$

Une fois la dernière version du projet Git récupéré en local et les développements effectués, poussez votre travail en retour sur le Git.

Ouvrez le client Git et exécutez les commandes

1 git config --global user.name "q\_drousie" 2 git config --global user.email quentin.drousie@daka-tec.com 3 cd "Votre workspace" 4 git add . 5 git commit -m "Résumé de votre travail" 6 git remote add origin url\_distante\_de\_votre\_projet 7 git push origin master

# 6. Annexe 🖉

## 6.1 Tableau de conversion de type 🖉

| Type origine | Type cible | Fonction                                                                                              |
|--------------|------------|----------------------------------------------------------------------------------------------------|
| String       | Integer    | Integer.parseInt(row1.myString)                                                                       |
| String       | Integer    | (new<br>Integer(row1.myString)).toString()                                                            |
| String       | Date       | TalendDate.parseDate("dd-<br>MMyyyy",row1.myString)                                                   |
| String       | BigDecimal | new BigDecimal(row1.myString)<br>where myString can include<br>decimal places. For example,<br>99.00  |
| String       | Float      | Float.parseFloat(row1.myString)                                                                       |
| String       | Long       | Long.parseLong(row1.myString)                                                                         |
| Long         | String     | row1.myLong.toString()                                                                                |
| Integer      | String     | variable+"" or variable.toString()                                                                    |
| Integer      | Long       | row1.myInteger.longValue()                                                                            |
| Integer      | BigDecimal | new BigDecimal(row1.myInteger)                                                                        |
| Integer      | Float      | new Float(row1.myInteger)                                                                             |
| Float        | String     | row1.myFloat.toString()                                                                               |
| Float        | Integer    | To do this conversion you need to<br>decide on arounding methods<br>such as Math.round(),Math.ceil(), |

|            |            | Math.floor() and then cast the result to Integer.                                                                  |
|------------|------------|----------------------------------------------------------------------------------------------------|
| Float      | BigDecimal | new<br>BigDecimal(Float.toString(row1.m<br>yFloat))                                                                |
| Date       | String     | TalendDate.formatDate("yy-MM-<br>dd",row1.myDate)                                                                  |
| BigDecimal | String     | row1.myBigDecimal.toString()                                                                                       |
| BigDecimal | Integer    | As with Float, BigDecimal can<br>have decimal places, so will need<br>to be rounded prior to casting<br>toInteger. |

## 6.2 Talend et quelques notions Java 🖉

**==** : Égal

- != : Différent
- = : Déclaration ou valorisation d'une variable en Java

Xxxx == 100 ou xxxx > 100 ou xxxx < 100 : Test sur la valeur d'un champ numérique

"toto".equals("xxx") / !"toto".equals("xxx") : Test d'égalité / inégalité d'un champ de type String

Xxxx == null ou xxxx != null

Relational.isNull(Xxxx) / ! Relational.isNull(Xxxx) : Test de la nullité ou non d'un champ

Xxxx.isEmpty() / ! Xxxx.isEmpty() : Teste si le champ est vide ou pas (vide <> null : un champ peut être non null mais vide)

Xxxx.startsWith ("xx") / Xxxx.endswith ("xx") : Commencer / Terminer par xxxx, LIKE en SQL ("xx%")/SQL ("%xx")

Xxxx.contains ("xx") : Contenir xxxx , LIKE en SQL ("%xx%")

Boolean : True/ False (si la valeur est en string) ; 1/0 (si la valeur est en int)

### 6.3 Exemples de conversion Talend 🖉

Integer.valueOf("xxxx") : Conversion d'un string en int

String.valueOf(xxxx) : Conversion d'un int en string

Float.parseFloat("xxxx") : Conversion d'un char en float

BigDecimal("xxxx" ou xxxx) : Conversion en BigDecimal (de string ou integer)

TalendDate.parseDate("dd/MM/yyyy","01/01/2020") : Conversion d'un string en date en précisant le format du string

TalendDate.formatDate("dd", XXX) : Afficher uniquement le jour; Il faut que XXX soit au format Date (via parseDate si besoin). La sortie est au format string.

StringHandling.LEFT(xxxx,y) / StringHandling.RIGHT(xxxx,y) : Récupération des Y caractères de la chaîne en partant de la gauche ou de la droite. Cette fonction propre à Talend protège des null.

xxxx.substring(0,3) : Du premier au troisième caractère d'une chaîne.

Arrays.asList("X","Y").contains(xxxx) : Champ xxxx dans la liste. Nécessite un « import java.util.Arrays; » dans Advanced settings d'un tJavaRow, par exemple.

StringHandling.CHANGE(chaine ,"caractère à remplacer", "caractère remplaçant")) : Substitution d'un caractère dans une chaîne. Cette fonction propre à Talend protège des null.

Math.abs(xxx) : Valeur absolue version Java (+ fiable), Talend retourne un Double dans tous les cas (10.0).

#### 6.4 Talend et les tests ternaires ∂

Xxxx != null ? Xxxx : null : (Test) ? Valeur si vrai : Valeur si faux

Xxxx != 0 ? Xxxx : 0 : En Java, si l'objet est en int, le null n'est pas accepté, il faut mettre un 0.

"Toto".equals(xxxx) ? Xxxx : "XXXX" : Si XXXX = "Toto", alors afficher XXXX, sinon vide

("Toto".equals(xxxx)|| "Toto".equals(yyyy)) : "XXXXYYYY" Si XXXX = "Toto" OU YYYY= "Toto", alors afficher XXXXYYYY, sinon vide

### 6.5 Les expressions régulières (Regex) dans Talend ∂

Ces expressions servent à définir des modèles pour la recherche et la manipulation de et dans des strings.

Exemple pour enlever les caractères d'un string :

2 Résultat : 124543

### 6.6 Les composants Talend les plus utilisés 🖉

• tMap : C'est le composant le plus important et le plus puissant de Talend. Il permet de réaliser les multi opérations (jointures, transformations, filtres, rejets...) Les expressions utilisées sont en Java.

#### NB : IF THEN ELSE n'est pas autorisé !

Le nombre d'entrées et sorties n'est pas limité officiellement, mais pour la maintenabilité, il est fortement conseillé de limiter les entrées à un ou deux, les sorties peuvent être nombreuses.

 tAgregateRow : Ce composant reçoit un flux de données et fait une agrégation basée sur une ou plusieurs colonnes. Il permet d'établir des métriques et des statistiques basées sur des valeurs ou des calculs.

NB : Il faut faire attention à ce que l'entrée et à la sortie de la colonne soient identiques. Ce composant met par défaut la première colonne de sortie pour toutes les autres.

Par rapport à SQL, l'ordre est à l'inverse : d'abord Group By ensuite opérations.

Opérations : Min, max, somme, moyenne, compter, premier, dernier, liste...

- tSortRow : Ce composant trie les données dans un flux. Pour la performance du traitement, il est conseillé d'utiliser ce composant avant et après une agrégation.
- tFilterRow : Il filtre les données dans un flux. Dans la partie "avancé", une expression Java peut être utilisée.

NB : La méthode simple et la méthode avancée ne peuvent pas être cumulées.

• tFlowTolterate : Ce composant ne peut être utilisé en début de chaîne. Il permet la transformation d'une liste de valeurs en liste d'exécution. Il effectue une itération sur les données d'entrée et génère des variables globales. Il est utilisé afin de lire des données ligne par ligne.

Dans le paramètre d'iterate il est possible de choisir le nombre d'exécutions en parallèle, c'est de l'**exécution concurrentielle**, ce qui permet que le traitement soit rapide. Dans ce cas, l'exécution est aléatoire. Si l'ordre est important pour le traitement, ne pas utiliser cette méthode.

- tlterateToFlow : Ce composant permet de transformer des données non traitables en flux traitable. Ce composant ne peut être utilisé en début de chaîne.
- tFileList : Ce composant liste les fichiers d'un répertoire donné (possibilité de masque de fichier).

La méthode à observer est la **récursivité** (inclure les sous-répertoires). Ce composant est capable d'aller lire les fichiers recherchés dans tous les sous-dossiers et de les exécuter en même temps. C'est le **parallélisme**.

Il possède des variables globales tels que :

- CURRENT\_FILE : nom du fichier courant
- · CURRENT\_FILEPATH : nom du fichier courant ainsi que son chemin d'accès
- CURRENT\_FILEEXTENSION : extension du fichier courant
- CURRENT\_FILEDIRECTORY : répertoire du fichier courant
- NB\_FILE : nombre de fichiers itérés
- tNote ou Note : Il permet d'ajouter des commentaires, une présentation, liste les évolutions du job.

NB : Le composant est "Note" mais s'appelle en tapant "tNote".

 tMemorizeRow : Ce composant mémorise une ou plusieurs lignes et permet au(x) composant(s) suivant(s) d'effectuer des opérations de votre choix sur les lignes mémorisées. Le nombre de lignes à mémoriser doit être mis à 2 ou plus.

NB : En amont de ce composant, faire un tri en utilisant le composant tSortRow

 tAggregateSortedRow : Ce composant reçoit un flux de données triées sur lequel il effectue une agrégation basée sur une ou plusieurs colonnes.

Si les données sont déjà triées, les performances n'en sont que plus optimisées.

- tFixedFlowInput : Il permet de créer une mini table (colonne + lignes) avec des valeurs en dur.
- Fichiers plats : Talend lit et écrit différents types de fichiers plats tels qu'Excel, CSV, positionnel, xml... Chaque type de fichier possède deux composants spécifiques (pour lire « Input », pour écrire « Output »).
- **BDD** : Talend lit et écrit les différents types de BDD tel que MSSQL, MYSQL, ORACLE. Les composants spécifiques principaux sont la connexion à la base de donnée, la lecture, l'écriture et le commit / roll back.

### 6.7 Talend et les différences entre tJava, tJavaRow et tJavaFlex 🖉

Ces 3 composants permettent l'insertion de codes Java personnalisés.

Un composant Java comprend 3 parties : Begin, Main et End.

- tJava : Le tJava n'a qu'un Begin donc il ne s'exécute qu'une fois. Il ne gère pas de flux de données (de type row) donc pas de sortie. Rattaché à un job ou à un sous-job par un trigger ( onComponentOk ou onSubjobOk)
- tJava Row : Le tJava Row n'a que la partie Main.
- tJavaFlex : Le tJavaFlex est similaire au tJava. La différence est qu'il crée automatiquement un flux de données en sortie à partir du flux de données en entrée (donc pas besoin d'initialisation). Ce composant a le begin, main et end. Il peut donc être mis seul ou en début de job, ou même au milieu en prenant en compte le flux de données. C'est le plus flexible des trois.

## 6.8 Format de date 🖉

|                              | Locale fr_FR : français, France |
|------------------------------|---------------------------------|
| Modèles de dates et d'heures | Exemple                         |
| 22/03/99                     | 22/03/99                        |
| d MMM yyyy                   | 22 mars 1999                    |
| d MMMM yyyy                  | 22 mars 1999                    |
| EEEE d MMMM yyyy             | lundi 22 mars 1999              |
| dd/MM/yy HH:mm               | 22/03/99 05:06                  |
| MM/dd/yy HH:mm               | 03/22/99 05:06                  |
| M/d/yy HH:mm                 | 3/22/99 05:06                   |
| MM-dd-yy HH:mm               | 03-22-99 05:06                  |
| M-d-yy HH:mm                 | 3-22-99 05:06                   |
| d MMM yyyy HH:mm:ss          | 22 mars 1999 05:06:07           |
| d MMMM yyyy HH:mm:ss z       | 22 mars 1999 05:06:07 CET       |
| MM-dd-yyyy HH:mm:ss          | 03-22-1999 05:06:07             |
| M-d-yyyy HH:mm:ss            | 3-22-1999 05:06:07              |
| yyyy-M-d HH:mm:ss            | 1999-3-22 05:06:07              |
| dd/MM/yyyy HH:mm:ss          | 22/03/1999 05:06:07             |

| d/M/yyyy HH:mm:ss            | 22/3/1999 05:06:07             |
|------------------------------|--------------------------------|
| M/d/yyyy HH:mm:ss            | 03/22/1999 05:06:07            |
| M/d/yyyy HH:mm:ss            | 3/22/1999 05:06:07             |
| EEEE d MMMM yyyy HH' h 'mm z | lundi 22 mars 1999 05 h 06 CET |
| dd/MM/yy HH:mm:ss            | 22/03/99 05:06:07              |
| MM/dd/yy HH:mm:ss            | 03/22/99 05:06:07              |
| M/d/yy HH:mm:ss              | 3/22/99 05:06:07               |
| dd/MM/yyyy HH:mm             | 22/03/1999 05:06               |
| d/M/yyyy HH:mm               | 22/3/1999 05:06                |
| MM/dd/yyyy HH:mm             | 03/22/1999 05:06               |
| M/d/yyyy HH:mm               | 3/22/1999 05:06                |
| MM-dd-yy HH:mm:ss            | 03-22-99 05:06:07              |
| M-d-yy HH:mm:ss              | 3-22-99 05:06:07               |
| MM-dd-yyyy HH:mm             | 03-22-1999 05:06               |
| M-d-yyyy HH:mm               | 3-22-1999 05:06                |
| yyyy-M-d HH:mm               | 1999-3-22 05:06                |

## 6.9 Les messages d'erreurs fréquents dans Talend &

**Data Truncation** : La longueur des données d'un champ dépasse sa taille. En général, Talend indique le champ concerné, mais pas dans quelle ligne.

java.lang.NullPointerException : Cela se produit généralement lors de l'utilisation d'un test ternaire dans un tMap et que le cas de nullité de l'objet en entrée n'a pas été traité.

#### java.lang.NumberFormatException:null :

- Si conversion en nombre d'une chaîne de caractères qui ne représentent pas un nombre.
- Si l'objet est null : remplacer le null par une valeur par défaut (0).
- Si la valeur est divisée par 0.

#### For input string :

- Si le format ne correspond pas (int dans string par exemple).
- Si l'en-tête du fichier intégré est traité comme une ligne. (nb ligne entête)
- Si le float (12.3) est écrit avec (12,3) : La virgule n'est pas acceptée.

NB : Cette erreur n'empêche pas le traitement, il saute la ligne qui pose problème et continue son traitement.

# 7. Source @

1 Talend | Une solution de gestion de données complète et évolutive

STP1 - Services Web REST et SOAP avec Talend - TP eServices

List of date and date/time formats | Talend Cloud Data Preparation User Guide Help

- 🗹 Les bonnes pratiques Talend
- Opendata Assemblée nationale
- **9** Documentation
- Apache Karaf The Modulith Runtime
- Utiliser Talend/Karaf pour déployer web services et routes Talend
- Sective MQ
- 7.4 ActiveMQ
- FORMATION\_TALEND